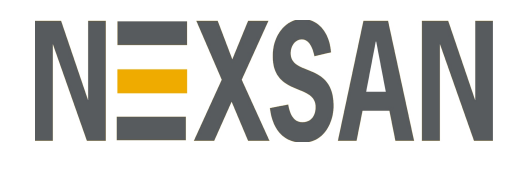

# NEXSAN HIGH–DENSITY STORAGE BEAST<sup>m</sup> and E–Series<sup>m</sup>

Nexsan RAID Storage Plugin for VMware vCenter User Guide

Part number: D6200052 Rev: A

NEXSAN | 325 E. Hillcrest Drive, Suite #150 | Thousand Oaks, CA 91360 USA Printed Friday, March 02, 2018 | www.nexsan.com Copyright © 2010–2018 Nexsan. All Rights Reserved Worldwide. www.nexsan.com

#### Trademarks

Nexsan<sup>®</sup>, BEAST<sup>™</sup>, Nexsan E60<sup>™</sup>, Nexsan E60V<sup>™</sup>, Nexsan E60V<sup>™</sup>, Nexsan E60V<sup>™</sup>, Nexsan E60X<sup>™</sup>, Nexsan E60X<sup>™</sup>, Nexsan E48V<sup>™</sup>, Nexsan E48V<sup>™</sup>, Nexsan E48V<sup>™</sup>, Nexsan E48V<sup>™</sup>, Nexsan E48V<sup>™</sup>, Nexsan E48V<sup>™</sup>, Nexsan E48V<sup>™</sup>, Nexsan E18V<sup>™</sup>, Nexsan E18X<sup>™</sup>, Nexsan E18X<sup>™</sup>, Nexsan E1

#### Patents

This product is protected by one or more of the following patents, and other pending patent applications worldwide: United States patents US8,191,841, US8,120,922 United Kingdom patents GB2296798B, GB2297636B, GB2466535B, GB2467622B, GB2467404B

#### **Regulatory compliance**

United States Statement for FCC: This equipment has been tested and found to comply with the limits for a Class A digital device, pursuant to Part 15 of the FCC Rules. These limits are designed to provide reasonable protection against harmful interference when the equipment is operated in a commercial environment. This equipment generates, uses, and can radiate radio frequency energy and, if not installed and used in accordance with the instruction manual, may cause harmful interference to radio communications. Operation of this equipment in a residential area is likely to cause harmful interference in which case the user will be required to correct the interference at his own expense. Electromagnetic Emissions: FCC Class A, EN 55022 Class A, EN 61000-3-2/-3-3, CISPR 22 Class A

Electromagnetic Immunity: EN 55024/CISPR 24, (EN 61000-4-2, EN 61000-4-3, EN 61000-4-4, EN 61000-4-5, EN 61000-4-6, EN 61000-4-8, EN 61000-4-11)

Safety: CSA/EN/IEC/UL 60950-1 Compliant, UL or CSA Listed (USA and Canada), CE Marking (Europe)

California Best Management Practices Regulations for Perchlorate Materials: This Perchlorate warning applies only to products containing CR (Manganese Dioxide) Lithium coin cells. Perchlorate Material-special handling may apply. See www.dtsc.ca.gov/hazardouswaste/perchlorate.

#### About this document

Unauthorized use, duplication, or modification of this document in whole or in part without the written consent of Nexsan is strictly prohibited. Nexsan reserves the right to make changes to this manual, as well as the equipment and software described in this manual, at any time without notice. This manual may contain links to web sites that were current at the time of publication, but have since been moved or become inactive. It may also contain links to sites owned and operated by third parties. Nexsan is not responsible for the content of any such third-party site.

# Contents

| About this document       v         Chapter 1: Introduction       9         Features at a glance       10         The Nexsan Storage workspace       11         Context-sensitive entry points to Nexsan Storage       14         Hosts and Clusters workspace       15         Global Inventory Lists workspace       16         Chapter 2: Configuring the plugin       17         Adding a Nexsan Storage System to vSphere       18         Opening a Nexsan Storage System       19         Editing Connection Settings       20         Removing a Nexsan Storage System from vSphere       21         Refreshing workspaces       22         Chapter 3: Nexsan Storage Systems       27         The Nexsan Storage Systems workspace       28         Accessing the Nexsan GUI       31         Monitoring Nexsan Storage Systems       33         Viewing system storage Systems       33         Viewing system Storage Systems       33         Viewing system Storage Systems       34         Viewing system I/O performance data       37         The Nexsan Volumes / Datastores tab       36         Viewing system I/O performance data       37         The Nexsan Volumes / Datastores tab       38                                                                    | Contents                                            | iii |
|----------------------------------------------------------------------------------------------------|-----------------------------------------------------|-----|
| Chapter 1: Introduction       9         Features at a glance       10         The Nexsan Storage workspace       11         Context-sensitive entry points to Nexsan Storage       14         Hosts and Clusters workspace       14         Storage workspace       15         Global Inventory Lists workspace       16         Chapter 2: Configuring the plugin       17         Adding a Nexsan Storage System to vSphere       18         Opening a Nexsan Storage System from vSphere       19         Editing Connection Settings       20         Removing a Nexsan Storage System from vSphere       21         Refreshing workspaces       22         Chapter 3: Nexsan Storage Systems       27         The Nexsan Storage Systems workspace       28         Accessing the Nexsan GUI       31         Monitoring Nexsan Storage Systems       27         The Nexsan Storage Systems       33         Viewing system issues and alarms       34         Viewing system Storage Systems       33         Viewing system Storage Systems       36         Opening a Storage Pools       34         Monitoring Nexsan Storage Systems       34         Viewing storage Pools       34         Meanging Storage                                                                  | About this document                                 | v   |
| Features at a glance       10         The Nexsan Storage workspace       11         Context-sensitive entry points to Nexsan Storage       14         Hosts and Clusters workspace       14         Storage workspace       15         Global Inventory Lists workspace       16         Chapter 2: Configuring the plugin       17         Adding a Nexsan Storage System to vSphere       18         Opening a Nexsan Storage System       19         Editing Connection Settings       20         Removing a Nexsan Storage System from vSphere       21         Refreshing workspaces       22         Chapter 3: Nexsan Storage Systems       27         The Nexsan Storage System source       28         Accessing the Nexsan GUI       31         Monitoring Nexsan Storage Systems       33         Viewing tasks and events       36         Viewing system VO performance data       37         The Nexsan Volumes / Datastores tab       38         Opening a Storage Pools       40         The Nexsan Volumes / Datastores tab       38         Opening a Storage Pool / Array from a Nexsan Volume       47         Monitoring Nexsan Volumes       43         Opening a Storage Pool / Array from a Nexsan Volume       47                                               | Chapter 1: Introduction                             | 9   |
| The Nexsan Storage workspace       11         Context-sensitive entry points to Nexsan Storage       14         Hosts and Clusters workspace       15         Global Inventory Lists workspace       15         Global Inventory Lists workspace       16         Chapter 2: Configuring the plugin       17         Adding a Nexsan Storage System to vSphere       18         Opening a Nexsan Storage System from vSphere       20         Removing a Nexsan Storage System from vSphere       21         Refreshing workspaces       22         Changing monitoring options       25         Chapter 3: Nexsan Storage Systems       27         The Nexsan Storage System source       28         Accessing the Nexsan GUI       31         Monitoring Nexsan Storage Systems       33         Viewing systems usues and alarms       34         Viewing system I/O performance data       37         The Nexsan Volumes / Datastores tab       38         Opening the Storage Volumes page       39         Managing Storage Pools       40         The Nexsan Volumes workspace       44         Opening a Nexsan Volume       45         Opening a Nexsan Volumes       48         Viewing systems use and alarms with volumes       49 <td>Features at a glance</td> <td>10</td> | Features at a glance                                | 10  |
| Context-sensitive entry points to Nexsan Storage       14         Hosts and Clusters workspace       14         Storage workspace       15         Global Inventory Lists workspace       16         Chapter 2: Configuring the plugin       17         Adding a Nexsan Storage System to vSphere       18         Opening a Nexsan Storage System from VSphere       18         Opening a Nexsan Storage System from VSphere       20         Removing a Nexsan Storage System from VSphere       21         Refreshing workspaces       22         Chapter 3: Nexsan Storage Systems       27         The Nexsan Storage System workspace       28         Accessing the Nexsan GUI       31         Monitoring Nexsan Storage Systems       33         Viewing system sisues and alarms       34         Viewing system I/O performance data       37         The Nexsan Volumes / Datastores tab       38         Opening the Storage Volumes page       42         Chapter 4: Nexsan Volumes       43         The Nexsan Volumes workspace       44         Opening a Storage Pool / Array from a Nexsan Volume       47         Monitoring Nexsan Volumes       43         The Nexsan Volumes workspace       44         Opening a Storage Pool / Ar                               | The Nexsan Storage workspace                        | 11  |
| Hosts and Clusters workspace       14         Storage workspace       15         Global Inventory Lists workspace       16         Chapter 2: Configuring the plugin       17         Adding a Nexsan Storage System to vSphere       18         Opening a Nexsan Storage System from vSphere       19         Editing Connection Settings       20         Refreshing workspaces       22         Changing monitoring options       25         Chapter 3: Nexsan Storage Systems       27         The Nexsan Storage Systems       27         The Nexsan Storage Systems       27         The Nexsan Storage Systems       28         Accessing the Nexsan GUI       31         Monitoring Nexsan Storage Systems       33         Viewing system I/O performance data       36         Viewing system V/O performance data       37         The Nexsan Volumes / Datastores tab       38         Opening the Storage Volumes page       42         Chapter 4: Nexsan Volumes       43         The Nexsan Volumes workspace       44         Opening a Nexsan Volumes       45         Opening a Storage Pool / Array from a Nexsan Volume       47         Monitoring Nexsan Volumes       49         Viewing issues                                                                   | Context-sensitive entry points to Nexsan Storage    | 14  |
| Storage workspace       15         Global Inventory Lists workspace       16         Chapter 2: Configuring the plugin       17         Adding a Nexsan Storage System to vSphere       18         Opening a Nexsan Storage System       19         Editing Connection Settings       20         Removing a Nexsan Storage System from vSphere       21         Refreshing workspaces       22         Changing monitoring options       25         Chapter 3: Nexsan Storage Systems       27         The Nexsan Storage System workspace       28         Accessing the Nexsan GUI       31         Monitoring Nexsan Storage Systems       33         Viewing system issues and alarms       34         Viewing system I/O performance data       37         The Nexsan Volumes / Datastores tab       38         Opening the Storage Volumes page       39         Managing Storage Pools       40         Opening Torage Pools       44         Opening a Nexsan Volume       47         Monitoring Nexsan Volumes       48         Viewing lasks and events for volumes       49         Viewing issues and alarms       49         Viewing issues and alarms       49         Opening the Storage Pool / Array f                                                                  | Hosts and Clusters workspace                        | 14  |
| Global Inventory Lists workspace       16         Chapter 2: Configuring the plugin       17         Adding a Nexsan Storage System to vSphere       18         Opening a Nexsan Storage System       19         Editing Connection Settings       20         Removing a Nexsan Storage System from vSphere       21         Refreshing workspaces       22         Changing monitoring options       25         Chapter 3: Nexsan Storage Systems       27         The Nexsan Storage System workspace       28         Accessing the Nexsan GU       31         Monitoring Nexsan Storage Systems       33         Viewing system is usues and alarms       34         Viewing system is usues and alarms       34         Viewing system VO performance data       37         The Nexsan Volumes / Datastores tab       38         Opening the Storage Volumes page       39         Managing Storage Pools       40         The Nexsan Volumes       43         Opening a Nexsan Volume       45         Opening Nexsan Volumes       49         Viewing issues and alarms with volumes       49         Managing Storage Pool / Array       49         Opening the Storage Volumes page       40         Opening a                                                                  | Storage workspace                                   | 15  |
| Chapter 2: Configuring the plugin17Adding a Nexsan Storage System to vSphere18Opening a Nexsan Storage System19Editing Connection Settings20Removing a Nexsan Storage System from vSphere21Refreshing workspaces22Changing monitoring options25Chapter 3: Nexsan Storage Systems27The Nexsan Storage Systems27The Nexsan Storage Systems31Monitoring Nexsan Storage Systems33Viewing systems33Viewing systems36Viewing systems issues and alarms36Viewing system I/O performance data37The Nexsan Volumes / Datastores tab38Opening to Storage Pools40The Disk Drives page42Chapter 4: Nexsan Volumes page43The Nexsan Volumes workspace44Opening a Nexsan Volumes43The Nexsan Volumes workspace44Opening a Storage Pool / Array from a Nexsan Volume49Viewing IzAs and events for volumes49Viewing IzAs and events for volumes49Viewing IzAs and events for volumes49Viewing IzAs and events for volumes49Viewing IzAs and events for volumes49Viewing IzAs and events for volumes49Viewing IzAs and events for volumes49Viewing IzAs and events for volumes49Viewing IzAs and events for volumes49Viewing IzAs and events for volumes49Viewing IzAs and events for volumes <t< td=""><td>Global Inventory Lists workspace</td><td> 16</td></t<>                                        | Global Inventory Lists workspace                    | 16  |
| Adding a Nexsan Storage System to vSphere       18         Opening a Nexsan Storage System       19         Editing Connection Settings       20         Removing a Nexsan Storage System from vSphere       21         Refreshing workspaces       22         Changing monitoring options       25 <b>Chapter 3: Nexsan Storage Systems</b> 27         The Nexsan Storage System workspace       28         Accessing the Nexsan GUI       31         Monitoring Nexsan Storage Systems       33         Viewing systems issues and alarms       34         Viewing system I/O performance data       36         Viewing system I/O performance data       37         The Nexsan Volumes / Datastores tab       38         Opening the Storage Pools       40         The Disk Drives page       42 <b>Chapter 4: Nexsan Volumes</b> 43         The Nexsan Volumes workspace       44         Opening a Storage Pool / Array from a Nexsan Volume       47         Monitoring Nexsan Volumes       48         Viewing issues and alarms with volumes       49         Viewing issues and alarms with volumes       49         Viewing issues and alarms with volumes       49         Viewing issues and alarms with volumes                                                            | Chapter 2: Configuring the plugin                   | 17  |
| Opening a Nexsan Storage System19Editing Connection Settings20Removing a Nexsan Storage System from vSphere21Refreshing workspaces22Changing monitoring options25Chapter 3: Nexsan Storage Systems27The Nexsan Storage System workspace28Accessing the Nexsan GUI31Monitoring Nexsan Storage Systems33Viewing systems issues and alarms34Viewing system l/O performance data37The Nexsan Volumes / Datastores tab38Opening the Storage Pools40The Disk Drives page42Chapter 4: Nexsan Volumes43The Nexsan Volumes workspace44Opening Nexsan Volumes workspace44Opening a Storage Pool / Array from a Nexsan Volume47Monitoring Nexsan Volumes49Viewing tasks and events for volumes49Viewing tasks and events for volumes49Viewing tasks and Pools49Viewing tasks and Pools49Viewing tasks and events for volumes49Viewing tasks and events for volumes49Viewing tasks and events for volumes49Viewing tasks and events for volumes49Viewing tasks and events for volumes49Viewing tasks and events for volumes49Viewing tasks and events for volumes49Viewing tasks and events for volumes49Viewing tasks and events for volumes49Viewing tasks and events for volumes49Viewing as                                                                                                    | Adding a Nexsan Storage System to vSphere           | 18  |
| Editing Connection Settings20Removing a Nexsan Storage System from vSphere21Refreshing workspaces22Changing monitoring options25Chapter 3: Nexsan Storage Systems27The Nexsan Storage System workspace28Accessing the Nexsan GUI31Monitoring Nexsan Storage Systems33Viewing systems issues and alarms34Viewing systems issues and alarms36Viewing system I/O performance data37The Nexsan Volumes / Datastores tab38Opening the Storage Pools40The Disk Drives page42Chapter 4: Nexsan Volumes43The Nexsan Volumes workspace44Opening a Nexsan Volume45Opening a Storage Pool / Array from a Nexsan Volume47Monitoring Nexsan Volumes49Viewing issues and alarms with volumes49Viewing issues and alarms with volumes49Viewing a Nexsan Volume47Monitoring Nexsan Volume47Monitoring Nexsan Volume47Monitoring Nexsan Volume49Viewing issues and alarms with volumes49Viewing issues and alarms with volumes49Viewing issues and alarms with volumes49Viewing issues and alarms with volumes49Viewing issues and alarms with volumes49Viewing issues and alarms with volumes49Viewing issues and alarms with volumes49Viewing issues and alarms with volumes49Viewing issues and a                                                                                                    | Opening a Nexsan Storage System                     |     |
| Removing a Nexsan Storage System from vSphere       21         Refreshing workspaces       22         Changing monitoring options       25         Chapter 3: Nexsan Storage Systems       27         The Nexsan Storage System workspace       28         Accessing the Nexsan GUI       31         Monitoring Nexsan Storage Systems       33         Viewing systems issues and alarms       34         Viewing systems issues and alarms       34         Viewing system I/O performance data       37         The Nexsan Volumes / Datastores tab       38         Opening the Storage Volumes page       39         Managing Storage Pools       40         The Nexsan Volumes workspace       44         Opening the Storage Volumes       43         The Nexsan Volumes workspace       44         Opening a Storage Pool / Array from a Nexsan Volume       47         Monitoring Nexsan Volumes       48         Viewing issues and alarms with volumes       49         Viewing issues and alarms with volumes       49         Viewing issues and events for volumes       49         Viewing issues and events for volumes       49         Viewing issues and events for volumes       49         Viewing issues and events for volumes                                    | Editing Connection Settings                         | 20  |
| Refreshing workspaces22Changing monitoring options25Chapter 3: Nexsan Storage Systems27The Nexsan Storage System workspace28Accessing the Nexsan GUI31Monitoring Nexsan Storage Systems33Viewing systems issues and alarms34Viewing systems issues and alarms34Viewing systems issues and alarms34Viewing systems issues and alarms34Viewing systems issues and alarms34Viewing systems issues and alarms34Viewing systems issues and alarms34Viewing systems issues and alarms34Viewing system J/O performance data37The Nexsan Volumes / Datastores tab38Opening the Storage Volumes page39Managing Storage Pools40The Disk Drives page42Chapter 4: Nexsan Volumes43The Nexsan Volumes workspace44Opening a Nexsan Volume45Opening a Nexsan Volume45Opening a Nexsan Volume49Viewing issues and alarms with volumes49Viewing issues and alarms with volumes49Viewing issues and alarms with volumes49Viewing I/O performance data for volumes49Viewing I/O performance data for volumes49Viewing a Storage Pool / Array54Accessing Storage Pool / Array54Accessing Storage Pool / Array54Accessing Storage Pool / Array54Opeleting a Storage Pool / Array54 <tr< td=""><td>Removing a Nexsan Storage System from vSphere</td><td>21</td></tr<>                                         | Removing a Nexsan Storage System from vSphere       | 21  |
| Changing monitoring options25Chapter 3: Nexsan Storage Systems27The Nexsan Storage System workspace28Accessing the Nexsan GUI31Monitoring Nexsan Storage Systems33Viewing systems issues and alarms34Viewing system l/O performance data37The Nexsan Volumes / Datastores tab38Opening the Storage Volumes page39Managing Storage Pools40The Nexsan Volumes workspace42Chapter 4: Nexsan Volumes43The Nexsan Volumes workspace44Opening a Nexsan Volume45Opening a Nexsan Volume45Opening a Nexsan Volumes48Viewing issues and alarms with volumes49Viewing issues and alarms with volumes49Viewing issues and alarms with volumes49Viewing issues and alarms with volumes49Viewing issues and events for volumes49Viewing issues and events for volumes49Viewing issues and events for volumes49Viewing issues and events for volumes49Viewing issues and events for volumes49Viewing issues and events for volumes49Viewing issues and events for volumes49Viewing issues and events for volumes49Viewing issues and events for volumes49Viewing issues and events for volumes49Viewing issues and events for volumes49Viewing issues and events for volumes49Viewing issues issues51                                                                                                  | Refreshing workspaces                               | 22  |
| Chapter 3: Nexsan Storage Systems27The Nexsan Storage System workspace28Accessing the Nexsan GUI31Monitoring Nexsan Storage Systems33Viewing systems issues and alarms34Viewing tasks and events36Viewing system I/O performance data37The Nexsan Volumes / Datastores tab38Opening the Storage Volumes page39Managing Storage Pools40The Disk Drives page42Chapter 4: Nexsan Volumes43The Nexsan Volumes workspace44Opening a Nexsan Volume47Monitoring Nexsan Volumes48Viewing issues and alarms with volumes49Viewing issues and events for volumes49Viewing issues and events for volumes49Viewing issues and events for volumes49Viewing issues and storage Pools51Accessing Storage Pools52Creating a Storage Pool52Creating a Storage Pool54Renaming a Storage Pool / Array54Renaming a Storage Pool / Array54Renaming a Storage Pool / Array54Renaming a Storage Pool / Array54Renaming a Storage Pool / Array59                                                                                                    | Changing monitoring options                         | 25  |
| The Nexsan Storage System workspace28Accessing the Nexsan GUI31Monitoring Nexsan Storage Systems33Viewing systems issues and alarms34Viewing systems issues and alarms36Viewing system I/O performance data37The Nexsan Volumes / Datastores tab38Opening the Storage Volumes page39Managing Storage Pools40The Disk Drives page42Chapter 4: Nexsan Volumes43The Nexsan Volumes workspace44Opening a Nexsan Volume45Opening Nexsan Volumes48Viewing issues and alarms with volumes49Viewing issues and events for volumes49Viewing issues and events for volumes49Chapter 5: Managing Nexsan Storage51Accessing Storage Pool52Creating a Storage Pool52Creating a Storage Pool52Creating a Storage Pool52Creating a Storage Pool57Deleting a Storage Pool / Array54Renaming a Storage Pool / Array57Deleting a Storage Pool / Array57Deleting a Storage Pool / Array59                                                                                                    | Chapter 3: Nexsan Storage Systems                   | 27  |
| Accessing the Nexsan GUI       31         Monitoring Nexsan Storage Systems       33         Viewing systems issues and alarms       34         Viewing tasks and events       36         Viewing system I/O performance data       37         The Nexsan Volumes / Datastores tab       38         Opening the Storage Volumes page       39         Managing Storage Pools       40         The Disk Drives page       42         Chapter 4: Nexsan Volumes       43         The Nexsan Volumes workspace       44         Opening a Nexsan Volume       45         Opening a Storage Pool / Array from a Nexsan Volume       47         Monitoring Nexsan Volumes       48         Viewing issues and alarms with volumes       49         Viewing Issues and alarms with volumes       49         Viewing I/O performance data for volumes       49         Viewing I/O performance data for volumes       49         Viewing I/O performance data for volumes       51         Accessing Storage Pool / Array       54         Renaming a Storage Pool / Array       57         Deleting a Storage Pool / Array       57         Deleting a Storage Pool / Array       59                                                                                                    | The Nexsan Storage System workspace                 |     |
| Monitoring Nexsan Storage Systems33Viewing systems issues and alarms34Viewing tasks and events36Viewing system I/O performance data37The Nexsan Volumes / Datastores tab38Opening the Storage Volumes page39Managing Storage Pools40The Disk Drives page42Chapter 4: Nexsan Volumes43The Nexsan Volumes workspace44Opening a Nexsan Volume45Opening a Storage Pool / Array from a Nexsan Volume47Monitoring Nexsan Volumes49Viewing issues and alarms with volumes49Viewing I/O performance data for volumes49Chapter 5: Managing Nexsan Storage51Accessing Storage Pool / Array54Renaming a Storage Pool / Array57Deleting a Storage Pool / Array57Deleting a Storage Pool / Array59                                                                                                    | Accessing the Nexsan GUI                            |     |
| Viewing systems issues and alarms34Viewing tasks and events36Viewing system I/O performance data37The Nexsan Volumes / Datastores tab38Opening the Storage Volumes page39Managing Storage Pools40The Disk Drives page42Chapter 4: Nexsan Volumes43The Nexsan Volumes workspace44Opening a Nexsan Volume45Opening a Storage Pool / Array49Viewing issues and alarms with volumes49Viewing tasks and events for volumes49Viewing I/O performance data for volumes49Viewing a Storage Pools51Accessing Storage Pools52Creating a Storage Pool / Array54Renaming a Storage Pool / Array57Deleting a Storage Pool / Array59                                                                                                    | Monitoring Nexsan Storage Systems                   |     |
| Viewing tasks and events36Viewing system I/O performance data37The Nexsan Volumes / Datastores tab38Opening the Storage Volumes page39Managing Storage Pools40The Disk Drives page42Chapter 4: Nexsan Volumes43The Nexsan Volumes workspace44Opening a Nexsan Volume45Opening a Storage Pool / Array from a Nexsan Volume47Monitoring Nexsan Volumes48Viewing issues and alarms with volumes49Viewing tasks and events for volumes49Viewing I/O performance data for volumes49Chapter 5: Managing Nexsan Storage51Accessing Storage Pool52Creating a Storage Pool / Array54Renaming a Storage Pool / Array57Deleting a Storage Pool / Array57Deleting a Storage Pool / Array59                                                                                                    | Viewing systems issues and alarms                   | 34  |
| Viewing system I/O performance data       37         The Nexsan Volumes / Datastores tab       38         Opening the Storage Volumes page       39         Managing Storage Pools       40         The Disk Drives page       42         Chapter 4: Nexsan Volumes       43         The Nexsan Volumes workspace       44         Opening a Nexsan Volume       45         Opening a Storage Pool / Array from a Nexsan Volume       47         Monitoring Nexsan Volumes       48         Viewing issues and alarms with volumes       49         Viewing tasks and events for volumes       49         Viewing I/O performance data for volumes       49         Chapter 5: Managing Nexsan Storage       51         Accessing Storage Pool / Array       54         Renaming a Storage Pool / Array       57         Deleting a Storage Pool / Array       59                                                                                                    | Viewing tasks and events                            |     |
| The Nexsan Volumes / Datastores tab       38         Opening the Storage Volumes page       39         Managing Storage Pools       40         The Disk Drives page       42         Chapter 4: Nexsan Volumes       43         The Nexsan Volumes workspace       44         Opening a Nexsan Volume       45         Opening a Storage Pool / Array from a Nexsan Volume       47         Monitoring Nexsan Volumes       48         Viewing issues and alarms with volumes       49         Viewing tasks and events for volumes       49         Viewing I/O performance data for volumes       49         Chapter 5: Managing Nexsan Storage       51         Accessing Storage Pool / Array       54         Renaming a Storage Pool / Array       57         Deleting a Storage Pool / Array       59                                                                                                    | Viewing system I/O performance data                 |     |
| Opening the Storage Volumes page       39         Managing Storage Pools       40         The Disk Drives page       42         Chapter 4: Nexsan Volumes       43         The Nexsan Volumes workspace       44         Opening a Nexsan Volume       45         Opening a Storage Pool / Array from a Nexsan Volume       47         Monitoring Nexsan Volumes       48         Viewing issues and alarms with volumes       49         Viewing tasks and events for volumes       49         Viewing I/O performance data for volumes       49         Chapter 5: Managing Nexsan Storage       51         Accessing Storage Pool / Array       54         Renaming a Storage Pool / Array       57         Deleting a Storage Pool / Array       59                                                                                                    | The Nexsan Volumes / Datastores tab                 |     |
| Managing Storage Pools       40         The Disk Drives page       42         Chapter 4: Nexsan Volumes       43         The Nexsan Volumes workspace       44         Opening a Nexsan Volume       45         Opening a Storage Pool / Array from a Nexsan Volume       47         Monitoring Nexsan Volumes       48         Viewing issues and alarms with volumes       49         Viewing tasks and events for volumes       49         Viewing I/O performance data for volumes       49         Chapter 5: Managing Nexsan Storage       51         Accessing Storage Pool / Array       54         Renaming a Storage Pool / Array       57         Deleting a Storage Pool / Array       59                                                                                                    | Opening the Storage Volumes page                    |     |
| The Disk Drives page       42         Chapter 4: Nexsan Volumes       43         The Nexsan Volumes workspace       44         Opening a Nexsan Volume       45         Opening a Storage Pool / Array from a Nexsan Volume       47         Monitoring Nexsan Volumes       48         Viewing issues and alarms with volumes       49         Viewing tasks and events for volumes       49         Viewing I/O performance data for volumes       49         Chapter 5: Managing Nexsan Storage       51         Accessing Storage Pools       52         Creating a Storage Pool / Array       54         Renaming a Storage Pool / Array       57         Deleting a Storage Pool / Array       59                                                                                                    | Managing Storage Pools                              |     |
| Chapter 4: Nexsan Volumes43The Nexsan Volumes workspace44Opening a Nexsan Volume45Opening a Storage Pool / Array from a Nexsan Volume47Monitoring Nexsan Volumes48Viewing issues and alarms with volumes49Viewing tasks and events for volumes49Viewing I/O performance data for volumes49Chapter 5: Managing Nexsan Storage51Accessing Storage Pools52Creating a Storage Pool / Array54Renaming a Storage Pool / Array57Deleting a Storage Pool / Array59                                                                                                    | The Disk Drives page                                |     |
| The Nexsan Volumes workspace44Opening a Nexsan Volume45Opening a Storage Pool / Array from a Nexsan Volume47Monitoring Nexsan Volumes48Viewing issues and alarms with volumes49Viewing tasks and events for volumes49Viewing I/O performance data for volumes49Chapter 5: Managing Nexsan Storage51Accessing Storage Pools52Creating a Storage Pool / Array54Renaming a Storage Pool / Array57Deleting a Storage Pool / Array59                                                                                                    | Chapter 4: Nexsan Volumes                           | 43  |
| Opening a Nexsan Volume                                                                                                    | The Nexsan Volumes workspace                        | 44  |
| Opening a Storage Pool / Array from a Nexsan Volume       47         Monitoring Nexsan Volumes       48         Viewing issues and alarms with volumes       49         Viewing tasks and events for volumes       49         Viewing I/O performance data for volumes       49         Chapter 5: Managing Nexsan Storage       51         Accessing Storage Pools       52         Creating a Storage Pool / Array       54         Renaming a Storage Pool / Array       57         Deleting a Storage Pool / Array       59                                                                                                    | Opening a Nexsan Volume                             | 45  |
| Monitoring Nexsan Volumes       48         Viewing issues and alarms with volumes       49         Viewing tasks and events for volumes       49         Viewing I/O performance data for volumes       49         Chapter 5: Managing Nexsan Storage       51         Accessing Storage Pools       52         Creating a Storage Pool / Array       54         Renaming a Storage Pool / Array       57         Deleting a Storage Pool / Array       59                                                                                                    | Opening a Storage Pool / Array from a Nexsan Volume | 47  |
| Viewing issues and alarms with volumes       49         Viewing tasks and events for volumes       49         Viewing I/O performance data for volumes       49         Chapter 5: Managing Nexsan Storage       51         Accessing Storage Pools       52         Creating a Storage Pool / Array       54         Renaming a Storage Pool / Array       57         Deleting a Storage Pool / Array       59                                                                                                    | Monitoring Nexsan Volumes                           |     |
| Viewing tasks and events for volumes       49         Viewing I/O performance data for volumes       49         Chapter 5: Managing Nexsan Storage       51         Accessing Storage Pools       52         Creating a Storage Pool / Array       54         Renaming a Storage Pool / Array       57         Deleting a Storage Pool / Array       59                                                                                                    | Viewing issues and alarms with volumes              |     |
| Viewing I/O performance data for volumes       49         Chapter 5: Managing Nexsan Storage       51         Accessing Storage Pools       52         Creating a Storage Pool / Array       54         Renaming a Storage Pool / Array       57         Deleting a Storage Pool / Array       59                                                                                                    | Viewing tasks and events for volumes                |     |
| Chapter 5: Managing Nexsan Storage51Accessing Storage Pools52Creating a Storage Pool / Array54Renaming a Storage Pool / Array57Deleting a Storage Pool / Array59                                                                                                    | Viewing I/O performance data for volumes            | 49  |
| Accessing Storage Pools52Creating a Storage Pool / Array54Renaming a Storage Pool / Array57Deleting a Storage Pool / Array59                                                                                                    | Chapter 5: Managing Nexsan Storage                  | 51  |
| Creating a Storage Pool / Array                                                                                                    | Accessing Storage Pools                             |     |
| Renaming a Storage Pool / Array                                                                                                    | Creating a Storage Pool / Array                     |     |
| Deleting a Storage Pool / Array                                                                                                    | Renaming a Storage Pool / Array                     |     |
|                                                                                                    | Deleting a Storage Pool / Array                     |     |

iii

| Classer                                         | 02 |
|-------------------------------------------------|----|
| Setting a beacon on an enclosure                |    |
| Shutting down a Nexsan Storage System           |    |
| Restarting a Nexsan Storage System              |    |
| Renaming a Nexsan Storage System                |    |
| Deleting an initator                            |    |
| Renaming an initator                            |    |
| Viewing connected hosts                         |    |
| Viewing hosts assigned to Nexsan Volumes        |    |
| Unassigning a host                              |    |
| Assigning a host to a Nexsan Volume             |    |
| Working with hosts                              |    |
| Identifying volumes associated with a datastore |    |
| Renaming a datastore                            |    |
| Creating a datastore                            | 71 |
| Deleting a Nexsan Volume                        |    |
| Expanding a Nexsan Volume                       |    |
| Renaming a Nexsan Volume                        |    |
| Creating a Nexsan Volume and datastore          |    |
| Working with Nexsan Volumes                     | 64 |
| Removing a hot spare disk                       |    |
| Adding a hot spare disk                         |    |

# About this document

This user guide provides procedures for monitoring, configuration, provisioning, and maintenance of Nexsan Storage Systems using the Nexsan RAID Storage Plugin for VMware vCenter.

**Note** While Nexsan makes every effort to ensure the accuracy of technical documentation, screen images and procedures may change after publication. In case of discrepancy, please check for the latest updates on the <u>Nexsan Support Web site</u>. Also, refer to the latest Release Notes for known and resolved issues and workarounds.

## Conventions

Here is a list of text conventions used in this document:

| Convention         | Description                                                                                                    |
|--------------------|----------------------------------------------------------------------------------------------------|
| underlined<br>blue | Cross-references, hyperlinks, URLs, and email addresses.                                                                             |
| boldface           | Text that refers to labels on the physical unit or interactive items in the graphical user interface (GUI).                          |
| monospace          | Text that is displayed in the command-line interface (CLI) or text that refers to file or directory names.                           |
| monospace<br>bold  | Text strings that must be entered by the user in the command-line interface or in text fields in the graphical user interface (GUI). |
| italics            | System messages and non-interactive items in the graphical user interface (GUI)<br>References to Software User Guides                |

٧

#### Notes, tips, cautions, and warnings

Note Notes contain important information, present alternative procedures, or call attention to certain items.

Tip Tips contain handy information for end-users, such as other ways to perform an action.

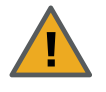

**CAUTION:** In hardware manuals, cautions alert the user to items or situations which may cause damage to the unit or result in mild injury to the user, or both. In software manuals, cautions alerts the user to situations which may cause data corruption or data loss.

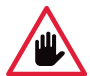

WARNING: Warnings alert the user to items or situations which may result in severe injury or death to the user.

## **Contacting Nexsan**

For questions about Nexsan products, please visit the <u>Nexsan support</u> Web page, and the E-Series and BEAST <u>Documents and Downloads</u> page. If you are unable to find the answer to your question there, please see our contact information below.

#### Service and support

Nexsan's Technical Services Group provides worldwide assistance with installation, configuration, software support, warranty, and repair for all Nexsan products. A variety of service and support programs are available to provide you with the level of coverage and availability your operation requires.

Nexsan Headquarters 325 E. Hillcrest Drive, Suite #150 Thousand Oaks, CA 91360 United States of America Worldwide Web site www.nexsan.com Technical services: https://helper.nexsansupport.com/contact

European Head Office, UK Units 33–35 Parker Centre Mansfield Road Derby, DE21 4SZ United Kingdom E-Series/BEAST support: https://helper.nexsansupport.com/esr support

vi

## **Related documents**

The following Nexsan product manuals contain related information:

- Nexsan High-Density Storage User Guide
- Nexsan E-Series<sup>™</sup> Snapshots and Replication User Guide
- Nexsan Multipathing Best Practices Guide
- Nexsan RAID Storage Plugin for VMware vCenter User Guide
- VMware Best Practices Guide
- Nexsan E32V<sup>™</sup> and Nexsan E18<sup>™</sup>/E18V<sup>™</sup> RAID Storage Units Installation Guide
- Nexsan E32V<sup>™</sup> and Nexsan E18<sup>™</sup>/E18V<sup>™</sup> RAID Storage Units FRU Removal and Replacement Guide
- Nexsan E32XV<sup>™</sup> and Nexsan E18X<sup>™</sup>/E18XV<sup>™</sup> RAID Storage Expansion Units Installation Guide
- Nexsan E32XV<sup>™</sup> and Nexsan E18X<sup>™</sup>/E18XV<sup>™</sup> RAID Storage Expansion Units FRU Removal and Replacement Guide
- Nexsan E60<sup>™</sup>/E60V<sup>™</sup>/E60V<sup>™</sup>/E60P<sup>™</sup> and Nexsan E48<sup>™</sup>/E48V<sup>™</sup>/E48V<sup>™</sup>/E48P<sup>™</sup> RAID Storage Units Installation Guide
- Nexsan E60<sup>™</sup>/E60V<sup>™</sup>/E60V<sup>™</sup>/E60P<sup>™</sup> and Nexsan E48<sup>™</sup>/E48V<sup>™</sup>/E48V<sup>™</sup>/E48P<sup>™</sup> RAID Storage Units FRU Removal and Replacement Guide
- Nexsan E60X™/E60XV™ and Nexsan E48X™/E48XV™ RAID Storage Units Installation Guide
- Nexsan E60X<sup>™</sup>/E60XV<sup>™</sup> and Nexsan E48X<sup>™</sup>/E48XV<sup>™</sup> RAID Storage Units FRU Removal and Replacement Guide

vii

# Chapter 1

# Introduction

The Nexsan RAID Storage Plugin for VMware vCenter enables monitoring, configuration, provisioning, and maintenance of Nexsan Storage Systems, and integrates Nexsan Storage with VMware vSphere.

The plugin is also intended to enable vCenter administrators to understand relationships between VMware infrastructure – ESX hosts and clusters, datastores and virtual machines – and Nexsan Storage Systems, Nexsan Volumes, and Storage Pools, particularly where these systems are handled by different teams.

| Features at a glance         | 10 |
|------------------------------|----|
| The Nexsan Storage workspace | 11 |

9

## Features at a glance

The Nexsan RAID Storage Plugin for VMware vCenter:

- Integrates Nexsan E-Series and BEAST storage into vSphere infrastructure management
- Shows the relationships between vSphere hosts and datastores and Nexsan Storage Systems and volumes
- Provides reporting of Nexsan Storage System health, warnings, and I/O performance
- Displays Nexsan event logs and system settings within vSphere
- Enables direct provisioning of new storage into managed VMware infrastructure
- Manages Nexsan Storage Systems, volumes and datastores, and physical disks

Once the plugin is added to vCenter, you'll find links to **E Nexsan Storage**, where you can view and manage Nexsan Storage Systems. See "The Nexsan Storage workspace" (page 11)

The Nexsan RAID Storage Plugin for VMware vCenter supports all Nexsan E-Series and BEAST systems, and VMware vCenter Server v. 6.0 and VMware vCenter Server v. 6.5.

**Note** Nexsan recommends using the Nexsan Storage plugin with the vSphere Client (HTML5) user interface, but the vSphere Flash Client is also supported. vSphere 6.0 supports only the Flash Client. Procedures and illustrations in this document generally reflect the vSphere Client (HTML5) user interface.

| <b>vm</b> ware <sup>.</sup>                                                                                                    |                |
|----------------------------------------------------------------------------------------------------|----------------|
| Getting Started<br>To access vSphere, log in to:<br>vSphere Web Client (Flash)<br>vSphere Client (HTML5)<br>For help, see:<br>vSphere Documentation<br>Supported Functionality in vSphere Client (HTML5) | Venter Servers |

## The Nexsan Storage workspace

The Nexsan Storage workspace provides an overview of provisioned Nexsan Storage Systems and Nexsan Volumes and VMware Datastores.

You can use the **Options**, **Add System**, and **Refresh** buttons to <u>change monitoring options</u>, <u>add Nexsan</u> Storage Systems, and to refresh the workspace.

You can also follow links to added systems and volumes, and view details such as status, capacity, IP address, model, and firmware.

| vSphere Client (HTM                                                                                                    | L5)                                                                                                    |                    |                              |
|----------------------------------------------------------------------------------------------------|----------------------------------------------------------------------------------------------------|--------------------|------------------------------|
| vm vSphere Client                                                                                                    | Menu - Q Search                                                                                                    |                    |                              |
| 🖞 Home                                                                                                    | Home<br>Shortcuts                                                                                                    |                    |                              |
| <ul> <li>Shortcuts</li> <li>Hosts and Clusters</li> <li>VMs and Templates</li> <li>Storage</li> <li>Networking</li> <li>Content Libraries</li> <li>Global Inventory Lists</li> </ul> | <ul> <li>Hosts and Clusters</li> <li>VMs and Templates</li> <li>Storage</li> <li>Networking</li> <li>Content Libraries</li> <li>Global Inventory Lists</li> <li>Policies and Profiles</li> <li>Nexsan Storage</li> </ul> | Storage Networking | Global<br>Inventory<br>Lists |
| Policies and Profiles Nexsan Storage                                                                                                    | Tasks                                                                                                    |                    |                              |
| 🍪 Administration                                                                                                    | <ul> <li>Tags &amp; Custom Attributes</li> <li>New Search</li> </ul>                                                                                                    |                    | Nexsan Storage               |
| 🖻 Tasks<br>😼 Events                                                                                                    |                                                                                                    | l                  |                              |
| 🧳 Tags & Custom Attri                                                                                                    |                                                                                                    |                    |                              |
| 💊 New Search                                                                                                    |                                                                                                    |                    |                              |

#### **•** To open the Nexsan Storage workspace:

- 1. Log in to a vSphere client.
- 2. Do any of the following:
  - In the Object Navigator, select **E Nexsan Storage**.
  - On the vSphere toolbar,
    - Select Menu (HTML5) / Home (Flash) to open the menu.
    - Select **E Nexsan Storage**.
  - In the **Shortcuts** workspace (HTML5) / **Home** workspace (Flash), select **E Nexsan Storage**.

Here's an example of a Nexsan Storage workspace, populated with <u>Nexsan Storage Systems</u> and <u>Nexsan</u> <u>Volumes</u> and VMware datastores. To add your first Nexsan Storage System, see "Adding a Nexsan Storage System to vSphere" (page 18)

| lenu ~ Q Search            |                                                        |                  |                                                                   | ర                                                                     | Administrator@                                                           | VSPHERE.LOCAL ~ | Help 🗸 🙁         |  |
|----------------------------|--------------------------------------------------------|------------------|-------------------------------------------------------------------|-----------------------------------------------------------------------|--------------------------------------------------------------------------|-----------------|------------------|--|
| Nexsan Storage             | 9                                                      |                  |                                                                   |                                                                       |                                                                          |                 |                  |  |
| Nexsan Storage S           | ystems                                                 |                  |                                                                   |                                                                       |                                                                          | OPTIONS ADD S   | YSTEM REFRESH    |  |
| System                     | Status                                                 | Capac            | ity                                                               | IP Address                                                            |                                                                          | Model           | Firmware         |  |
| Nexsan Beast#1             | ✓ Normal                                               | 113.92           | тв                                                                |                                                                       |                                                                          | Nexsan BEAST    | S011.1301.3      |  |
| www.Nexsan E48P#2          | ✓ Normal                                               | 51.26 T          | в                                                                 |                                                                       |                                                                          | Nexsan E48      | S011.1303.rc1    |  |
| Nexsan-E48-262049-<br>001B | ✓ Normal                                               | 36.011           | ГB                                                                |                                                                       |                                                                          | Nexsan E48      | R011.1204.2      |  |
|                            |                                                        |                  |                                                                   |                                                                       |                                                                          |                 |                  |  |
| Nexsan Volumes /           | Datastores                                             |                  |                                                                   |                                                                       |                                                                          |                 |                  |  |
| Search:                    |                                                        |                  |                                                                   |                                                                       |                                                                          |                 |                  |  |
| Volume                     |                                                        |                  |                                                                   |                                                                       |                                                                          |                 |                  |  |
|                            | Status                                                 | HOSTS            | Paths                                                             | System                                                                | Storage Pool                                                             | Datastore       | Status           |  |
| 📜 vm1                      | ✓ Healthy                                              | 0                | Paths<br>0                                                        | Nexsan Beast#1                                                        | Storage Pool Array #2                                                    | Datastore       | Status<br>Vormal |  |
| vm1                        | ✓ Healthy<br>✓ Healthy                                 | 0<br>0           | Paths<br>0<br>0                                                   | Nexsan Beast#1                                                        | Storage Pool       Array #2       Array #2                               | Datastore       | Status<br>Vormal |  |
| vm1<br>vm2<br>vm3          | Status     Healthy     Healthy     Healthy     Healthy | 0<br>0<br>0<br>0 | Paths           0           0           0           0           0 | System       Nexsan Beast#1       Nexsan Beast#1       Nexsan Beast#1 | Storage Pool       Array #2       Array #2       Array #2       Array #2 | Datastore       | Status<br>Vormal |  |

| Section                   | Field           | Description                                                                                                    |  |  |  |  |  |
|---------------------------|-----------------|----------------------------------------------------------------------------------------------------|--|--|--|--|--|
| Nexsan Storage<br>Systems |                 | Provides links to Nexsan Storage Systems added to vCenter, their statuses, capacities, IP addresses, and the associated Nexsan model and firmware.                                   |  |  |  |  |  |
|                           | System          | The model name of the Nexsan Storage System                                                                                                    |  |  |  |  |  |
|                           | Status          | The system status: Healthy, Fault, or Unknown                                                                                                    |  |  |  |  |  |
|                           | Capacity        | System storage capacity and number of drives                                                                                                    |  |  |  |  |  |
|                           | IP<br>Address   | The IP addresses of the system.                                                                                                    |  |  |  |  |  |
|                           | Model           | Nexsan E-Series or Nexsan BEAST storage system model                                                                                                    |  |  |  |  |  |
|                           | Firmware        | The Nexsan firmware version                                                                                                    |  |  |  |  |  |
| Nexsan<br>Datastor        | Volumes /<br>es | Provides links to each configured <u>Nexsan Volume</u> workspace, health status, number of hosts and paths, system name, and related storage pool and datastore and datastore status |  |  |  |  |  |
|                           | Volume          | Names and links for configured volumes                                                                                                    |  |  |  |  |  |
|                           | Status          | The status of configured volumes                                                                                                    |  |  |  |  |  |

| Section | Field           | Description                         |
|---------|-----------------|-------------------------------------|
|         | Hosts           | The number of assigned hosts        |
|         | Paths           | The number of connected paths       |
|         | System          | The name of the associated system   |
|         | Storage<br>Pool | The associated storage pool / array |
|         | Datastore       | Any associated datastore            |
|         | Status          | The status of the datastore         |

Next, see "Adding a Nexsan Storage System to vSphere" (page 18)

#### Context-sensitive entry points to Nexsan Storage

The plugin also provides context-sensitive entry points to Nexsan Storage from the vSphere workspace. Here are some examples:

Hosts and Clusters workspace

- 1. Select the **Configure** tab.
- 2. From the Object Navigator, select Nexsan Storage.

| Menu ~     | Q Search                                   |                                                                                                    |                 |         | U          | Administra          | ator@VSPHERE. | LOCAL ~       | Help ~  | •        |
|------------|--------------------------------------------|----------------------------------------------------------------------------------------------------|-----------------|---------|------------|---------------------|---------------|---------------|---------|----------|
| 1          | 72                                         | ACTIONS 🗸                                                                                            |                 |         |            |                     |               |               |         |          |
| Sumr       | mary Monitor                               | Configure Permis                                                                                     | ssions VN       | /IS     | Datasto    | res Networ          | ks More O     | bjects        |         |          |
|            | VMkernel adapters                          | Nexsan Storag                                                                                        | e Systems       |         |            |                     |               |               | R       | EFRESH   |
|            | Physical adapters                          | System                                                                                               |                 | Statu   | S          | IP Address          |               | Model         | Firmwa  | are      |
|            | TCP/IP configuration                       | Nexsan E48VT-0                                                                                       | 1               | O F     | AULT       |                     |               | Nexsan E48    | R011.12 | 07       |
| ₹ V        | VM Startup/Shutdo                          | Nexsan E18-01                                                                                        |                 | ✓н      | ealthy     |                     |               | Nexsan E18    | Q011.12 | 07       |
|            | Agent VM Settings                          | Only Nexcan starsge systems connected to the selected hert are shown. See all Nexcan starsge systems |                 |         |            |                     |               |               |         |          |
| ▼ S        | Swap File Location                         | Nexsan Volum                                                                                         | es / Datas      | tores   |            |                     |               |               |         |          |
|            | Host Profile                               | Volume                                                                                               | Status          | LUN     | Paths      | System              | Storage Pool  | Datastore     |         | Status   |
|            | Time Configuration<br>Authentication Servi | A1V1                                                                                                 | 🗸 Healthy       | 0       | 1          | Nexsan E48VT-<br>01 | Array1        |               |         |          |
|            | Certificate                                | A1V2                                                                                                 | ✓ Healthy       | 1       | 0 🏮        | Nexsan E48VT-<br>01 | Array1        |               |         |          |
|            | Advanced System S                          | A2V2                                                                                                 | ✓ Healthy       | 11      | 1          | Nexsan E48VT-<br>01 | 12            |               |         |          |
|            | System Resource Re<br>Firewall             | DNA 24                                                                                               | ✓ Healthy       | 4       | 1          | Nexsan E48VT-<br>01 | Array1        | 🗐 DNA 24      |         | ✓ Normal |
|            | Services                                   | ProductionDataStore                                                                                  | ✓ Healthy       | 3       | 1          | Nexsan E48VT-<br>01 | ProductionDS  | ProductionDat | aStore  | ✓ Normal |
|            | System Swap                                |                                                                                                    |                 |         |            |                     |               |               |         | 5 items  |
| <b>•</b> H | ardware                                    | Only Nexsan volumes                                                                                  | assigned to the | selecte | ed host ar | e shown. See all N  | exsan volumes |               |         |          |
|            | Processors                                 |                                                                                                    |                 |         |            |                     |               |               |         |          |
|            | Memory                                     |                                                                                                    |                 |         |            |                     |               |               |         |          |
|            | Power Management                           |                                                                                                    |                 |         |            |                     |               |               |         |          |
| ▼ N        | exsan Storage                              |                                                                                                    |                 |         |            |                     |               |               |         |          |
|            | Nexsan Storage                             | ~                                                                                                    |                 |         |            |                     |               |               |         |          |

• Select Hosts and Clusters > Datastores:

| ~ Q Search                           |          |        | ŭ        | Admin | istrator@VSPHERE | LOCAL ~  |       | lelp ~   | ۲ |
|--------------------------------------|----------|--------|----------|-------|------------------|----------|-------|----------|---|
| ACTIONS ~                            |          |        |          |       |                  |          |       |          |   |
| ummary Monitor Configure Permissions | VMs      | Resour | ce Pools | Datas | tores Netwo      | rks More | Objec | cts      |   |
|                                      |          |        |          |       |                  |          | T Fil | ter      |   |
| Name ~                               | Status   | ~      | Туре     | ~     | Datastore Clu 🗸  | Capacity | ~     | Free     | ~ |
| datastore14                          | ✓ Normal |        | VMFS 5   |       |                  | 74.5 GB  |       | 26.28 GB | ~ |
| Datastore14b                         | ✓ Normal |        | VMFS 6   |       |                  | 2.59 TB  |       | 2.05 TB  |   |
| 9 003                                | V Normal |        | VMEC 6   |       |                  | 2 01 TD  |       | 1 01 TD  |   |

• Select More Objects, then the Nexsan Systems or Nexsan Volumes tab.

| nu ~ 🛛 🔍 Search |                |             |     |       | U                        | Administrator@ | VSPHER | e.loca           | L~ Help~     | • |
|-----------------|----------------|-------------|-----|-------|--------------------------|----------------|--------|------------------|--------------|---|
|                 | ACTIONS -      |             |     |       |                          |                |        |                  |              |   |
| Summary Monitor | Configure      | Permissions | VMs | Resou | irce Pools               | Datastores     | Netwo  | orks             | More Objects |   |
| Nexsan Systems  | lexsan Volumes |             |     |       |                          |                |        |                  |              |   |
| C Refresh All   |                |             |     |       |                          |                |        |                  | T Filter     |   |
| Volume Name     | ~ s            | itatus      |     | ~     | System                   |                | ~      | Capaci           | ity          | ~ |
| 🚺 A1V1          | 1              | Vormal      |     |       | UKSupportE               | 48VT-01        |        | 10.0 T           | В            | ~ |
|                 |                |             |     |       |                          |                |        |                  |              |   |
| 🛄 A1V2          | 1              | lormal      |     |       | UKSupportE               | 48VT-01        |        | 5.84 T           | В            |   |
| A1V2            | 1              | Normal      |     |       | UKSupportE<br>UKSupportE | 48VT-01        |        | 5.84 T<br>10.0 T | B            |   |

#### Storage workspace

• Select Configure > Nexsan Storage:

| vm vSphere Client                              | Menu - Q Search                                  | U                             | Administrator@   | VSPHERE.LOCAL ~        | Help 🗸 😁            |
|------------------------------------------------|--------------------------------------------------|-------------------------------|------------------|------------------------|---------------------|
| ☐ 2 9 9 > 172.17.254.12                        | Summary Monitor                                  | ONS ✓<br>Configure Permission | s Files          | Hosts VMs M            | ore Objects         |
| DerbyLab-6.5      datastore1      Dent 24      | General<br>Device Backing                        | Nexsan Storage                |                  |                        | REFRESH             |
| DNA 24 ProductionDataStore UKSupportSataboy(0) | Connectivity and Multip<br>Hardware Acceleration | Volume                        | Status<br>Vormal | System Nexsan E48VT-01 | Storage Pool Array1 |
| UKSupportSataboy01                             | Nexsan Storage                                   |                               |                  |                        |                     |
|                                                |                                                  |                               |                  |                        |                     |

#### Global Inventory Lists workspace

In the Object Navigator, select Resources > Nexsan Storage.

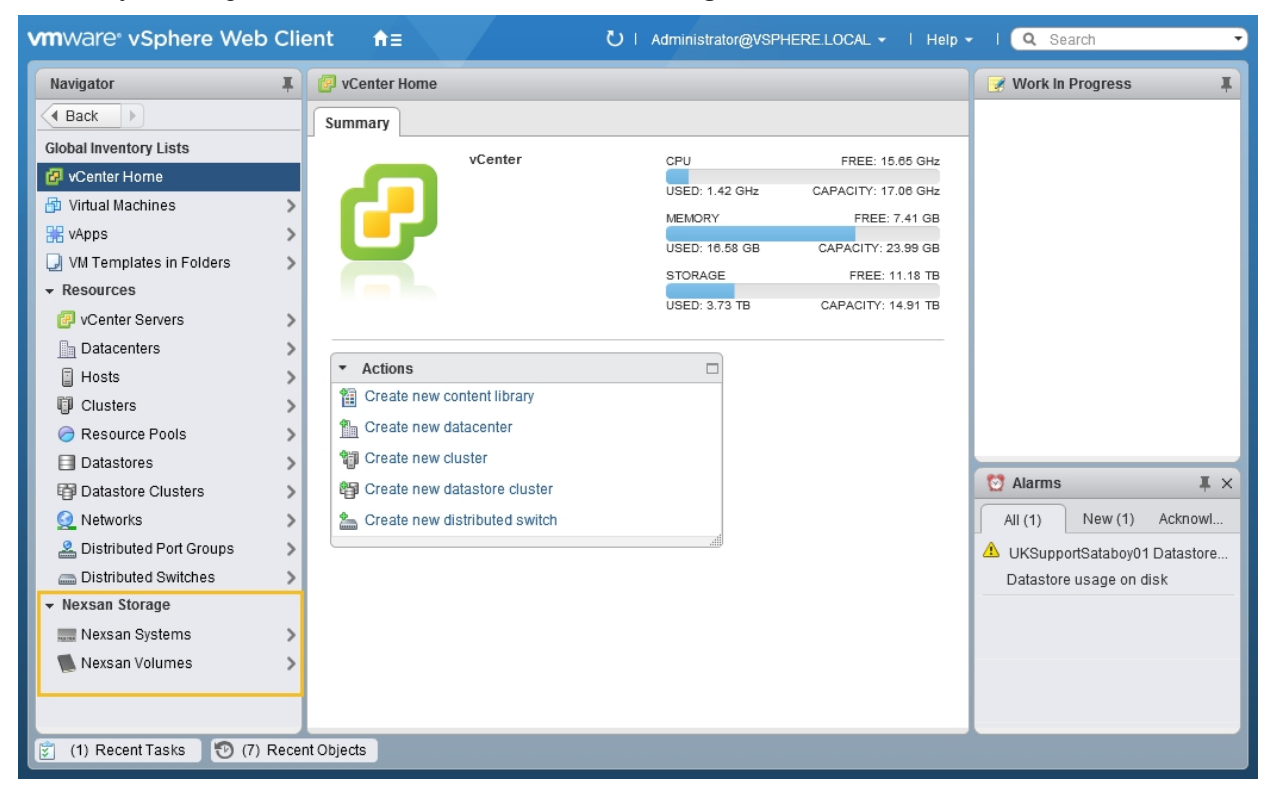

# Chapter 2

# Configuring the plugin

This chapter includes the following topics to help you configure the plugin:

| Adding a Nexsan Storage System to vSphere     | 18 |
|-----------------------------------------------|----|
| Editing Connection Settings                   | 20 |
| Removing a Nexsan Storage System from vSphere | 21 |
| Refreshing workspaces                         | 22 |
| Changing monitoring options                   | 25 |

# Adding a Nexsan Storage System to vSphere

Use this procedure for details about adding your first Nexsan Storage System to vSphere.

- To add a Nexsan Storage System:
- 1. Open the Nexsan Storage workspace.

| Menu ~ 🔍 Search             |        |          |       |            | U            | Administrator@VSPHERE.LOCA | L~       | Help ~    | ۲  |
|-----------------------------|--------|----------|-------|------------|--------------|----------------------------|----------|-----------|----|
| Nexsan Storage              |        |          |       |            |              |                            |          |           |    |
| Nexsan Storage Systems      |        |          |       |            |              | OPTIONS                    | ADD SYST | EM REFRES | SH |
| System                      | Status | Capacity |       | IP Address |              | Model                      | Firmware |           |    |
|                             |        |          |       |            |              |                            |          |           |    |
|                             |        |          |       |            |              |                            |          |           |    |
|                             |        |          |       |            |              |                            |          |           |    |
| Nexsan Volumes / Datastores | 5      |          |       |            |              |                            |          |           |    |
| Search:                     |        |          |       |            |              |                            |          |           |    |
| Volume                      | Status | Hosts    | Paths | System     | Storage Pool | Datastore                  |          | Status    |    |
|                             |        |          |       |            |              |                            |          |           |    |
|                             |        |          |       |            |              |                            |          |           |    |
|                             |        | ÷        |       |            |              |                            |          |           |    |

- 2. Click Add System.
- 3. In the Add Nexsan System window, enter the IP address and password for the new system.

| Add Nexsan S                           | ×             |   |  |  |  |  |  |
|----------------------------------------|---------------|---|--|--|--|--|--|
| Management IP address and credentials: |               |   |  |  |  |  |  |
| IP Address:                            | 192.155.25.33 |   |  |  |  |  |  |
| User Name:                             | ADMIN         |   |  |  |  |  |  |
| Password:                              | •••••         | ] |  |  |  |  |  |
|                                        | Add Cancel    |   |  |  |  |  |  |
|                                        |               |   |  |  |  |  |  |

Note If you want to view Nexsan Storage in both vSphere clients, repeat this procedure in the second client.

4. Click Refresh to display the new system. See "Refreshing workspaces" (page 22)

| Menu v Q Search            |          |           |       |               | 0            | Administrator@VSPHERE.LOCA | il ~       | Help ~ | ۲ |
|----------------------------|----------|-----------|-------|---------------|--------------|----------------------------|------------|--------|---|
| Nexsan Storage             |          |           |       |               |              |                            |            |        |   |
| Nexsan Storage Systems     |          |           |       |               |              | OPTIONS                    | ADD SYST   |        | н |
| System                     | Status   | Capacity  |       | IP Address    |              | Model                      | Firmware   |        |   |
| Nexsan Beast#1             | ✓ Normal | 113.92 TB |       | 192.155.25.33 |              | Nexsan BEAST               | S011.1303. | rc1    |   |
|                            |          |           |       |               |              |                            |            |        |   |
|                            |          |           |       |               |              |                            |            |        |   |
| Nexsan Volumes / Datastore | es       |           |       |               |              |                            |            |        |   |
| Volume                     | Status   | Hosts     | Paths | System        | Storage Pool | Datastore                  |            | Status |   |
|                            |          |           |       |               |              |                            |            |        |   |
|                            |          |           |       |               |              |                            |            |        |   |
|                            |          |           |       |               |              |                            |            |        |   |

5. To monitor the system creation progress and related VMware activities, expand the **Recent Tasks** pane at the bottom of the **Nexsan Storage System** workspace.

| Recent Tasks Alar    | ms           |   |             |        |                             |            |
|----------------------|--------------|---|-------------|--------|-----------------------------|------------|
| Task Name ~          | Target       | ~ | Status      | $\sim$ | Initiator ~                 | Queued For |
| Add Nexsan system    | <b>172</b> . |   | ✓ Completed |        | VSPHERE.LOCAL\Administrator | 66 ms      |
| Remove Nexsan system | <b>1</b> 72. |   | ✓ Completed |        | VSPHERE.LOCAL\Administrator | 36 ms      |
|                      |              |   |             |        |                             |            |
|                      |              |   |             |        |                             |            |
|                      |              |   |             |        |                             |            |

#### Opening a Nexsan Storage System

- To open a Nexsan Storage System:
- In the Nexsan Storage workspace, click a link in the System column.

| м | enu ~ 🛛 🔍 Search     |          |           | ł          | U Admir |
|---|----------------------|----------|-----------|------------|---------|
|   | Nexsan Storage       |          |           |            |         |
|   | Nexsan Storage Syste | ms       |           |            |         |
|   | System               | Status   | Capacity  | IP Address |         |
|   | Nexsan Beast#1       | 🗸 Normal | 113.92 TB |            |         |
|   |                      |          |           |            | •       |
|   |                      |          |           |            |         |

The Nexsan Storage System opens. See "The Nexsan Storage System workspace" (page 28)

19

# **Editing Connection Settings**

Use this procedure for help about changing user credentials required to access the E-Series or BEAST Nexsan Storage System the plugin connects to. Without proper authentication, system status fields display as **Unknown**.

- To edit connection settings:
- 1. Open a Nexsan Storage System workspace.
- 2. Select Actions > Connection > Edit Connection Settings.

| 🛲 Nexsan Beast                  | #1 ACTIONS     | ×                     | _   |                          |                    |                |
|---------------------------------|----------------|-----------------------|-----|--------------------------|--------------------|----------------|
| Cummony Monitor                 | Configura      | Nexsan System Actions | Dro | Objects                  |                    |                |
| Summary Monitor                 | comgure        | C Refresh             | bre | Objects                  |                    |                |
|                                 |                | 🖸 Open Nexsan GUI     |     |                          | Allocated, 41.5 TD | 10tal. 41.5 TD |
| - Overview                      |                | 🚙 Rename              |     | ✓ Storage Pools          |                    |                |
| Model                           | Nexsan E48     | Maintenance           |     | Total Storage Pools      | 4                  |                |
| Firmware                        | S011.1303.rc1  | Create Storage Pool   |     | Healthy                  | 4                  |                |
| Raw Capacity                    | 51.26 TB (48 c | 🐒 Create Volume       |     | Details                  |                    |                |
|                                 | 8 x Eibre      | Connection •          |     | Edit Connection Settings |                    |                |
| Host Ports                      | 8 x 1Ge-iSCSI  |                       | ×   | Remove Nexsan System     |                    |                |
|                                 |                |                       |     | Datastore Volumes        | 2                  |                |
| <ul> <li>Disk Drives</li> </ul> |                |                       |     | Healthy                  | 2                  |                |
| Total Disk Drives               | 48             |                       |     | Non-Datastore Volumes    | 2                  |                |
|                                 |                |                       |     |                          |                    |                |

3. Make any necessary changes to the **User Name** and **Password** in the **Edit Connection Settings** window.

| Edit Connection Settings |               |  |  |  |  |  |  |
|--------------------------|---------------|--|--|--|--|--|--|
| Management IP addres     |               |  |  |  |  |  |  |
| IP Address:              |               |  |  |  |  |  |  |
| User Name:               | ADMIN         |  |  |  |  |  |  |
| Password:                |               |  |  |  |  |  |  |
|                          | Update Cancel |  |  |  |  |  |  |
|                          |               |  |  |  |  |  |  |

- 4. After you've made your changes, click Update.
- 5. Verify your changes in the **Recent Tasks** pane at the bottom of the workspace.

# Removing a Nexsan Storage System from vSphere

Use this procedure for help with removing a Nexsan Storage System from vSphere.

- **b** To remove a Nexsan Storage System from vSphere:
- 1. Open a Nexsan Storage System workspace that you plan to remove.
- 2. Select Actions > Connection > Remove Nexsan System.

|                                 |                                                    | Nexsan System Act | ions   | are Objects          |                                         |                                   |
|---------------------------------|----------------------------------------------------|-------------------|--------|----------------------|-----------------------------------------|-----------------------------------|
| Summary Mor                     | litor conligure                                    | C Refresh         |        | ore Objects          |                                         |                                   |
| Mo<br>UF                        | odel: Nexsan BEAST<br>RL: http://172.17.118.9      | Open Nexsan G     | JI     |                      | Raw Capacity                            | Free: 300 GB                      |
| St. Up                          | atus: Fault <b>()</b><br>pdated: 29-Dec-2017 14:4- | 1:2 👼 Rename      |        |                      | Allocated: 109.12 TB<br>Pooled Capacity | Total: 113.92 TB<br>Free: 5.21 TB |
| NEXSAN                          |                                                    | Maintenance       | •      |                      | Allocated: 25.69 TB                     | Total: 30.9 TB                    |
|                                 |                                                    | Create Storage    | Pool   |                      |                                         |                                   |
| <ul> <li>Overview</li> </ul>    |                                                    | 🐔 Create Volume   |        | yrage Pools          |                                         |                                   |
| Model                           | Nexsan E48                                         | Connection        | •      | 🥖 Edit Connection    | Settings                                |                                   |
| Firmware                        | R011.1207                                          |                   |        | 🗙 Remove Nexsan      | System                                  |                                   |
| Raw Capacity                    | 96.02 TB (48 disks)                                |                   |        | Failed               | 1                                       |                                   |
| Host Ports                      | 4 x 10Ge-iSCSI<br>4 x 1Ge-iSCSI                    |                   | Detail | 5                    |                                         |                                   |
|                                 |                                                    |                   | - Vo   | olumes / Datastores  |                                         |                                   |
| <ul> <li>Disk Drives</li> </ul> |                                                    |                   | N      | on-Datastore Volumes | 6                                       |                                   |
| Total Disk Drives               | 48                                                 |                   |        | Healthy              | 6                                       |                                   |
| Healthy (Pooled)                | 46                                                 |                   | Detail | 5                    |                                         |                                   |
| Healthy (Spare)                 | 1                                                  |                   |        |                      |                                         |                                   |
| Healthy (Unused)                | 1                                                  |                   |        |                      |                                         |                                   |
| Details                         |                                                    |                   |        |                      |                                         |                                   |

3. In the Remove Nexsan System window, click Remove.

| ×Remove Nexsan System                |             |                |  |  |  |  |
|--------------------------------------|-------------|----------------|--|--|--|--|
| Remove Nexsan System from inventory? |             |                |  |  |  |  |
| System Name:                         | Nexsan BEAS | Nexsan BEAST#1 |  |  |  |  |
|                                      | Remove      | Cancel         |  |  |  |  |
|                                      |             |                |  |  |  |  |

| 4. | Check Recent | Tasks to | confirm | that the | system | has | been remove | ed. |
|----|--------------|----------|---------|----------|--------|-----|-------------|-----|
|----|--------------|----------|---------|----------|--------|-----|-------------|-----|

| Recent Tasks Alarms  |        |   |                               |   |                             |            |
|----------------------|--------|---|-------------------------------|---|-----------------------------|------------|
| Task Name 🗸 🗸        | Target | ~ | Status                        | ~ | Initiator ~                 | Queued For |
| Add Nexsan system    | 🗗 172. |   | ✓ Completed                   |   | VSPHERE.LOCAL\Administrator | 66 ms      |
| Remove Nexsan system | 🗗 172. |   | <ul> <li>Completed</li> </ul> |   | VSPHERE.LOCAL\Administrator | 36 ms      |
|                      |        |   |                               |   |                             |            |
|                      |        |   |                               |   |                             |            |
| All 🗸                |        |   |                               |   |                             |            |

### **Refreshing workspaces**

In cases where your changes to do not automatically update, and in team environments, use the methods in this topic for help with manually refreshing data changes in the vSphere workspaces and Nexsan Storage workspaces.

#### To refresh the vSphere Client:

• Click the **Refresh** icon On the vSphere toolbar to refresh the entire vSphere Client view.

**Note** In vSphere it is sometimes necessary to force a refresh by switching your view to another location, such as another workspace or tab, and then return to the original location to view your updates.

#### **b** To refresh the Nexsan Storage workspace:

• Click the **Refresh** button at the top right of the main **Nexsan Storage** workspace to display newly added storage systems or changes made by other users.

| lenu ~ 🔍 🤇 Search           |              |        |       | i               | U Administra | ator@VSPHERE.LOCAL > | ∕ Help √       | 0 |
|-----------------------------|--------------|--------|-------|-----------------|--------------|----------------------|----------------|---|
| Nexsan Storag               | е            |        |       |                 |              |                      |                |   |
| Nexsan Storage S            | ystems       |        |       |                 |              |                      | SYSTEM REFRESH |   |
| System                      | Status       | Capac  | ity   | IP Address      |              | Model                | Firmware       |   |
| Nexsan Beast#1              | ✓ Healthy    | 113.92 | тв    |                 |              | Nexsan BEAST         | S011.1303.rc1  |   |
| Nexsan E48VT-01             | • FAULT      | 96.02  | ТВ    |                 |              | Nexsan E48           | R011.1207      |   |
| Nexsan-E48-262              | ✓ Healthy    | 36.01  | ТВ    |                 |              | Nexsan E48           | R011.1204.2    |   |
| Nexsan Volumes /<br>Search: | / Datastores | 111-   | Della | Quiter.         | Sharen Davi  | Debelor              |                |   |
| Volume                      | Status       | Hosts  | Paths | System          | Storage Pool | Datastore            | Status         |   |
| A1V1                        | ✓ Healthy    | 0      | 3     | Nexsan E48VT-01 | Array1       |                      |                |   |
| A1V2                        | ✓ Healthy    | 0      | 0     | Nexsan E48VT-01 | Array1       |                      |                |   |
| A2V1                        | ✓ Healthy    | 0      | 0     | Nexsan E48VT-01 | 12           |                      |                |   |
| A2V2                        | ✓ Healthy    | 0      | 3     | Nexsan E48VT-01 | 12           |                      |                |   |
|                             |              |        |       |                 |              |                      |                |   |

• In other Nexsan Storage plugin windows, click **Actions > Refresh**.

| III Nexsan E48P#2            | ACTIONS   | ~                     |               |
|------------------------------|-----------|-----------------------|---------------|
| Summary Monitor              | Configure | Nexsan System Actions | More Objects  |
| Summary Moniton              | configure | C Refresh             |               |
| ✓ Hardware                   | Properti  | 🖸 Open Nexsan GUI     | RENAME        |
| General<br>Connected Hosts   | Name      | Rename                | Nexsan E48P#2 |
| Host Ports                   | Status    | Maintenance           | Healthy       |
| ✓ Storage                    | URL       | Create Storage Pool   | http://0.     |
| Storage Pools                | IP Add    | 🐔 Create Volume       | O.:           |
| <ul> <li>Advanced</li> </ul> | Hardwa    | Connection            |               |
| Advanced Settings            | Model     |                       | Nexsan E48    |

• In Global Inventory Lists > Nexsan Systems, click Refresh All

| vm vSphere Client | <b>N</b> | Nenu - Q Search             |         |        | U        | Administrator@VSPHERE | LOCAL ~          | Help ~        | ۲ |
|-------------------|----------|-----------------------------|---------|--------|----------|-----------------------|------------------|---------------|---|
| Nexsan Systems    | 2        |                             |         |        |          |                       |                  |               |   |
| Nexsan E48VT-01   | ~        | Nexsan Systems              |         |        |          |                       |                  |               |   |
| INSupportE18-01   |          | 🕂 Add Nexsan System 🧲 Refre | sh All  |        |          |                       |                  | Filter        |   |
|                   |          | System Name                 | ✓ State | atus 🗸 | Model    | ~                     | IP Address       |               | ~ |
|                   |          | nexsan E48VT-01             | FA      | AULT   | Nexsan E | 48                    | 172.17.131.25,   | 172.17.131.26 | ~ |
|                   |          | To UKSupportE18-01          | FA      | AULT   | Nexsan E | 8                     | 172.17.131.1, 17 | 2.17.131.2    |   |
|                   |          |                             |         |        |          |                       |                  |               |   |

• In Global Inventory Lists > Volumes, click Refresh All

| vm vSphere Client                                                                        | Menu ~ Q Search                                                                                                    |                                                                        | O Administrator@VSPHERE.                                                                                                | LOCAL ~ Help ~ 🙂                                                                                                    |
|------------------------------------------------------------------------------------------|----------------------------------------------------------------------------------------------------|------------------------------------------------------------------------|----------------------------------------------------------------------------------------------------|----------------------------------------------------------------------------------------------------|
| Nexsan Volumes         7           A1V1         A1V2           A2V1         A2V1         | Nexsan Volumes                                                                                                    |                                                                        |                                                                                                    | T_Filter                                                                                                    |
| A2V2     A2V2     DNA 24 (Datastore)     ProductionDataStore (Datastore     qlogicDriver | Volume Name  Volume Name Volume Name Volume Name National Alva Alva Alva Alva Alva DNA 24 (Datastore) ProductionDataStore (Datastore) | Status  Vormal Normal Normal Normal Normal Normal Normal Normal Normal | System  Vexsan E48VT-01 Vexsan E48VT-01 Nexsan E48VT-01 Nexsan E48VT-01 Nexsan E48VT-01 Nexsan E48VT-01 Nexsan E48VT-01 | Capacity         ✓           10.0 TB         ▲           5.84 TB         ▲           10.0 TB         ▲           5.84 TB         ▲           3.96 TB         ■           5.94 TB         ■ |
|                                                                                          | alogicDriver                                                                                                    | Normal                                                                 | Nexsan E48VT-01                                                                                                    | 3.96 TB                                                                                                    |

### Refresh All: Global Inventory Lists and Related Objects

The vSphere Client Flash interface includes **Refresh All** in addition to a **Refresh** (selected objects) option for **Nexsan Systems** and **Nexsan Volumes**.

- 1. In Global Inventory Lists, click Nexsan Systems or Nexsan Volumes.
- 2. In any Nexsan Storage System or Nexsan Volume view, click Related Objects.

| vmware <sup>®</sup> vSphere Web Clie | ent <b>n</b> ≘                |                     | U   Administrator@VSPHE | RE.LOCAL 🗸   Help 🗸 |
|--------------------------------------|-------------------------------|---------------------|-------------------------|---------------------|
| Navigator I                          | 🤯 Nexsan E48VT-01 🛛 🥑 🛃 🕴     | 🛷 🏭 👏   🎯 Actions 🗸 |                         |                     |
| Back     Nexsan E48VT-01             | Summary Monitor Manage R      | elated Objects      |                         |                     |
| Nexsan Volume                        | Nexsan Volume Connected Hosts | 3                   |                         |                     |
|                                      | C Refresh All C Refresh       | Actions -           | Surtan                  | (ter •)             |
| A1V1                                 | A1V1                          | Normal              | Nexsan E48VT-01         | 10.0 TB             |
| 🚺 A1V2                               | A1V2                          | Normal              | Nexsan E48VT-01         | 5.84 TB             |
| 🔝 A2V1                               | A2V1                          | Normal              | Nexsan E48VT-01         | 10.0 TB             |
| 🚺 A2V2                               | A2V2                          | Normal              | Nexsan E48VT-01         | 5.84 TB             |

# Changing monitoring options

Use the Nexsan options page to change monitoring options for:

- Nexsan Storage change events
- VMware infrastructure change events
- The inactivity timeout for monitoring
- To change monitoring options:
- 1. Open a Nexsan Storage System workspace.
- 2. Click Options.

| M | enu ~ 🔍 Search         |          |           | <b>ک</b> Administ              | ator@VSPHERE.LOCAL ~ | Help 🗸 😊      |
|---|------------------------|----------|-----------|--------------------------------|----------------------|---------------|
|   | Nexsan Storage         |          |           |                                |                      |               |
|   | Nexsan Storage Syster  | ms       |           |                                | OPTIONS ADD S'       | YSTEM REFRESH |
|   | System                 | Status   | Capacity  | IP Address                     | Model                | Firmware      |
|   | Nexsan Beast#1         | FAULT    | 113.92 TB | 172.17.118.90, 172.17.118.91   | Nexsan BEAST         | S011.1301.3   |
|   | Nexsan E48VT-01        | ✓ Normal | 51.26 TB  | 172.17.118.250, 172.17.118.251 | Nexsan E48           | S011.1303.rc1 |
|   | Nexsan-E48-262049-001B | ✓ Normal | 36.01 TB  | 172.17.118.235, 172.17.118.234 | Nexsan E48           | R011.1204.2   |

- 3. Update any of these settings:
  - Disable or enable monitoring of Nexsan Storage change events
  - Disable or enable monitoring of VMware infrastructure change events
  - Change the duration of the monitoring inactivity timeout

| Nexsan Storage - Options                        |       |             |  |  |
|-------------------------------------------------|-------|-------------|--|--|
| Settings                                        |       | SAVE CANCEL |  |  |
| Monitor for Nexsan Storage change events        |       |             |  |  |
| Monitor for VMWare infrastructure change events |       |             |  |  |
| Monitoring / inactivity timeout (minutes)       | 120   |             |  |  |
| About                                           |       |             |  |  |
| Current Plugin Version                          | 1.1.9 |             |  |  |

4. After you've made your changes, click **Save**.

# Chapter 3

# Nexsan Storage Systems

This chapter contains the following topics, providing details about using Nexsan Storage Systems:

| The Nexsan Storage System workspace |    |
|-------------------------------------|----|
| Accessing the Nexsan GUI            | 31 |
| Monitoring Nexsan Storage Systems   | 33 |
| The Nexsan Volumes / Datastores tab |    |
| Managing Storage Pools              | 40 |
| The Disk Drives page                |    |

## The Nexsan Storage System workspace

The Nexsan Storage System workspace provides a system summary, Actions menu, and tab bar.

The **Summary** tab provides a direct link to the <u>Nexsan GUI</u>, information about and links to system hardware, **Storage Pools**, **Disk Drives**, and **Volumes** / **Datastores**. See also "Managing Nexsan Storage" (page 51)

| enu ~ 🔍 Search    |                                 | ბ Administrator@\                 | SPHERE.LOCAL ~      | Help ~   | ۲        |
|-------------------|---------------------------------|-----------------------------------|---------------------|----------|----------|
| 📟 Nexsan Beast    | #1 ACTIONS ~                    |                                   |                     |          |          |
| Summary Monitor   | Configure Volumes / Datastores  | More Objects                      |                     |          |          |
| Model: N          | Nexsan E48                      |                                   | Raw Capacity        | Fre      | e: 14 TB |
| Status: H         | Healthy                         |                                   | Allocated: 82.02 TB | Total: 9 | 6.02 TB  |
| Updated: 1        | 8-Jan-2018 10:17:09             |                                   | Pooled Capacity     | Free: 2  | 5.73 TB  |
| NEXSAN            |                                 |                                   | Allocated: 38.28 TB | Total: 6 | 4.01 TB  |
|                   |                                 |                                   |                     |          |          |
| - Overview        |                                 | <ul> <li>Storage Pools</li> </ul> |                     |          |          |
| Model             | Nexsan E48                      | Total Storage Pools               | 6                   |          |          |
| Firmware          | R011.1207                       | Healthy                           | 6                   |          |          |
| Raw Capacity      | 96.02 TB (48 disks)             | Failed                            | 0                   |          |          |
| Host Ports        | 4 x 10Ge-iSCSI<br>4 x 1Ge-iSCSI | Details                           |                     |          |          |
|                   |                                 | ▼ Volumes / Datastor              | res                 |          |          |
| Disk Drives       |                                 | Non-Datastore<br>Volumes          | 5                   |          |          |
| Total Disk Drives | 48                              | Healthy                           | 5                   |          |          |
| Healthy (Pooled)  | 41                              | Details                           |                     |          |          |
| Healthy (Unused)  | 7                               |                                   |                     |          |          |
| Details           |                                 |                                   |                     |          |          |
|                   |                                 |                                   |                     |          |          |

Here are some details about the workspace summary tab:

| Section       | Field                  | Description                                                                                                    |
|---------------|------------------------|----------------------------------------------------------------------------------------------------|
| Overviev      | v                      | Displays model name, firmware, raw capacity, and the number and types of host ports                               |
|               | Model                  | The model name of the Nexsan Storage System                                                                       |
|               | Firmware               | The current Nexsan firmware version                                                                               |
|               | Raw Capacity           | System storage capacity and number of drives                                                                      |
|               | Host Ports             | The number and type of host ports used                                                                            |
| Storage Pools |                        | Displays the number of Storage Pools, including pool health status, and provides a link to the Storage Pools page |
|               | Total Storage<br>Pools | Displays all deployed storage pools                                                                               |

| Section  | Field                             | Description                                                                                                    |
|----------|-----------------------------------|----------------------------------------------------------------------------------------------------|
|          | Healthy                           | Displays the number of healthy pools                                                                                                    |
|          | Failed                            | Displays the number of failed storage pools, if applicable                                                                                           |
|          | Details                           | Directly opens the Storage Pools page                                                                                                    |
| Disk Dri | ves                               | Displays total disk drives, the health status and number of pooled and unused drives, and provides a link to the <b>Disk Drives</b> page             |
|          | Total Disk Drives                 | Displays the total number of drives                                                                                                    |
|          | Healthy/<br>Unhealthy<br>(Pooled) | Displays the health status and number of drives assigned to a storage pool                                                                           |
|          | Healthy/<br>Unhealthy<br>(Unused) | Displays the health status and number of drives not assigned to a storage pool                                                                       |
|          | Details                           | Directly opens the Disk Drives page                                                                                                    |
| Volumes  | s / Datastores                    | Displays total number of volumes with or without VMware datastores and their health status, and provides a link to the Volumes / Datastores tab page |
|          | Non-Datastore<br>Volumes          | Displays the number of volumes without associated VMware datastores                                                                                  |
|          | Healthy/Unhealthy                 | Displays the number and health status of volumes without associated VMware datastores                                                                |
|          | Datastore<br>Volumes              | Displays the number of volumes with VMware datastores, if applicable                                                                                 |
|          | Healthy/Unhealthy                 | Displays the number and health status of volumes with VMware datastores, if applicable                                                               |
|          | Details                           | Directly opens the Volumes / Datastores tab page                                                                                                    |

#### Nexsan Storage System Actions

Here are the commands and related topics for the Actions menu:

| Menu commands         |                          | Related topics                                                                    |
|-----------------------|--------------------------|-----------------------------------------------------------------------------------|
| Nexsan System Actions |                          | "Refreshing workspaces" (page 22)                                                 |
| C Refresh             |                          | "Accessing the Nexsan GUI" (page 31)                                              |
|                       |                          | "Renaming a Nexsan Storage System" (page 87)                                      |
| 🖸 Open Nexsan GUI     | -                        | Maintenance                                                                       |
| 媷 Rename              |                          | <ul> <li>"Setting a beacon on an enclosure" (page 92)</li> </ul>                  |
| Maintenance F         | 📰 Beacon Enclosure       | <ul> <li>"Restarting a Nexsan Storage System" (page<br/>88)</li> </ul>            |
| Create Storage Pool   |                          | <u></u> )                                                                         |
| 🐑 Create Volume       | 🚃 Shut Down              | <ul> <li>"Snutting down a Nexsan Storage System"<br/>(page 90)</li> </ul>         |
| Connection •          |                          | "Creating a Storage Pool / Array" (page 54)                                       |
|                       | 🥖 Edit Connection Settin | "Creating a Nexsan Volume and datastore" (page 65)                                |
|                       | 🗙 Remove Nexsan Syste    | Connection                                                                        |
|                       |                          | <ul> <li>"Editing Connection Settings" (page 20)</li> </ul>                       |
|                       |                          | <ul> <li>"Removing a Nexsan Storage System from<br/>vSphere" (page 21)</li> </ul> |

#### Nexsan Storage System tab bar

 On the tab bar, you can click <u>Monitor</u>, <u>Configure</u> (Manage in the Flash GUI), <u>Volumes / Datastores</u>, or More Objects (shows Nexsan Volumes and Connected Hosts).

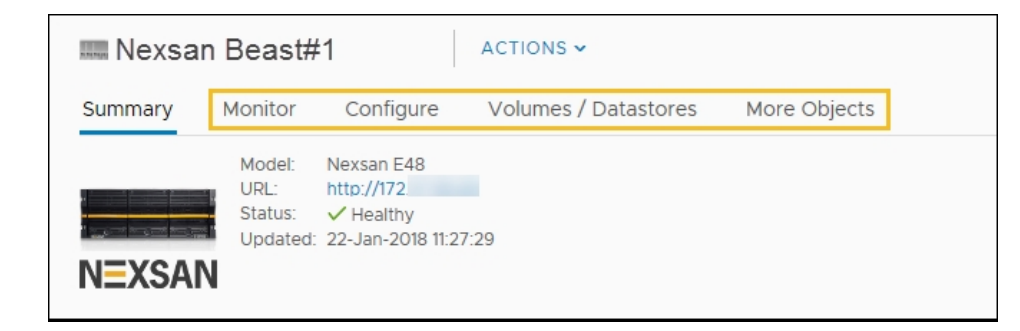

#### Related topics

"Opening a Nexsan Storage System" (page 19)

"Monitoring Nexsan Storage Systems" (page 33)

"Managing Nexsan Storage" (page 51)

"The Nexsan Volumes / Datastores tab" (page 38)

"Viewing connected hosts" (page 83)

# Accessing the Nexsan GUI

The Nexsan GUI provides operations not currently available in the Nexsan RAID Storage Plugin for VMware vCenter. For details, please see the *Nexsan High-Density Storage User Guide*.

You can open the Nexsan GUI Web interface from:

- the Actions menus
- the URL in the Nexsan Storage System Summary workspace

#### From the Actions menu

- To open the Nexsan GUI:
- 1. Open a Nexsan Storage System workspace.
- 2. Select Actions > Open Nexsan GUI.

| vm vSphere Client                                      |       | Menu - Q Sea                         | arch           |                                                   |   | bA ن              | Iministrat | or@VSPHERE.LOCAL ~      | Help     | · 🛛 🕲   |
|--------------------------------------------------------|-------|--------------------------------------|----------------|---------------------------------------------------|---|-------------------|------------|-------------------------|----------|---------|
| immvol<br>Nexsan System<br>Datastore<br>Assigned Hosts | 1 0 3 | Summary Mo<br>General<br>Host Access | ACTIONS onitor | Nexsan Volume Actions  C Refresh  Open Nexsan GUI |   |                   |            |                         | ASSIG    | N HOSTS |
|                                                        |       |                                      |                | Assign Hosts                                      |   | Initiator Name    |            | Identifier              | Status   | Paths   |
|                                                        |       |                                      |                | 🏹 Expand                                          | г | Default           |            |                         |          |         |
|                                                        |       |                                      |                | Datastore                                         |   | 50-06-05-B0-09-18 | -9C-D0     | 50-06-05-B0-09-18-9C-D0 | ✓ Online | 1       |
|                                                        |       |                                      |                |                                                   | - | 50-06-05-B0-09-18 | -9C-D1     | 50-06-05-B0-09-18-9C-D1 | ✓ Online | 1       |
|                                                        |       |                                      | l              |                                                   |   | 50-06-05-B0-09-18 | -9F-30     | 50-06-05-B0-09-18-9F-30 | ✓ Online | 1       |
|                                                        |       |                                      |                |                                                   |   | 50-06-05-B0-09-18 | -9F-31     | 50-06-05-B0-09-18-9F-31 | ✓ Online | 1       |
|                                                        |       |                                      |                |                                                   |   |                   |            |                         |          | 5 items |

Alternatively, in the vSphere Client Flash interface, click the Nexsan GUI icon C on the toolbar:

| VSPHERE.LOCAL - I He |
|----------------------|
|                      |
|                      |
| FREE: 4 TB           |
|                      |
| TOTAL: 96.02 TB      |
| FREE: 25.73 TB       |
| TOTAL: 68.01 TB      |
|                      |
|                      |

#### From the Nexsan Storage System Summary workspace

- 1. Open a Nexsan Storage System workspace.
- 2. On the **Summary** tab, click the link to the **URL**:

| 📟 Nexsan E48P#                        | 2 ACTIONS ~                                                                                     |                       |
|---------------------------------------|-------------------------------------------------------------------------------------------------|-----------------------|
| Summary Monitor                       | Configure Volumes / Datastores More Objects                                                     | ects                  |
| Model:<br>URL:<br>Status:<br>Updated: | Nexsan E48<br>http://<br>Healthy<br>04-Jan-2018 15:44:25<br>Click the link to<br>the Nexsan GUI | ]                     |
| <ul> <li>Overview</li> </ul>          |                                                                                                 | ✓ Storage Pools       |
| Model                                 | Nexsan E48                                                                                      | Total Storage Pools 4 |
| Firmware                              | S011.1303.rc1                                                                                   | Healthy 4             |
| Raw Capacity                          | 51.26 TB (48 disks)                                                                             | Details               |

# Monitoring Nexsan Storage Systems

This section provides the following topics, providing details about monitoring Nexsan Storage Systems:

| Viewing systems issues and alarms   | . 34 |
|-------------------------------------|------|
| Viewing tasks and events            | 36   |
| Viewing system I/O performance data | . 37 |

#### Viewing systems issues and alarms

Use this procedure for help with viewing issues and alarms for Nexsan Storage Systems.

- To view issues and alarms:
- 1. Open the Nexsan Storage System that you want to monitor.
- 2. On the tab bar, select **Monitor**. The initial view shows **Issues and Alarms > All Issues**:

|                                       | 1-01      | Actions - |                 |                      |                                                            |         |
|---------------------------------------|-----------|-----------|-----------------|----------------------|------------------------------------------------------------|---------|
| Summary Monitor                       | Configure | e Volum   | ies / Datastore | s More Objects       | 5                                                          |         |
| <ul> <li>Issues and Alarms</li> </ul> | All Iss   | sues      |                 |                      |                                                            |         |
| All Issues                            | Copreh:   |           |                 |                      |                                                            |         |
| <ul> <li>Tasks and Events</li> </ul>  | Search.   | L         |                 |                      |                                                            |         |
| Event Log                             | Issue     | Severity  | Туре            | Name                 | Description                                                | Details |
| <ul> <li>Performance</li> </ul>       | 0         | Error     | System          | Nexsan E48VT-01      | System 'Nexsan E48VT-01' is reporting at least one problem |         |
| I/O Performance                       | 1         | Error     | Storage Pool    | gtest                | Storage Pool 'gtest' has failed                            | Details |
| Hardware Health                       | 2         | Error     | Disk            | Disk 16 pod 1 encl 1 | Disk 16 pod 1 encl 1 has failed                            | Details |
|                                       |           |           |                 |                      |                                                            |         |

3. Click **Details**. In the example here, a **Storage Pool** has failed. When a fault is detected, the **Summary** page shows fault status on the system icon and status line, and an additional section highlighting the issue.

| Nexsan E48                                                               | VT-01 ACTIONS ~                                              |                                                                               |                                                                     |
|--------------------------------------------------------------------------|--------------------------------------------------------------|-------------------------------------------------------------------------------|---------------------------------------------------------------------|
| Summary Monitor                                                          | Configure Volumes / Datastores                               | More Objects                                                                  |                                                                     |
| Model:<br>URL:<br>Status:<br>Updated                                     | Nexsan E48<br>http://172.<br>Fault 1<br>20-Jan-2018 15:38:47 | Raw Capacity<br>Allocated: 82.02 TB<br>Pooled Capacity<br>Allocated: 38.28 TB | Free: 14 TB<br>Total: 96.02 TB<br>Free: 25.73 TB<br>Total: 64.01 TB |
| <ul> <li>System 'Nexsan E48V'</li> <li>Storage Pool 'Test543'</li> </ul> | T-01' is reporting at least one problem<br>' has failed      |                                                                               | Details                                                             |
| <ul> <li>Overview</li> </ul>                                             |                                                              | ✓ Storage Pools                                                               |                                                                     |
| Model                                                                    | Nexsan E48                                                   | Total Storage Pools 6                                                         |                                                                     |
| Firmware                                                                 | R011.1207                                                    | Healthy 5                                                                     |                                                                     |
| Raw Capacity                                                             | 96.02 TB (48 disks)                                          | Failed 1 🔒                                                                    |                                                                     |
| Host Ports                                                               | 4 x 10Ge-iSCSI<br>4 x 1Ge-iSCSI                              | Details                                                                       |                                                                     |
|                                                                          |                                                              | ✓ Volumes / Datastores                                                        |                                                                     |

- Nexsan E48VT-01 ACTIONS -Summary Monitor Configure Volumes / Datastores More Objects Hardware CREATE POOL. Storage Pools General Search: Connected Hosts Disks Name Status Capacity Volumes Туре Host Ports 12 0 12 RAID6 ✓ Healthy 20 TB Disk Drives ^ Array #4 4 TB 2 RAIDO 1 ✓ Healthy Storage Storage Pools Array1 ✓ Healthy 20 TB 3 12 RAID6 4 TB 0 2 RAIDO gtest \rm 🛛 Fault Storage Volumes 1 RAID1 Advanced ProductionDS ✓ Healthy 6 TB 6 Advanced Settings 4 TB 0 RAID5 testcb ✓ Healthy 3 4 TB 0 4 RAID1 testcb ✓ Healthy ✓ Healthy 1 NL-SAS disks (Encl 0) 9 items
- 4. In Storage Pools, click Details to display the workspace.

5. Select the affected item to display details.

| <b>■</b> Nexsan E48V          | T-01 ACTIONS ~                                                                                                    |              |          |             |       |             |
|-------------------------------|----------------------------------------------------------------------------------------------------|--------------|----------|-------------|-------|-------------|
| Summary Monitor               | Configure Volumes / Datastores                                                                                         | More Objects |          |             |       |             |
| ✓ Hardware<br>General         | Storage Pools                                                                                                    |              | CR       | EATE VOLUME | RENAM | CREATE POOL |
| Connected Hosts<br>Host Ports | Name                                                                                                    | Status       | Capacity | Volumes     | Disks | Туре        |
| Disk Drives                   | 12                                                                                                    | ✓ Healthy    | 20 TB    | 2           | 12    | RAID6       |
| ▼ Storage                     | Array1                                                                                                    | ✓ Healthy    | 20 TB    | 2           | 12    | RAID6       |
| Storage Pools                 | ProductionDS                                                                                                    | ✓ Healthy    | 6 TB     | 1           | 6     | RAID1       |
| Storage Volumes               | test321                                                                                                    | ✓ Healthy    | 10 TB    | 0           | 6     | RAID5       |
| <ul> <li>Advanced</li> </ul>  | Test543                                                                                                    | Fault        | 4 TB     | 0           | 2     | RAIDO       |
| Advanced Settings             | testcb                                                                                                    | ✓ Healthy    | 4 TB     | 0           | 4     | RAID1       |
|                               | NL-SAS disks (Encl 0)                                                                                                  | ✓ Healthy    |          |             | 6     |             |
|                               | NL-SAS disks (Encl 1)                                                                                                  | ✓ Healthy    |          |             | 1     |             |
|                               | Details Disk Drives Volur<br>Name: Test543<br>Status: Fault<br>Capacity: 4 TB<br>Type: RAIDO<br>Volumes: 0<br>Disks: 2 | mes          |          |             |       | 8 items     |

6. Click the Details, Disk Drives, and Volumes tabs for more details:

| Location        |  | Status | Usage    | Capacity | Type |
|-----------------|--|--------|----------|----------|------|
| Disk 15 pod 1 e |  |        | Assigned | 2 TB     | SAS  |

35

#### Viewing tasks and events

Use this procedure for help with viewing tasks and events for Nexsan Storage Systems.

- To view tasks and events:
- 1. Open the Nexsan Storage System you want to monitor.
- 2. On the tab bar, select **Monitor**.
- 3. Under Tasks and Events, select Event Log.

| Menu ~ | Q Search                                       |                      |                      |         | U Administrator@VSPHERE.LOCAL → Help →                                                                                                    | ۲ |
|--------|------------------------------------------------|----------------------|----------------------|---------|----------------------------------------------------------------------------------------------------|---|
| summ   | lexsan E48V <sup>-</sup><br>ary Monitor        | Configure Volume     | s / Datastore        | es Mo   | pre Objects                                                                                                    |   |
| ▼ Iss  | ues and Alarms<br>All Issues<br>sks and Events | Event Log            |                      |         |                                                                                                    | ^ |
| F      | ventlog                                        | Time                 | Severity             | Source  | Event                                                                                                    |   |
| ▼ Pe   | rformance                                      | 23-Jan-2018 12:28:25 | Information          | C1      | Tuning for RAID set 8 started                                                                                                    |   |
|        | /O Performance                                 | 23-Jan-2018 12:28:25 | Information          | C1      | Initial Tuning for RAID set 8 completed                                                                                                    |   |
| Hai    | rdware Health                                  | 23-Jan-2018 12:28:16 | Information          | C1      | Created volume 6 (72D64FD8) on RAID set 8, 3956.4GB                                                                                           |   |
|        |                                                | 23-Jan-2018 12:28:03 | Information          | C1      | Initial Tuning for RAID set 8 started                                                                                                    |   |
|        |                                                | 23-Jan-2018 12:28:03 | Information          | C1      | Created RAID set 8 (Quick): RAID level 0 with chunk size of 128 Kbytes using 2 disks enclosure 0 disks 1:15,1:16 (init:1179981 sync:333)      |   |
|        |                                                | 23-Jan-2018 12:28:03 | Information          | C1      | Created volume 241 (72D64FEC) on RAID set 8, 40.0GB                                                                                           |   |
|        |                                                | 23-Jan-2018 12:28:03 | Information          | C1      | Created volume 242 (72D64FEB) on RAID set 8, 4.2GB                                                                                            |   |
|        |                                                | 23-Jan-2018 10:07:46 | Warning 🔔            | СО      | iscsi_comProcessKeys: TargetName mismatch iqn.1999-02.com.nexsan:p0:nxs-b01-<br>000:05ff0121 : iqn.1999-02.com.nexsan:p0:nxs-b01-000:03e3166e |   |
|        |                                                | 23-Jan-2018 00:26:54 | Information          | C1      | Tuning for RAID set 5 completed                                                                                                    |   |
|        |                                                | 22 1 2010 22:20:12   | Index and the second | <u></u> | Deleted universe #7 (70D704D0) form DAID ant 7                                                                                                |   |

The **Event Log** table shows information such as **Time**, **Severity**, **Source**, and an **Event** description. Use the instant **search** feature to locate specific messages quickly.

| earch:               |             |        |                                                                                                    |
|----------------------|-------------|--------|----------------------------------------------------------------------------------------------------|
| Time                 | Severity    | Source | Event                                                                                                    |
| 09-Jan-2018 10:31:35 | Error 🔒     | CO     | Array 3: disk 10 pod 1 (L4) failed                                                                                                    |
| 09-Jan-2018 10:31:35 | Error 🕕     | CO     | Disk 10 pod 1 failed (sn: K5GXKX4A)                                                                                                    |
| 09-Jan-2018 10:31:35 | Warning 🛕   | CO     | Failing disk 10 pod 1 by user request                                                                                                    |
| 09-Jan-2018 10:01:38 | Warning 🔔   | CO     | iscsi_comProcessKeys: TargetName mismatch iqn.1999-02.com.nexsan:p0:nxs-b01-<br>000:05ff0121 : iqn.1999-02.com.nexsan:p0:nxs-b01-000:03e3166e |
| 08-Jan-2018 10:34:51 | Warning 🛕   | CO     | iscsi_comProcessKeys: TargetName mismatch iqn.1999-02.com.nexsan:p0:nxs-b01-<br>000:05ff0121 : iqn.1999-02.com.nexsan:p0:nxs-b01-000:03e3166e |
| 29-Dec-2017 20:24:29 | Information | CO     | Surface scan for RAID set 3 has finished                                                                                                    |
| 29-Dec-2017 16:00:48 | Information | CO     | Surface scan for RAID set 3 has started                                                                                                    |
| 29-Dec-2017 10:45:33 | Warning 🔔   | CO     | iscsi_comProcessKeys: TargetName mismatch iqn.1999-02.com.nexsan:p0:nxs-b01-<br>000:05ff0121 : iqn.1999-02.com.nexsan:p0:nxs-b01-000:03e3166e |
| 27-Dec-2017 17:32:43 | System      | CO     | ISP8242 [0]: ISP Address State Change                                                                                                    |
| 27-Dec-2017 17:32:43 | System      | C1     | ISP8242 [0]: ISP Address State Change                                                                                                    |
| 27-Dec-2017 17:32:27 | System      | C1     | ISP8242 [0]: ISP Link Up 00066802                                                                                                    |
## Viewing system I/O performance data

The **I/O performance data** page provides live graphical monitoring of Nexsan Storage Systems and Nexsan Volumes. *See also* "Viewing I/O performance data for volumes" (page 49)

- **b** To monitor I/O Performance for a Nexsan Storage System:
- 1. Open a Nexsan Storage System workspace.
- 2. On the tab bar, select **Monitor**.
- 3. Select I/O Performance.
- Click Enable. The window displays live I/O throughput to the system in Read MB/sec and Write MB/sec.

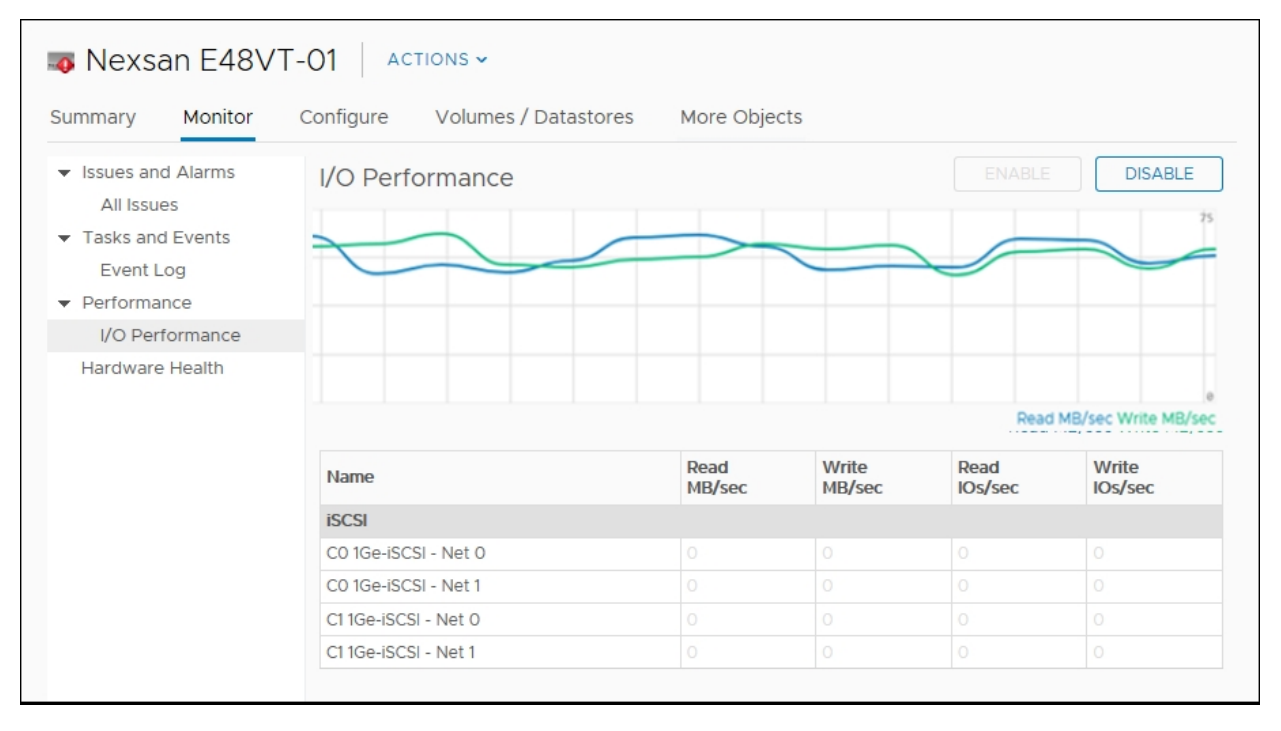

# The Nexsan Volumes / Datastores tab

The **Nexsan Volumes** / **Datastores** tab displays all <u>Nexsan Volumes</u> and any related **datastores**<sup>1</sup> on the current Nexsan Storage System, and provides buttons for <u>Create a Nexsan Volume</u>, <u>Creating a datastore</u>, <u>Renaming a Nexsan Volume</u>, and <u>Deleting a Nexsan Volume</u>. The Storage Volumes grid includes:

- Volume Name and Status
- Capacity
- Storage Pool (array)
- Datastore
- Datastore status
- **•** To open the Nexsan Volumes / Datastores tab:
- 1. Open a Nexsan Storage System.
- 2. On the tab bar, select Volumes / Datastores.

| Summary Monitor     | Configure Volu | mes / Datastore | s More Objects |                        |           |
|---------------------|----------------|-----------------|----------------|------------------------|-----------|
| Storage Volumes     |                |                 |                |                        |           |
| earch:              |                |                 |                | CREATE DATASTORE RENAM | IE DELETE |
| Volume              | Status         | Capacity        | Storage Pool   | Datastore              | Status    |
| A1V1                | ✓ Healthy      | 10 TB           | Array1         |                        |           |
| A1V2                | ✓ Healthy      | 5.84 TB         | Array1         |                        |           |
| 📕 A3V1              | ✓ Healthy      | 3.96 TB         | Array1         | 🗐 DNA 24               | ✓ Normal  |
| ProductionDataStore | ✓ Healthy      | 5.94 TB         | ProductionDS   | ProductionDataStore    | ✓ Normal  |
| alogicDriver        | ✓ Healthy      | 3.96 TB         | Array #4       |                        |           |

- 3. Optionally, click Create Volume if you need to create a Nexsan Volume.
- 4. Select a volume to perform any of these tasks:
  - Creating a datastore
  - Renaming a datastore
  - Renaming a Nexsan Volume
  - Deleting a Nexsan Volume

<sup>1</sup>In VMware, datastores are virtual containers similar to file systems, designed to contain storage devices. Datastores contain structures used to store virtual machines and hidden details about each storage device. Datastores can also store VM templates, ISO images, and floppy images. See https://pubs.vmware.com

# Opening the Storage Volumes page

Use this procedure for help with opening the Storage Volumes page.

- **•** To open the Storage Volumes page:
- 1. Open a Nexsan Storage System.
- 2. On the tab bar, select **Configure** (Manage in Flash).

|                                          | configure volumes / Do | atastores | More Objects            |              |                     |         |
|------------------------------------------|------------------------|-----------|-------------------------|--------------|---------------------|---------|
| Hardware     General     Connected Horts | Storage Volumes        |           | CREATE DATASTORE RENAME |              |                     |         |
| Host Ports                               | Volume                 | Status    | Capacity                | Storage Pool | Datastore           | Status  |
| Disk Drives                              | 📜 A1V1                 | ✓ Healthy | 10 TB                   | Array1       |                     |         |
| <ul> <li>Storage</li> </ul>              | A1V2                   | ✓ Healthy | 5.84 TB                 | Array1       |                     |         |
| Storage Pools                            | 🛸 A3V1                 | ✓ Healthy | 3.96 TB                 | Array1       | 🗐 DNA 24            | ✓ Norma |
| Storage Volumes                          | ProductionDataStore    | ✓ Healthy | 5.94 TB                 | ProductionDS | ProductionDataStore | ✓ Norma |
| Advanced     Advanced Settings           | alogicDriver           | 🗸 Healthy | 3.96 TB                 | Array #4     |                     |         |

## 3. Select Storage Volumes.

For details about this page, see "The Nexsan Volumes / Datastores tab" (page 38).

# **Managing Storage Pools**

The Storage Pools workspace features:

- Details about all **storage pools** (Nexsan arrays<sup>1</sup>) on the current Nexsan Storage System
- Buttons to <u>Create a Storage Pool / Array</u>, <u>Create a Nexsan Volume and datastore</u>, <u>Rename a Nexsan Volume</u>, and <u>Delete a Nexsan Volume</u>.

## The Storage Pools grid displays:

- Storage pool (array) name
- Status (Healthy or Fault)
- Capacity
- Number of volumes in the pool
- Number of disks in the pool
- Storage pool type (Array type)
- To open the Storage Pools page:
- 1. Open a Nexsan Storage System.
- 2. On the tab bar, select Configure (Manage in Flash).
- 3. Select Storage Pools.

| Summary Monitor                                                        | Configure Volumes /   | Datastores M | ore Objects |         |         |            |         |
|------------------------------------------------------------------------|-----------------------|--------------|-------------|---------|---------|------------|---------|
| <ul> <li>Hardware</li> <li>General</li> <li>Connected Hosts</li> </ul> | Storage Pools         |              | CREATE      | /OLUME  | RENAME. | CREATE POC | )L<br>E |
| Host Ports                                                             | Name                  | Status       | Capacity    | Volumes | Disks   | Туре       |         |
| Disk Drives                                                            | Storage Pool 1        | ✓ Healthy    | 4 TB        | 0       | 3       | RAID5      | ~       |
| ▼ Storage                                                              | Storage Pool 3        | 🗸 Healthy    | 20 TB       | 3       | 12      | RAID6      |         |
| Storage Pools                                                          | Storage Pool 4        | 🗸 Healthy    | 4 TB        | 1       | 2       | RAIDO      |         |
| Storage Volumes                                                        | Storage Pool 5        | 🗸 Healthy    | 4 TB        | 0       | 4       | RAID1      |         |
| <ul> <li>Advanced</li> </ul>                                           | Storage Pool 6        | 🗸 Healthy    | 6 TB        | 1       | 6       | RAID1      |         |
| Advanced Settings                                                      | Storage Pool 7        | ✓ Healthy    | 20 TB       | 1       | 12      | RAID6      |         |
|                                                                        | Storage Pool 8        | Fault        | 4 TB        | 0       | 2       | RAIDO      |         |
|                                                                        | NL-SAS disks (Encl 0) | ✓ Healthy    |             |         | 1       |            | $\sim$  |
|                                                                        |                       |              |             |         |         | 9 i        | items   |

<sup>1</sup>In Nexsan storage terms, an array is a linked group of one or more physical, independent hard disk drives. In VMware, a storage pool is equivalent to an array. See also "RAID".

- 4. Select a storage pool to view information in the **Details**, **Disk Drives**, and **Volumes** tabs below the grid.
- 5. Optionally, you can:
  - Click Create Pool to create a storage pool. See "Creating a Storage Pool / Array" (page 54)
  - Click Create Volume to create a volume. See "Creating a Nexsan Volume and datastore" (page 65)
- 6. Select a volume to perform either of the following actions:
  - Rename a volume. See "Renaming a Nexsan Volume" (page 68)
  - Delete a volume. See "Deleting a Nexsan Volume" (page 70)

# The Disk Drives page

The **Disk Drives** page features a **Hot Spare** command and lists drives, health and usage statuses, associated storage pool, capacities, and types. See also "Adding a hot spare disk" (page 61)

- **To open the Disk Drives page:**
- 1. Open a Nexsan Storage System.
- 2. Select Configure (Manage in Flash) > Disk Drives to display details.

| Nexsan E48V                                                              | T-01 ACTIONS         | ~            |              |              |          |      |          |
|--------------------------------------------------------------------------|----------------------|--------------|--------------|--------------|----------|------|----------|
| Summary Monitor                                                          | Configure Volumes    | / Datastores | More Objects |              |          |      |          |
| <ul> <li>✓ Hardware</li> <li>General</li> <li>Connected Hosts</li> </ul> | Disk Drives          |              |              |              |          | НОТ  | ( SPARE  |
| Host Ports                                                               | Location             | Status       | Usage        | Storage Pool | Capacity | Туре |          |
| Disk Drives                                                              | Disk 9 pod 1 encl 1  | 🗸 Healthy    | Assigned     | test321      | 2 TB     | SAS  | ~        |
| ▼ Storage                                                                | Disk 10 pod 1 encl 1 | ✓ Healthy    | Assigned     | test321      | 2 TB     | SAS  |          |
| Storage Pools                                                            | Disk 11 pod 1 encl 1 | ✓ Healthy    | Assigned     | test321      | 2 TB     | SAS  |          |
| Storage Volumes                                                          | Disk 12 pod 1 encl 1 | ✓ Healthy    | Assigned     | test321      | 2 TB     | SAS  |          |
| <ul> <li>Advanced</li> </ul>                                             | Disk 13 pod 1 encl 1 | ✓ Healthy    | Assigned     | test321      | 2 TB     | SAS  |          |
| Advanced Settings                                                        | Disk 14 pod 1 encl 1 | ✓ Healthy    | Assigned     | test321      | 2 TB     | SAS  |          |
|                                                                          | Disk 15 pod 1 encl 1 | ✓ Healthy    | Assigned     | Test543      | 2 TB     | SAS  |          |
|                                                                          | Disk 16 pod 1 encl 1 | ✓ Healthy    | Unused       |              | 2 TB     | SAS  | ~        |
|                                                                          |                      |              |              |              |          |      | 48 items |

3. Select a disk to display details such as manufacturer, model, firmware, and serial number.

| Disk 1 pod 1   | 😽 Healthy       | Assigned | Array #1 | 2 TB | SATA |        |
|----------------|-----------------|----------|----------|------|------|--------|
| Disk 2 pod 1   | Healthy         | Assigned | Array #1 | 2 TB | SATA |        |
| Disk 3 pod 1   | - Healthy       | Assigned | Array #1 | 2 TB | SATA | $\sim$ |
|                |                 |          |          |      | 18   | items  |
| Detaile        |                 |          |          |      |      |        |
| Details        |                 |          |          |      |      |        |
| Location:      | Disk 1 pod 0    |          |          |      |      |        |
| Status:        | Healthy         |          |          |      |      |        |
| Usage:         | Assigned        |          |          |      |      |        |
| Storage Pool:  | Array #1        |          |          |      |      |        |
| Capacity:      | 2 TB            |          |          |      |      |        |
| Type:          | SATA            |          |          |      |      |        |
| Speed:         | 7200 RPM        |          |          |      |      |        |
| Manufacturer:  | Hitachi         |          |          |      |      |        |
| Model:         | HUA722020ALA3   | 30       |          |      |      |        |
| Firmware:      | <b>JKAOA3MA</b> |          |          |      |      |        |
| Serial Number: | JK1130YAHS5TNT  |          |          |      |      |        |
|                |                 |          |          |      |      |        |

# Chapter 4

# Nexsan Volumes

This section provides the following topics for help with understanding Nexsan Volumes:

| The Nexsan Volumes workspace                        | 44 |
|-----------------------------------------------------|----|
| Opening a Nexsan Volume                             | 45 |
| Opening a Storage Pool / Array from a Nexsan Volume | 47 |
| Monitoring Nexsan Volumes                           | 48 |
| Viewing issues and alarms with volumes              | 49 |
| Viewing tasks and events for volumes                | 49 |
| Viewing I/O performance data for volumes            | 49 |

# The Nexsan Volumes workspace

The **Nexsan Volumes** workspace **Summary** tab displays data about capacity, type, system name, health, snapshots, datastores, and links to volumes and datastores. See "Working with Nexsan Volumes" (page 64)

In this topic:

Nexsan Volume Summary

Opening a Nexsan Volume

Nexsan Volume Actions

Nexsan Volumes tab bar

#### Here is a typical Volume Summary:

| Menu ~ 🔍 Search                  |                                           | ზ                            | Administrator@VSPHERE | LOCAL ~      | Help ~     | •        |
|----------------------------------|-------------------------------------------|------------------------------|-----------------------|--------------|------------|----------|
| A1V1 ACTIONS                     | <b>~</b>                                  |                              |                       |              |            |          |
| Summary Monitor                  | Configure More Objects                    |                              |                       |              |            |          |
| Capacity: 1                      | 0 TB                                      |                              | Сара                  | city         | Allocate   | d: 10 TB |
| System: U<br>LUN: C<br>Status: F | AID6<br>JKSupportE48VT-01<br>)<br>Jealthy |                              | Used                  | :10 TB       | Maximum: 1 | 13.96 TB |
| ✓ Details                        |                                           | ✓ Datastore                  | e                     |              |            |          |
| Capacity                         | 10 TB                                     | Datastore                    | Status                | Capacity     | Free       |          |
| Used                             | 10 TB                                     |                              | No datastor           | e found      |            |          |
| Maximum                          | 13.96 TB                                  | <ul> <li>Nexsan S</li> </ul> | System                |              |            |          |
| Storage Pool                     | Array1                                    | System                       | Status                | Model        |            |          |
| LUN                              | 0                                         | WWW UKSuppo                  | ortE48VT-01 V Health  | y Nexsan E48 |            |          |
| Serial Number                    | 716F2AF0                                  | <ul> <li>Assigned</li> </ul> | Hosts                 |              |            |          |
| WWN                              | 6000402003E0166E716F2AF000000000          | Host                         | Status                | Paths        |            |          |
|                                  |                                           |                              | No hosts as           | signed       |            |          |
|                                  |                                           | Details                      |                       |              |            |          |

| Section | Field          | Description                                                                     |
|---------|----------------|---------------------------------------------------------------------------------|
| Details |                | Displays Volume capacity, number of storage pools, LUNs, serial number, and WWN |
|         | Capacity       | The total amount of disk space a disk can hold                                  |
|         | Used/Allocated | Used and allocated disk space                                                   |
|         | Maximum        | Maximum useable space, including used space and allocated space                 |
|         | Storage pool   | The number of storage pools (arrays) in the volume                              |

| Section   | Field         | Description                                                                                               |  |
|-----------|---------------|----------------------------------------------------------------------------------------------------|--|
|           | LUN           | The LUN number assigned to the volume                                                                     |  |
|           | Serial Number | The volume serial number                                                                                  |  |
|           | WWN           | The world wide name identifier of the volume                                                              |  |
| Datastore |               | The associated VMware datastore name, status, and capacity or free space (if applicable)                  |  |
| Nexsan    | System        | Displays the Nexsan Storage System name. Also provides a link to the Nexsan Storage System workspace      |  |
| Assigne   | d Hosts       | Displays assigned hosts, status, and paths for the volume, and provides a link to the Assigned Hosts page |  |

## Opening a Nexsan Volume

- **To open a Nexsan Volume:**
- 1. Open the Nexsan Storage System containing the volume.
- 2. Under Nexsan Volumes / Datastores, click a Volume link to open its workspace.

## Nexsan Volume Actions

Here are the commands and procedures for the Nexsan Volume Actions menu:

| Menu commands         |                    | Related procedures                                   |
|-----------------------|--------------------|------------------------------------------------------|
| Nexsan Volume Actions |                    | "Refreshing workspaces" (page 22)                    |
| 2 Defresh             |                    | "Accessing the Nexsan GUI" (page 31)                 |
| CRenesii              |                    | "Renaming a Nexsan Volume" (page 68)                 |
| 🖸 Open Nexsan GUI     |                    | "Assigning a host to a Nexsan Volume" (page 76)      |
| 凌 Rename              |                    | "Expanding a Nexsan Volume" (page 69)                |
| Assign Hosts          |                    | Datastore                                            |
|                       |                    | <ul> <li>"Creating a datastore" (page 71)</li> </ul> |
| Lypand                |                    | <ul> <li>"Renaming a datastore" (page 73)</li> </ul> |
| Datastore 🕨           | 🗐 Create Datastore | "Deleting a Nexsan Volume" (page 70)                 |
| 🙀 Delete Volume       | 溕 Rename Datastore |                                                      |

# Nexsan Volumes tab bar

In any **Volume** workspace, you can also click the **Monitor** tab, **Configure** tab (**Manage** in Flash), or **More Objects** tab.

| 🔊 A1V1  | ACTION                                           | S 🗸                                               |              |  |
|---------|--------------------------------------------------|---------------------------------------------------|--------------|--|
| Summary | Monitor                                          | Configure                                         | More Objects |  |
|         | Capacity:<br>Type:<br>System:<br>LUN:<br>Status: | 10 TB<br>RAID6<br>Nexsan E48VT-01<br>O<br>Healthy |              |  |

See also

"Monitoring Nexsan Volumes" (page 48)

"Renaming a Nexsan Volume" (page 68)

"Expanding a Nexsan Volume" (page 69)

"Adding a Nexsan Storage System to vSphere" (page 18)

"Viewing hosts assigned to Nexsan Volumes" (page 81)

# Opening a Storage Pool / Array from a Nexsan Volume

Use this procedure for help with opening a Storage Pool / Array from a Nexsan Volume.

- To open the Storage Pool / Array:
- 1. Open a Nexsan Volume.
- 2. Click a link to a Storage Pool.

| fenu × Q Search                                 | ບ                  | Administrator( | VSPHERE.LOC,    | AL ~       | Help ~   | •         |
|-------------------------------------------------|--------------------|----------------|-----------------|------------|----------|-----------|
| A1V1 ACTIONS ~                                  |                    |                |                 |            |          |           |
| Summary Monitor Configure More O                | Dbjects            |                |                 |            |          |           |
| Capacity: 10 TB<br>Type: RAID6<br>System: RAID6 |                    |                | Capacity        |            | Allocate | d: 10 TB  |
| LUN: O<br>Status: Healthy                       |                    |                | 03e0.1016       |            | Maximun  | n. IV I B |
| ▼ Details                                       | - Da               | tastore        |                 |            |          |           |
| Capacity 10 TB                                  | Datas              | tore           | Status          | Capacity   | Free     |           |
| Used 10 TB                                      |                    |                | No datastore fo | und        |          |           |
| Maximum 10 TB                                   | ▼ Ne               | xsan System    |                 |            |          |           |
| Storage Pool Array1                             | Syste              | m              | Status          | Model      |          |           |
| LUN 0                                           | Marine N           | exsan E48VT-01 | ✓ Healthy       | Nexsan E48 | 1        |           |
| Serial Number 716F2AF0                          | - As               | signed Hosts   |                 |            |          |           |
| WWN 6000402003E0166E716                         | 6F2AF00000000 Host |                | Status          | Paths      |          |           |
|                                                 |                    |                | No hosts assign | ned        |          |           |
|                                                 | Details            |                |                 |            |          |           |

## The Storage Pools page opens.

| Summary Monitor                          | Configure Volumes / I | Datastores Mo | ore Objects |         |         |            |         |
|------------------------------------------|-----------------------|---------------|-------------|---------|---------|------------|---------|
| ✓ Hardware<br>General<br>Connected Hosts | Storage Pools         |               | CREATE      | /OLUME  | RENAME. | CREATE POC | )L<br>E |
| Host Ports                               | Name                  | Status        | Capacity    | Volumes | Disks   | Туре       |         |
| Disk Drives                              | Storage Pool 1        | ✓ Healthy     | 4 TB        | 0       | 3       | RAID5      | ~       |
|                                          | Storage Pool 3        | ✓ Healthy     | 20 TB       | 3       | 12      | RAID6      |         |
| Storage Pools                            | Storage Pool 4        | ✓ Healthy     | 4 TB        | 1       | 2       | RAIDO      |         |
| Storage Volumes                          | Storage Pool 5        | ✓ Healthy     | 4 TB        | 0       | 4       | RAID1      |         |
| <ul> <li>Advanced</li> </ul>             | Storage Pool 6        | ✓ Healthy     | 6 TB        | 1       | 6       | RAID1      |         |
| Advanced Settings                        | Storage Pool 7        | ✓ Healthy     | 20 TB       | 1       | 12      | RAID6      |         |
|                                          | Storage Pool 8        | Fault         | 4 TB        | 0       | 2       | RAIDO      |         |
|                                          | NL-SAS disks (Encl 0) | ✓ Healthy     |             |         | 1       |            | $\sim$  |
|                                          |                       |               |             |         |         | 9 i        | tems    |

47

# Monitoring Nexsan Volumes

This section provides the following topics for help with monitoring Nexsan Volumes:

| Viewing issues and alarms with volumes   | 49  |
|------------------------------------------|-----|
| Viewing tasks and events for volumes     | .49 |
| Viewing I/O performance data for volumes | 49  |

## Viewing issues and alarms with volumes

Use this procedure for help with viewing issues and alarms for Nexsan Volumes.

- To view issues and alarms:
- 1. Open a Nexsan Volume you want to monitor.
- 2. On the tab bar, select **Monitor**. The initial view lists any issues under **Issues and Alarms.** Click the **Details** link for more information.

| A1V1 ACTIONS                                              | ~         |          |         |                     |                                                            |         |
|-----------------------------------------------------------|-----------|----------|---------|---------------------|------------------------------------------------------------|---------|
| Summary Monitor                                           | Configure | e More   | Objects |                     |                                                            |         |
| <ul> <li>Issues and Alarms</li> <li>All Issues</li> </ul> | All Iss   | ues      |         |                     |                                                            |         |
| Performance  I/O Performance                              | Issue     | Severity | Туре    | Name                | Description                                                | Details |
| , o r chomanee                                            | 0         | Error    | System  | Nexsan E48VT-<br>01 | System 'Nexsan E48VT-01' is reporting at least one problem | Details |
|                                                           |           |          |         |                     |                                                            | 1 items |

## Viewing tasks and events for volumes

See "Viewing tasks and events" (page 36)

## Viewing I/O performance data for volumes

The **I/O performance data** page provides live graphical monitoring of Nexsan Storage Systems and Nexsan Volumes. See also "Viewing system I/O performance data" (page 37)

- To monitor I/O Performance data for a Nexsan Volume:
- 1. Open a Nexsan Volume.
- 2. On the tab bar, select Monitor.
- 3. Select I/O Performance.

4. Click **Enable**. The window displays live I/O throughput to the system in **Read MB/sec** and **Write MB/sec**.

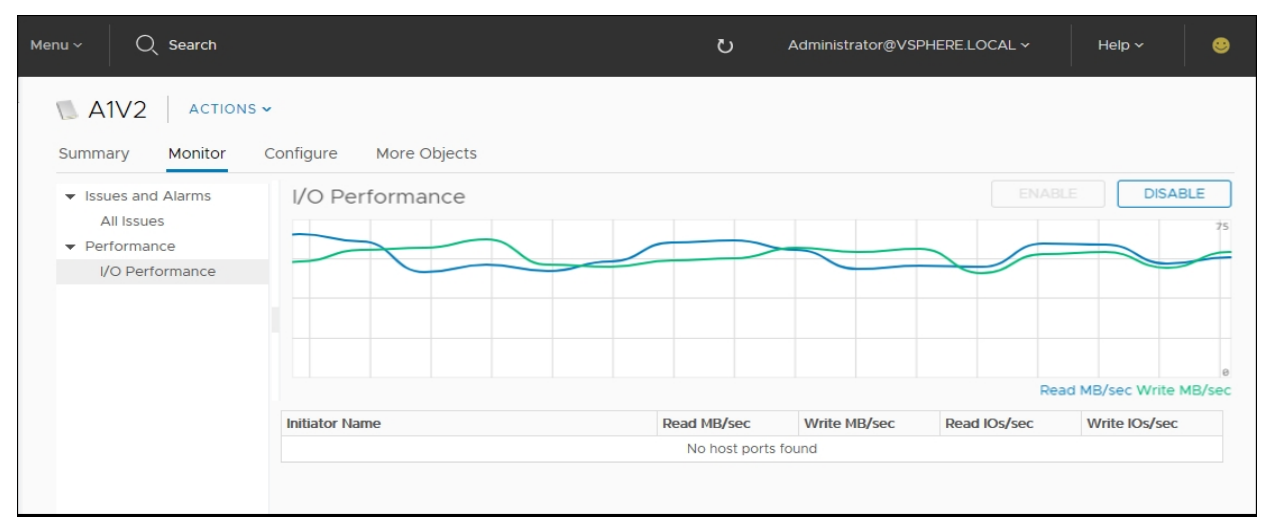

# Chapter 5

# Managing Nexsan Storage

This chapter provides the following sections and topics for help with managing Nexsan Storage:

| Accessing Storage Pools               | 52 |
|---------------------------------------|----|
| Creating a Storage Pool / Array       | 54 |
| Renaming a Storage Pool / Array       | 57 |
| Deleting a Storage Pool / Array       | 59 |
| Adding a hot spare disk               | 61 |
| Removing a hot spare disk             | 62 |
| Working with Nexsan Volumes           | 64 |
| Working with hosts                    | 75 |
| Renaming a Nexsan Storage System      | 87 |
| Restarting a Nexsan Storage System    | 88 |
| Shutting down a Nexsan Storage System | 90 |
| Setting a beacon on an enclosure      | 92 |

# Accessing Storage Pools

Use this procedure for help with accessing Storage Pools (Nexsan arrays).

- To access Storage Pools:
- 1. Open a Nexsan Storage System.
- 2. Select **Storage Pools > Details** to display a list of pools and their statuses, capacities, and the number of related volumes, disks, and their RAID types.

|                                               | Configure Volumes / Da | atastores More O | bjects   |              |       |        |        |
|-----------------------------------------------|------------------------|------------------|----------|--------------|-------|--------|--------|
| <ul> <li>Hardware</li> <li>General</li> </ul> | Storage Pools          |                  |          |              |       |        | POOL   |
| Connected Hosts                               | Search:                |                  | CR       | EATE VOLUME. | RENA  | AME DE | LETE   |
| Host Ports                                    | Name                   | Status           | Capacity | Volumes      | Disks | Туре   |        |
| Disk Drives                                   | Storage Pool 1         | ✓ Healthy        | 20 TB    | 2            | 12    | RAID6  |        |
| ▼ Storage                                     | Storage Pool 3         | ✓ Healthy        | 4 TB     | 1            | 2     | RAIDO  |        |
| Storage Pools                                 | Storage Pool 4         | ✓ Healthy        | 20 TB    | 2            | 12    | RAID6  |        |
| Storage Volumes                               | Storage Pool 5         | ✓ Healthy        | 6 TB     | 1            | 6     | RAID1  |        |
| <ul> <li>Advanced</li> </ul>                  | Storage Pool 6         | ✓ Healthy        | 10 TB    | 0            | 6     | RAID5  |        |
| Advanced Settings                             | Storage Pool 7         | ✓ Healthy        | 4 TB     | 0            | 3     | RAID5  |        |
|                                               | Storage Pool 8         | ✓ Healthy        | 4 TB     | 0            | 4     | RAID1  |        |
|                                               | NL-SAS disks (Encl 0)  | ✓ Healthy        |          |              | 1     |        | $\sim$ |

# 3. Select any pool in the list for **Details**, as well as information about associated **Disk Drives** and **Volumes**.

| Storage Pools         |             |                |          |            |       | CREATE   | POOL     |
|-----------------------|-------------|----------------|----------|------------|-------|----------|----------|
| Search:               |             |                | CRE      | ATE VOLUME | RENA  | ME DE    | LETE     |
| Name                  | Statu       | IS             | Capacity | Volumes    | Disks | Туре     |          |
| Storage Pool 1        | V He        | ealthy         | 20 TB    | 2          | 12    | 12 RAID6 |          |
| Storage Pool 3        | ✓ H         | ealthy         | 4 TB     | 1          | 2     | RAIDO    |          |
| Storage Pool 4        | V He        | ✓ Healthy 20 T |          | 2          | 12    | RAID6    |          |
| Storage Pool 5        | V He        | ealthy         | 6 TB     | 1          | 6     | RAID1    |          |
| Storage Pool 6        | V He        | ealthy         | 10 TB    | 0          | 6     | RAID5    |          |
| Storage Pool 7        | V He        | Healthy 4 TB   |          | 0          | 3     | RAID5    |          |
| Storage Pool 8        | V He        | ealthy         | 4 TB     | 0          | 4     | RAID1    |          |
| NL-SAS disks (Encl 0) | V He        | ealthy         |          |            | 1     |          | $\sim$   |
| Details Disk D        | rives Volum | es             |          |            |       |          | 10 items |
| Location              | Status      |                | Usage    | Capacity   |       | Туре     |          |
| Disk 15 pod 1         | 🗸 Healthy   |                | Assigned | 2 TB       |       | SAS      |          |
| Disk 16 pod 1         | ✓ Healthy   |                | Assigned | 2 TB       |       | SAS      |          |

# Creating a Storage Pool / Array

Use these steps for help with creating a Storage Pool / Array.

## Prerequisite

- Ensure that sufficient unassigned disks are available for the new storage pool. See "The Disk Drives page" (page 42)
- **To create a Storage Pool / Array:**
- 1. Open the Nexsan Storage System workspace.
- 2. Select Actions > Create Storage Pool.

| 📰 Nexsan E48P#2                                       | ACTIONS   | <b>*</b>              |                          |
|-------------------------------------------------------|-----------|-----------------------|--------------------------|
| Summary Monitor                                       | Configura | Nexsan System Actions | Nore Objects             |
| Summary Monitor                                       | conligure | C Refresh             | More Objects             |
| ▼ Hardware                                            | Propert   | 🖸 Open Nexsan GUI     | RENAME                   |
| General                                               |           |                       |                          |
| Connected Hosts                                       | Name      | 🥪 Rename              | Nexsan E48P#2            |
| Host Ports                                            | Status    | Maintenance ►         | Healthy                  |
| ✓ Storage                                             | URL       | 🚰 Create Storage Pool | http://0                 |
| Storage Pools                                         | IP Add    | 🐑 Create Volume       | 0                        |
| <ul> <li>Storage Volumes</li> <li>Advanced</li> </ul> |           | Connection            |                          |
| Advanced Settings                                     | Hardwa    | re                    |                          |
|                                                       | Model     |                       | Nexsan E48               |
|                                                       | Firmwa    | ire                   | R011.1207.rc23           |
|                                                       | System    | 1 ID                  | 05030021                 |
|                                                       | Host P    | orts                  | 4 x SAS<br>4 x IGe-ISCSI |
|                                                       | Host P    | orts                  | 4 x SAS<br>4 x 1Ge-iSCSI |

Q Search Administrator@VSPHERE.LOCAL ~ ۲ ACTIONS 🗸 IIII Nexsan E48P#2 Summary Monitor Configure Volumes / Datastores More Objects CREATE POOL Hardware Storage Pools ~ General Search: Connected Hosts Name Status Capacity Volumes Disks Туре Host Ports Array #2 6.5 TB 3 14 RAID5 Healthy Disk Drives ✓ Healthy 6.5 TB 1 14 RAID5 Array #3 Storage 14 ✓ Healthy 3.9 TB 1 RAID5 Storage Pools Array #4 14 TB 1 15 RAID5 Storage Volumes Array #5 ✓ Healthy Advanced SAS disks ✓ Healthy 1 2 Advanced Settings SATA disks ✓ Healthy 6 items Disk Drives Volumes Details No item selected V

Alternatively, select the **Configure** tab (Manage in Flash), then click **Storage Pools > Create Pool**.

The Create Nexsan Storage Pool wizard opens.

3. Select the **Disk Group** you want to use and click **Next**.

|            | Name Disks              |
|------------|-------------------------|
|            | NL-SAS disks (Encl 0) 6 |
| ct Disks   | NL-SAS disks (Encl 1) 1 |
| of options |                         |
| nfirmation |                         |

4. Select the disks you want to use, click **Assign**, and then click **Next**.

|                 | ASS           | IGN           |         |
|-----------------|---------------|---------------|---------|
|                 | Disk          | Disk          |         |
| 2. Select Disks | Disk 12 pod 1 | Disk 11 pod 1 |         |
| 2. 2            | Disk 14 pod 1 | Disk 13 pod   | 1       |
| 3. Pool Options | Disk 16 pod 1 | Disk 15 pod   | 1       |
| 4. Confirmation |               | 3 disks       | 3 disks |
|                 | Can           | Back          | Nevt    |

5. Enter a **Pool Name**, select a **RAID level**, and click **Next**.

| Create Nexsan Storage | Pool        |                          | ×    |
|-----------------------|-------------|--------------------------|------|
| 1. Disk Group         | Pool Name:  | Pool1                    | ×    |
| 2. Select Disks       | RAID Level: | RAID 5 (rotating parity) | ~    |
| 3. Pool Options       |             |                          |      |
| 4. Confirmation       |             |                          |      |
|                       | Ca          | ncel Back                | Next |
|                       |             |                          |      |

6. In the **Confirmation** window, review your changes and click **Finish**.

7. To monitor the pool creation progress and related VMware activities, expand the **Recent Tasks** pane at the bottom of the **Storage Pools** workspace.

| Recent Tasks        | Alar | ms     |   |                               |                             |        |            |
|---------------------|------|--------|---|-------------------------------|-----------------------------|--------|------------|
| Task Name           | ~    | Target | ~ | Status ~                      | Initiator                   | $\sim$ | Queued For |
| Create storage pool |      | 🗗 172. |   | <ul> <li>Completed</li> </ul> | VSPHERE.LOCAL\Administrator |        | 66 ms      |
|                     |      |        |   |                               |                             |        |            |
|                     |      |        |   |                               |                             |        |            |
|                     |      |        |   |                               |                             |        |            |
|                     |      |        |   |                               |                             |        |            |

Next, you'll need to create a Nexsan Volume and datastore for the pool.

# Renaming a Storage Pool / Array

Use this procedure for help with renaming a Storage Pool / Array.

- To rename a Storage Pool / Array:
- 1. Open the Nexsan Storage System workspace with the storage pool you need to rename.
- 2. Under Storage Pools, click Details. Alternatively, on the tab bar select Configure (Manage in Flash), and then select Storage Pools.

| lenu ∼ | Q Search     |                                 |                     | U      | Administrator@VS   | PHERE.LOCAL ~       | Help 🗸   | ۲        |
|--------|--------------|---------------------------------|---------------------|--------|--------------------|---------------------|----------|----------|
|        | Jexsan Be    | ast#1 AC                        | TIONS 🗸             |        |                    |                     |          |          |
| Summ   | ary Monito   | r Configure V                   | olumes / Datastores | More ( | Objects            |                     |          |          |
|        | Model        | : Nexsan E48                    |                     |        |                    | Raw Capacity        | Fre      | e: 14 TB |
|        | Status       | E Healthy                       |                     |        |                    | Allocated: 82.02 TB | Total: 9 | 6.02 TB  |
|        | Updat        | ted: 18-Jan-2018 10:17:09       |                     |        |                    | Pooled Capacity     | Free: 2  | 5.73 TB  |
| NEX    | (SAN         |                                 |                     |        |                    | Allocated: 38 28 TB | Total: 6 | 4 01 TB  |
| • 0    | verview      | Novcon E49                      |                     | ▼ St   | orage Pools        | e                   |          |          |
| -      | Model        | Nexsan E48                      |                     |        | otal Storage Pools | 0                   |          |          |
| F      | Firmware     | R011.1207                       |                     |        | Healthy            | 6                   |          |          |
| F      | Raw Capacity | 96.02 TB (48 disks              | 5)                  |        | Failed             | 0                   |          |          |
| ł      | Host Ports   | 4 x 10Ge-iSCSI<br>4 x 1Ge-iSCSI |                     | Detail | s 🔸                |                     |          |          |
|        |              |                                 |                     | • V(   | olumes / Datastore | 5                   |          |          |
|        |              |                                 |                     |        |                    |                     |          |          |

|                   |       | ]         |          | CREATE VOLU | UME RE |       | DELETE |
|-------------------|-------|-----------|----------|-------------|--------|-------|--------|
| ame               |       | Status    | Capacity | Volumes     | Disks  | Туре  |        |
| torage Pool 1     |       | 🗸 Healthy | 20 TB    | 2           | 12     | RAID6 |        |
| torage Pool 3     |       | ✓ Healthy | 4 TB     | 1           | 2      | RAIDO |        |
| torage Pool 4     |       | ✓ Healthy | 20 TB    | 3           | 12     | RAID6 |        |
| torage Pool 5     |       | Fault     | 4 TB     | 0           | 2      | RAIDO |        |
| torage Pool 6     |       | ✓ Healthy | 6 TB     | 1           | 6      | RAID1 |        |
| torage Pool 7     |       | ✓ Healthy | 10 TB    | 0           | 6      | RAID5 |        |
| torage Pool 8     |       | 🗸 Healthy | 4 TB     | 0           | 3      | RAID5 |        |
| VL-SAS disks (End | :1 O) | ✓ Healthy | 4 TB     | 0           | 4      | RAID1 |        |
|                   |       |           |          |             |        |       | 10 ite |
|                   |       |           |          |             |        |       |        |

3. In the Storage Pools workspace, select the pool you want to rename and click Rename.

4. In the **Rename Nexsan Storage Pool** window, first review your selection and when you are ready click **Rename.** 

| Rename Nexsan Storage Pool               |                  |        |  |  |  |
|------------------------------------------|------------------|--------|--|--|--|
| Enter the new name for the storage pool: |                  |        |  |  |  |
| Pool Name:                               | Storage Pool 7 × |        |  |  |  |
| System:                                  | Nexsan E48\      |        |  |  |  |
| Pool Type:                               | 4 TB, 2-disk F   | RAIDO  |  |  |  |
|                                          | Rename           | Cancel |  |  |  |
|                                          |                  |        |  |  |  |
|                                          |                  |        |  |  |  |

- 5. Click Actions > Refresh.
- 6. Review the **Recent Tasks** pane to confirm that the storage pool has been renamed.

# Deleting a Storage Pool / Array

Use this procedure for help with deleting a Storage Pool / Array.

## Prerequisite

- You must delete any associated volumes before you can delete a Storage Pool / Array.
- To delete a Storage Pool / Array:
- 1. Open the Nexsan Storage System workspace with the storage pool you want to delete.
- 2. Under Storage Pools, click Details. Alternatively, on the tab bar select Configure (Manage in Flash), and then select Storage Pools.

| Menu ~               | Q Search    |                                 |                      | ບ           | Administrator@VS    | PHERE.LOCAL ~       | Help 🗸   | ۲        |
|----------------------|-------------|---------------------------------|----------------------|-------------|---------------------|---------------------|----------|----------|
| = N                  | exsan Beas  | st#1                            | ACTIONS 🗸            |             |                     |                     |          |          |
| Summa                | ry Monitor  | Configure                       | Volumes / Datastores | More        | Objects             |                     |          |          |
|                      | Model:      | Nexsan E48                      |                      |             |                     | Raw Capacity        | Fre      | e: 14 TB |
|                      | Status:     | Healthy                         |                      |             |                     | Allocated: 82.02 TB | Total: 9 | 6.02 TB  |
| 1 <u>1997</u> - 1997 | Updated:    | 18-Jan-2018 10:17:0             | 9                    |             |                     | Pooled Capacity     | Free: 2  | 5.73 TB  |
| NEX                  | SAN         |                                 |                      | <b>•</b> 51 | orage Pools         | Allocated: 38.28 TB | Total: 6 | 4.01 TB  |
|                      |             | Neveen E40                      |                      |             | Cotal Storage Deels | e                   |          |          |
| M                    | lodel       | Nexsan E48                      |                      |             | otal Storage Pools  | 6                   |          |          |
| Fi                   | irmware     | R011.1207                       |                      |             | Healthy             | 6                   |          |          |
| R                    | aw Capacity | 96.02 TB (48 di                 | isks)                |             | Failed              | 0                   |          |          |
| н                    | ost Ports   | 4 x 10Ge-iSCSI<br>4 x 1Ge-iSCSI |                      | Detai       | ls 🔸                |                     |          |          |
|                      |             |                                 |                      | - V         | olumes / Datastore  | S                   |          |          |

3. In the **Storage Pools** workspace, select the pool you want to delete, and view the **Details** pane to confirm that there are no associated volumes. If there are volumes associated with the pool, see "Deleting a Nexsan Volume" (page 70).

| 017                       | ✓ Healthy                                                                                                    | 10 TB                                                                                                    | 0                                                                                                    | 6                                                                                                    | RAID5                                                                                                    |                                                                                                    |
|---------------------------|----------------------------------------------------------------------------------------------------|----------------------------------------------------------------------------------------------------|----------------------------------------------------------------------------------------------------|----------------------------------------------------------------------------------------------------|----------------------------------------------------------------------------------------------------|----------------------------------------------------------------------------------------------------|
| ol 8                      | ✓ Healthy                                                                                                    | 4 TB                                                                                                    | 0                                                                                                    | 3                                                                                                    | RAID5                                                                                                    |                                                                                                    |
| rs (Encl O)               | ✓ Healthy                                                                                                    | 4 TB                                                                                                    | 0                                                                                                    | 4                                                                                                    | RAID1                                                                                                    | $\sim$                                                                                                    |
|                           |                                                                                                    |                                                                                                    |                                                                                                    |                                                                                                    | 10 ite                                                                                                    | ems                                                                                                    |
| Disk Drives Volu          | mes                                                                                                    |                                                                                                    |                                                                                                    |                                                                                                    |                                                                                                    |                                                                                                    |
| Storage Pool 7<br>Healthy |                                                                                                    |                                                                                                    |                                                                                                    |                                                                                                    |                                                                                                    |                                                                                                    |
| 10 TB                     |                                                                                                    |                                                                                                    |                                                                                                    |                                                                                                    |                                                                                                    |                                                                                                    |
| RAID5                     |                                                                                                    |                                                                                                    |                                                                                                    |                                                                                                    |                                                                                                    |                                                                                                    |
| 0                         |                                                                                                    |                                                                                                    |                                                                                                    |                                                                                                    |                                                                                                    |                                                                                                    |
| 6                         |                                                                                                    |                                                                                                    |                                                                                                    |                                                                                                    |                                                                                                    |                                                                                                    |
|                           | N 7<br>N 8<br><i>is (Encl 0)</i><br>Disk Drives Volu<br>Storage Pool 7<br>Healthy<br>10 TB<br>RAID5<br>0<br>6 | Image: Non-Top Non-Top Non-To | Image: Normal State     Image: Healthy     Image: Healthy       M 8     Image: Healthy     4 TB       Image: State     Image: Healthy     4 TB       Disk Drives     Volumes | Image: Normal bound of the second of the second of the | IO TB     O     6       № 18     ✓ Healthy     4 TB     0     3       № 18     ✓ Healthy     4 TB     0     4       Disk Drives     Volumes     Volumes     Volumes | In T     ✓ Healthy     10 TB     0     6     RAID5       In 8     ✓ Healthy     4 TB     0     3     RAID5       is (Encl 0)     ✓ Healthy     4 TB     0     4     RAID1 |

59

## 4. Click Delete.

| Storage Pools         |           |          | CREATE VOLU | ME RE |       | ELETE |
|-----------------------|-----------|----------|-------------|-------|-------|-------|
| Name                  | Status    | Capacity | Volumes     | Disks | Туре  |       |
| Storage Pool 1        | ✓ Healthy | 20 TB    | 2           | 12    | RAID6 |       |
| Storage Pool 3        | ✓ Healthy | 4 TB     | 1           | 2     | RAIDO |       |
| Storage Pool 4        | ✓ Healthy | 20 TB    | 3           | 12    | RAID6 |       |
| Storage Pool 5        | Fault     | 4 TB     | 0           | 2     | RAIDO |       |
| Storage Pool 6        | ✓ Healthy | 6 TB     | 1           | 6     | RAID1 |       |
| Storage Pool 7        | ✓ Healthy | 10 TB    | 0           | 6     | RAID5 |       |
| Storage Pool 8        | ✓ Healthy | 4 TB     | 0           | 3     | RAID5 |       |
| NL-SAS disks (Encl 0) | ✓ Healthy | 4 TB     | 0           | 4     | RAID1 | ~     |

5. In the Delete Nexsan Storage Pool window, review your selection and click Delete.

| Delete Nexsan Storage Pool $\qquad \qquad \qquad \qquad \qquad \qquad \qquad \qquad \qquad \qquad \qquad \qquad \qquad \qquad \qquad \qquad \qquad \qquad \qquad$ |                                                  |               |  |  |
|----------------------------------------------------------------------------------------------------|--------------------------------------------------|---------------|--|--|
| Delete storage pool?                                                                                                    |                                                  |               |  |  |
| Pool Name:<br>System:<br>Pool Type:                                                                                                    | Storage Pool 7<br>Nexsan E48V<br>10 TB, 6-disk I | T-01<br>RAID5 |  |  |
|                                                                                                    | Delete                                           | Cancel        |  |  |
|                                                                                                    |                                                  |               |  |  |
|                                                                                                    |                                                  |               |  |  |

- 5
- 6. Click Actions > Refresh.
- 7. Review the **Recent Tasks** pane to confirm that the storage pool has been deleted.

# Adding a hot spare disk

Use this procedure for help with adding a hot spare<sup>1</sup> disk.

### Prerequisite

- Make sure you have an unused disk available before you begin this procedure.
- To add a hot spare disk:
- 1. Open the Nexsan Storage System workspace where you want to add the hot spare.
- 2. Select Configure > Disk Drives.

| Nexsan E48V     Summary Monitor          | Configure Volumes    | ×<br>s / Datastores | More Objects |              |          |      |                                       |
|------------------------------------------|----------------------|---------------------|--------------|--------------|----------|------|---------------------------------------|
| ✓ Hardware<br>General<br>Connected Hosts | Disk Drives          |                     |              |              |          | нот  | SPARE                                 |
| Host Ports                               | Location             | Status              | Usage        | Storage Pool | Capacity | Туре |                                       |
| Disk Drives                              | Disk 9 pod 1 encl 1  | ✓ Healthy           | Assigned     | test321      | 2 TB     | SAS  |                                       |
| ▼ Storage                                | Disk 10 pod 1 encl 1 | ✓ Healthy           | Assigned     | test321      | 2 TB     | SAS  | · · · · · · · · · · · · · · · · · · · |
| Storage Pools                            | Disk 11 pod 1 encl 1 | ✓ Healthy           | Assigned     | test321      | 2 TB     | SAS  |                                       |
| Storage Volumes                          | Disk 12 pod 1 encl 1 | ✓ Healthy           | Assigned     | test321      | 2 TB     | SAS  |                                       |
| <ul> <li>Advanced</li> </ul>             | Disk 13 pod 1 encl 1 | ✓ Healthy           | Assigned     | test321      | 2 TB     | SAS  |                                       |
| Advanced Settings                        | Disk 14 pod 1 encl 1 | ✓ Healthy           | Assigned     | test321      | 2 TB     | SAS  |                                       |
|                                          | Disk 15 pod 1 encl 1 | ✓ Healthy           | Assigned     | Test543      | 2 TB     | SAS  | _                                     |
|                                          | Disk 16 pod 1 encl 1 | ✓ Healthy           | Unused       |              | 2 TB     | SAS  |                                       |
|                                          |                      |                     |              |              |          |      | 48 iter                               |

- 3. Select an available Unused disk and click Hot Spare.
- 4. In the Hot Spare window, click Add Spare.

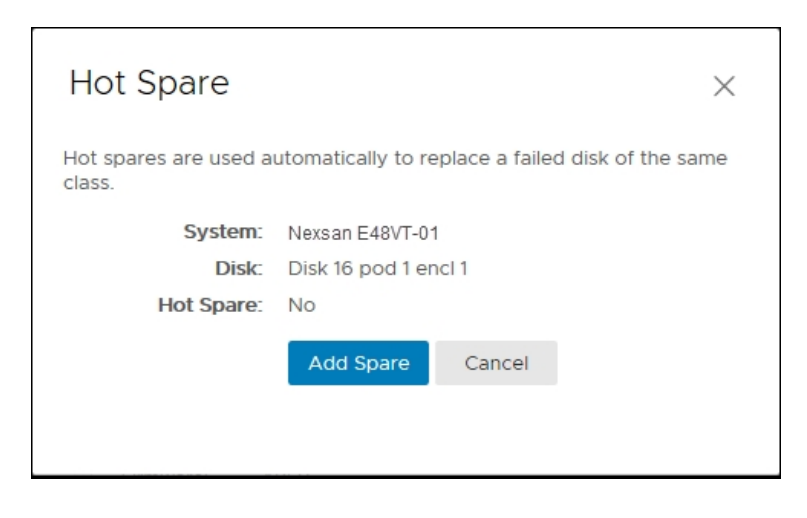

<sup>1</sup>A spare disk in a RAID array designated as "hot standby", available to replace a failed disk without requiring a system shutdown.

5. Click **Actions > Refresh** to display the hot spare disk status.

| Search:       |           |          |              |          | НО   | T SPARE |
|---------------|-----------|----------|--------------|----------|------|---------|
| Location      | Status    | Usage    | Storage Pool | Capacity | Туре |         |
| Disk 15 pod 0 | ✓ Healthy | Assigned | ProductionDS | 2 TB     | SAS  |         |
| Disk 16 pod 0 | ✓ Healthy | Assigned | ProductionDS | 2 TB     | SAS  |         |
| Disk 9 pod 1  | ✓ Healthy | Assigned | ProductionDS | 2 TB     | SAS  |         |
| Disk 10 pod 1 | ✓ Healthy | Assigned | ProductionDS | 2 TB     | SAS  |         |
| Disk 11 pod 1 | ✓ Healthy | Spare    |              | 2 TB     | SAS  |         |
| Disk 12 pod 1 | ✓ Healthy | Unused   |              | 2 TB     | SAS  |         |
| Disk 13 pod 1 | ✓ Healthy | Unused   |              | 2 TB     | SAS  |         |
| Disk 14 pod 1 | ✓ Healthy | Unused   |              | 2 TB     | SAS  | `       |

6. Review the **Recent Tasks** pane to confirm.

# Removing a hot spare disk

Use this procedure for help with removing a **hot spare**<sup>1</sup> disk.

- To remove a hot spare disk:
- 1. Open the Nexsan Storage System workspace where you want to remove the hot spare.
- 2. Select Configure > Disk Drives.

| Nexsan E48V  Summary Monitor                                           | T-01 ACTIONS         | A Datastores     A          | More Objects |              |          |           |
|------------------------------------------------------------------------|----------------------|-----------------------------|--------------|--------------|----------|-----------|
| <ul> <li>Hardware</li> <li>General</li> <li>Connected Hosts</li> </ul> | Disk Drives          |                             | nore objects |              |          | HOT SPARE |
| Host Ports                                                             | Location             | Status                      | Usage        | Storage Pool | Capacity | Туре      |
| Disk Drives                                                            | Disk 9 pod 1 encl 1  | ✓ Healthy                   | Assigned     | test321      | 2 TB     | SAS       |
| ✓ Storage                                                              | Disk 10 pod 1 encl 1 | ✓ Healthy                   | Assigned     | test321      | 2 TB     | SAS       |
| Storage Pools                                                          | Disk 11 pod 1 encl 1 | ✓ Healthy                   | Assigned     | test321      | 2 TB     | SAS       |
| Storage Volumes                                                        | Disk 12 pod 1 encl 1 | ✓ Healthy                   | Assigned     | test321      | 2 TB     | SAS       |
| <ul> <li>Advanced</li> </ul>                                           | Disk 13 pod 1 encl 1 | ✓ Healthy                   | Assigned     | test321      | 2 TB     | SAS       |
| Advanced Settings                                                      | Disk 14 pod 1 encl 1 | <ul> <li>Healthy</li> </ul> | Assigned     | test321      | 2 TB     | SAS       |
|                                                                        | Disk 15 pod 1 encl 1 | ✓ Healthy                   | Assigned     | Test543      | 2 TB     | SAS       |
|                                                                        | Disk 16 pod 1 encl 1 | ✓ Healthy                   | Unused       |              | 2 TB     | SAS       |
|                                                                        |                      |                             |              |              |          | 48 item   |

<sup>1</sup>A spare disk in a RAID array designated as "hot standby", available to replace a failed disk without requiring a system shutdown.

| Search:       |           |          |              |          | HO   | T SPARE |
|---------------|-----------|----------|--------------|----------|------|---------|
| Location      | Status    | Usage    | Storage Pool | Capacity | Туре |         |
| Disk 15 pod 0 | ✓ Healthy | Assigned | ProductionDS | 2 TB     | SAS  |         |
| Disk 16 pod 0 | ✓ Healthy | Assigned | ProductionDS | 2 TB     | SAS  | ľ       |
| Disk 9 pod 1  | ✓ Healthy | Assigned | ProductionDS | 2 TB     | SAS  |         |
| Disk 10 pod 1 | ✓ Healthy | Assigned | ProductionDS | 2 TB     | SAS  |         |
| Disk 11 pod 1 | ✓ Healthy | Spare    |              | 2 TB     | SAS  |         |
| Disk 12 pod 1 | ✓ Healthy | Unused   |              | 2 TB     | SAS  |         |
| Disk 13 pod 1 | ✓ Healthy | Unused   |              | 2 TB     | SAS  |         |
| Disk 14 pod 1 | Healthy   | Unused   |              | 2 TB     | SAS  |         |

3. Select a disk labeled as **Spare** in the **Usage** column, and click **Hot Spare**.

4. In the Hot Spare window, click Remove Spare.

| Hot Spare                       |                                            | ×       |
|---------------------------------|--------------------------------------------|---------|
| Hot spares are used a<br>class. | utomatically to replace a failed disk of t | he same |
| System:                         | Nexsan E48VT-01                            |         |
| Disk:                           | Disk 11 pod 1                              |         |
| Hot Spare:                      | Yes                                        |         |
|                                 | Remove Spare Cancel                        |         |
|                                 |                                            |         |

5. Click **Actions > Refresh** to display the updated disk status.

# Working with Nexsan Volumes

This section provides the following topics for help with working with Nexsan Volumes:

| Creating a Nexsan Volume and datastore         | 65   |
|------------------------------------------------|------|
| Renaming a Nexsan Volume                       | . 68 |
| Expanding a Nexsan Volume                      | 69   |
| Deleting a Nexsan Volume                       | 70   |
| Creating a datastore                           | 71   |
| Renaming a datastore                           | 73   |
| dentifying volumes associated with a datastore | 74   |

## Creating a Nexsan Volume and datastore

Use these steps for help with creating a Nexsan Volume and VMware datastore.

## The Create Nexsan Volume wizard

Creating a volume with the wizard used in this procedure follows these basic steps:

- 1. Creating the volume.
- 2. Assigning a host (or hosts).
- 3. Creating a datastore.

Each step in the wizard requires the previous one, but the second and third steps can be done later. If it suits your needs, you can create only the volume, create the volume and assign it to a host, or do everything at once.

See also:

- "Assigning a host to a Nexsan Volume" (page 76)
- "Creating a datastore" (page 71)

#### Prerequisite

- Before you begin, make sure the storage pool (array) you plan to assign to the volume has enough available disk space. See "The Disk Drives page" (page 42).
- **b** To create a Nexsan Volume and VMware datastore:
- 1. Open the Nexsan Storage System workspace.
- 2. On the tab bar, select Volumes / Datastores.
- 3. Click Create Volume.

| enu ~ 🔍 Search                                          |                     |           | ŭ        | Administrator@VSF | PHERE.LOCAL ~     | Help ~ 😕 |
|---------------------------------------------------------|---------------------|-----------|----------|-------------------|-------------------|----------|
| Nexsan E48VT-                                           | -O1 ACTION          | S 🗸       | res M    | pre Objects       |                   |          |
| <ul> <li>✓ Hardware</li> <li>General</li> </ul>         | Storage Volume      | es        |          | PENAME DA         | TASTORE    PENAVE |          |
| Host Ports                                              | Volume              | Status    | Capacity | Storage Pool      | Datastore         | Status   |
| Disk Drives                                             | 🛸 A1V1              | ✓ Healthy | 10 TB    | Array1            |                   |          |
| ▼ Storage                                               | A1V2                | ✓ Healthy | 5.84 TB  | Array1            |                   |          |
| Storage Pools                                           | A2V1                | ✓ Healthy | 10 TB    | 12                |                   |          |
| Storage Volumes                                         | A2V2                | ✓ Healthy | 5.84 TB  | 12                |                   |          |
| <ul> <li>Advanced</li> <li>Advanced Settings</li> </ul> | ProductionDataStore | ✓ Healthy | 5.94 TB  | ProductionDS      |                   |          |
|                                                         |                     |           |          |                   |                   | 5 items  |

4. In the Create Nexsan Volume wizard, select the Storage Pool (Array) you want to assign to the volume and click Next.

| I. Select Pool       | Name     | Available | Disks | Туре  |
|----------------------|----------|-----------|-------|-------|
|                      | Array #1 |           | 10    | RAID5 |
| 2. Volume Options    | Array #2 |           | 9     | RAID5 |
|                      | Array #3 |           | 14    | RAID5 |
| . Assign Hosts       | Array #4 |           | 13    | RAID5 |
| I. Datastore Options |          |           |       |       |
| Confirmation         |          |           |       |       |

5. Enter a Volume Name and Volume Size, and click Next.

| Create Nexsan Volume | ×                        |  |
|----------------------|--------------------------|--|
| 1. Select Pool       | Volume Name: Volume7     |  |
| 2. Volume Options    | Volume size: 13858.1 GB  |  |
| 3. Assign Hosts      | Maximum size: 13858.1 GB |  |
| 4. Datastore Options |                          |  |
| 5. Confirmation      |                          |  |
|                      | Cancel Back Next         |  |
|                      |                          |  |

6. Select an unassigned host, then click **Assign > Next**.

**Note** You can skip this step and assign a host later, but assigning a host to a volume is necessary before you can add a datastore.

| 1. Select Pool                                              | Assign            | Unassign                       |
|-------------------------------------------------------------|-------------------|--------------------------------|
| 2. Volume Options                                           | Host Name<br>172. | Host Name<br>No hosts assigned |
| 3. Assign Hosts                                             |                   |                                |
|                                                             |                   |                                |
| 4. Datastore Options                                        |                   |                                |
| <ol> <li>Datastore Options</li> <li>Confirmation</li> </ol> | O ho              | osts O host                    |

- 7. Do either of the following:
  - a. Type a name to create a new VMware datastore (requires that a host be assigned. See the previous step.) Click **Next**.
  - b. To skip creating a datastore, leave the Create Datastore check box unchecked and click Next.

| Create Nexsan Volume |                              |  |  |  |  |  |  |  |  |
|----------------------|------------------------------|--|--|--|--|--|--|--|--|
| 1. Select Pool       | Create Datastore:            |  |  |  |  |  |  |  |  |
| 2. Volume Options    | Datastore Name: VM datastore |  |  |  |  |  |  |  |  |
| 3. Assign Hosts      |                              |  |  |  |  |  |  |  |  |
| 4. Datastore Options |                              |  |  |  |  |  |  |  |  |
| 5. Confirmation      |                              |  |  |  |  |  |  |  |  |
|                      | Cancel Back Next             |  |  |  |  |  |  |  |  |
|                      |                              |  |  |  |  |  |  |  |  |

8. In the **Confirmation** window, review your changes and click **Finish**.

9. In **Recent Tasks**, confirm that the volume is created. Volume creation is complete only when all VMware subtasks are complete.

| Recent Tasks Alarms   |        |   |                               |   |                             |   |            |
|-----------------------|--------|---|-------------------------------|---|-----------------------------|---|------------|
| Task Name 🗸           | Target | ~ | Status ~                      | / | Initiator                   | ~ | Queued For |
| Create VMFS datastore | 172.   |   | <ul> <li>Completed</li> </ul> |   | VSPHERE.LOCAL\Administrator |   | 15 ms      |
| Rescan VMFS           | 172.   |   | <ul> <li>Completed</li> </ul> |   | VSPHERE.LOCAL\Administrator |   | 12 ms      |
| Rescan all HBAs       | 172.   |   | <ul> <li>Completed</li> </ul> |   | VSPHERE.LOCAL\Administrator |   | 17 ms      |
| Create Nexsan volume  | 🗗 172. |   | <ul> <li>Completed</li> </ul> |   | VSPHERE.LOCAL\Administrator |   | 82 ms      |

## Renaming a Nexsan Volume

Use this procedure for help with renaming a Nexsan Volume.

- To rename a Nexsan Volume:
- 1. Open the Nexsan Volume you want to rename.
- 2. Click Actions > Rename.

| 🕵 A1V1                      | ACTIONS                | ×                     |        |                               |          |          |                   |
|-----------------------------|------------------------|-----------------------|--------|-------------------------------|----------|----------|-------------------|
| C                           | Manitan                | Nexsan Volume Actions |        |                               |          |          |                   |
| Summary                     | Monitor                | C Refresh             | cts    |                               |          |          |                   |
|                             | Capacity: 1<br>Type: R | 🖸 Open Nexsan GUI     |        |                               | Capacity |          | Allocated: 10 TB  |
|                             | System: U<br>LUN: C    | 陵 Rename              |        |                               | Used: 10 | ТВ       | Maximum: 13.96 TB |
|                             | Status: F              | Sassign Hosts         |        |                               |          |          |                   |
|                             |                        | Expand                |        |                               |          |          |                   |
| System 'Ui                  | (SupportE48V1          | Datastore             | roblem |                               |          |          | Details           |
|                             |                        | 🙀 Delete Volume       |        |                               |          |          |                   |
| <ul> <li>Details</li> </ul> |                        |                       |        | <ul> <li>Datastore</li> </ul> |          |          |                   |
| Capacity                    |                        | 10 TB                 |        | Datastore                     | Status   | Capacity | Free              |

3. Enter a new volume name.

| <sup>™</sup> Rename Ne | ×            |                 |  |  |  |
|------------------------|--------------|-----------------|--|--|--|
| Enter the new name fo  |              |                 |  |  |  |
| Volume Name:           | A1V1425A     |                 |  |  |  |
| System:                | Nexsan E48VT | Nexsan E48VT-01 |  |  |  |
| Serial Number:         | 716F2AF0     |                 |  |  |  |
|                        | Rename       | Cancel          |  |  |  |
|                        |              |                 |  |  |  |
|                        |              |                 |  |  |  |

## 4. Click Rename.

5. View Recent Tasks to confirm that the process has completed.

## Expanding a Nexsan Volume

Use this procedure for help with expanding a Nexsan Volume and any associated datastore using available storage pool space.

- To expand a Nexsan Volume:
- 1. Open the Nexsan Volume you want to expand.
- 2. Click Actions > Expand.

| A1V1                        | ACTIONS                | <b>*</b>              | -     |                         |                |                   |            |                  |
|-----------------------------|------------------------|-----------------------|-------|-------------------------|----------------|-------------------|------------|------------------|
|                             | Manitar                | Nexsan Volume Actions |       |                         |                |                   |            |                  |
| summary                     | MONILOF                | C Refresh             | cts   |                         |                |                   |            |                  |
|                             | Capacity: 1<br>Type: F | 🖸 Open Nexsan GUI     |       |                         |                | Capacity          |            | Allocated: 10 T  |
|                             | System: L<br>LUN: C    | 凌 Rename              |       |                         |                | Used: 10          | ТВ         | Maximum: 13.96 T |
|                             | Status: H              | Sassign Hosts         |       |                         |                |                   |            |                  |
|                             |                        | Karand                |       |                         |                |                   |            |                  |
| System 'UKS                 | SupportE48V1           | Datastore •           | oblem |                         |                |                   |            | Detail           |
|                             |                        | 📡 Delete Volume       |       |                         |                |                   |            |                  |
| <ul> <li>Details</li> </ul> |                        |                       |       | <ul> <li>Dat</li> </ul> | astore         |                   |            |                  |
| Capacity                    |                        | 10 TB                 |       | Datas                   | ore            | Status            | Capacity   | Free             |
| Used                        |                        | 10 TB                 |       |                         | 1              | No datastore four | nd         |                  |
| Maximur                     | m                      | 13.96 TB              |       | • Nex                   | san System     |                   |            |                  |
| Storage Po                  | ool                    | Array1                |       | System                  | n              | Status            | Model      |                  |
| LUN                         |                        | 0                     |       | man N                   | exsan E48VT-01 | FAULT             | Nexsan E48 |                  |

3. Enter a new size for the volume.

| Expand Nexsan Volume               |            |        |  |  |  |  |
|------------------------------------|------------|--------|--|--|--|--|
| Enter the new size for the volume: |            |        |  |  |  |  |
| New size:                          | 6800.59 x  | GB     |  |  |  |  |
| Current size:                      | 5837.59 GB |        |  |  |  |  |
| Maximum size:                      | 9797.41 GB |        |  |  |  |  |
|                                    | Expand     | Cancel |  |  |  |  |
|                                    |            |        |  |  |  |  |
|                                    |            |        |  |  |  |  |

- 4. Click Expand.
- 5. View **Recent Tasks** to confirm that the process has completed. Volume expansion is only marked as completed once all subtasks have finished.

## Deleting a Nexsan Volume

Use this procedure to cleanly unmount a Nexsan Volume and any associated datastore.

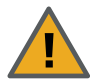

CAUTION: LOSS OF DATA

Before you complete this procedure, ensure that the data is either replicated elsewhere or no longer required.

#### Prerequisite

- Remove any associated virtual machines before you delete a Nexsan Volume. Otherwise deletion will be blocked.
- To delete a Nexsan Volume:
- 1. Open the Nexsan Volume you want to delete.
- 2. In the Volume window, select Actions > Delete Volume.

| Menu - Q Search                                        |                                                                                                    | U Administrator@VSPHERE.LOCAL → Help → 🥴                                                          |
|--------------------------------------------------------|----------------------------------------------------------------------------------------------------|---------------------------------------------------------------------------------------------------|
| Volume #7<br>Summary Monitor<br>General<br>Host Access | ACTIONS -<br>Configur<br>Configur<br>Confi | RENAME         Volume #7         Unknown ?         Nexsan E48VT-01         Array #4         RAID5 |
|                                                        | Serial Number                                                                                                    | 74EF25EA<br>6000402001E0002174EF25EA00000000                                                      |
|                                                        | Capacity                                                                                                    | EXPAND                                                                                            |
|                                                        | Capacity                                                                                                    | 3.09 TB                                                                                           |

3. In the **Delete Nexsan Volume** window, confirm that you have the right volume, and click **Delete**.

|                       | 🕏 Delete Nexsan Volume               |                                          |        |  |  |  |  |
|-----------------------|--------------------------------------|------------------------------------------|--------|--|--|--|--|
| Delete Nexsan volume? |                                      |                                          |        |  |  |  |  |
|                       | Volume:<br>System:<br>Serial Number: | Volume #7<br>Nexsan E48VT-01<br>74EF25EA |        |  |  |  |  |
|                       |                                      | Delete                                   | Cancel |  |  |  |  |
|                       |                                      |                                          |        |  |  |  |  |

4. View **Recent Tasks** to confirm that the process has completed. Volume deletion is only marked as completed once all subtasks have finished. For example:

| Recent Tasks Alarms  |          |             |                             |            |  |  |  |  |
|----------------------|----------|-------------|-----------------------------|------------|--|--|--|--|
| Task Name V          | Target ~ | Status ~    | Initiator                   | Queued For |  |  |  |  |
| Remove datastore     | 🗐 DNA 24 | ✓ Completed | VSPHERE.LOCAL\Administrator | 12 ms      |  |  |  |  |
| Delete Nexsan volume | 🗗 172.   | ✓ Completed | VSPHERE.LOCAL\Administrator | 37 ms      |  |  |  |  |
|                      |          |             |                             |            |  |  |  |  |
|                      |          |             |                             |            |  |  |  |  |

# Creating a datastore

Use this procedure for help with adding a **datastore**<sup>1</sup> to a Nexsan Volume if not already done so when the volume was created. *See also:* "Creating a Nexsan Volume and datastore" (page 65).

## Prerequisite

• The volume must be assigned to the VMware host to have a datastore assigned to it.

See "Assigning a host to a Nexsan Volume" (page 76)

- To create a datastore:
- 1. Open a Nexsan Storage System workspace.
- 2. Select Volumes / Datastores from the tab bar. (Alternatively, you can select a volume and then select Actions > Create Datastore.)
- 3. Select the volume you want to add the datastore to.

| Summary Monitor (   | Configure Volu | mes / Datastore | s More Objects |                     |          |
|---------------------|----------------|-----------------|----------------|---------------------|----------|
| Storage Volumes     |                |                 | -              |                     |          |
| Volume              | Status         | Capacity        | Storage Pool   | Datastore           | Status   |
| A1V1                | ✓ Healthy      | 10 TB           | Array1         |                     |          |
| A1V2                | 🗸 Healthy      | 5.84 TB         | Array1         |                     |          |
| 🕵 A3V1              | ✓ Healthy      | 3.96 TB         | Array1         | 🗐 DNA 24            | ✓ Normal |
| ProductionDataStore | ✓ Healthy      | 5.94 TB         | ProductionDS   | ProductionDataStore | ✓ Normal |
|                     | Healthy        | 3 96 TB         | Array #4       |                     |          |

<sup>1</sup>In VMware, datastores are virtual containers similar to file systems, designed to contain storage devices. Datastores contain structures used to store virtual machines and hidden details about each storage device. Datastores can also store VM templates, ISO images, and floppy images. See https://pubs.vmware.com

71

4. Click Create Datastore.

| Create Datas           | ×      |        |  |
|------------------------|--------|--------|--|
| Enter the name for the |        |        |  |
| Datastore Name:        | A1V2   |        |  |
| Volume:                | A1V2   |        |  |
| System:                |        |        |  |
|                        | Create | Cancel |  |
|                        |        |        |  |
|                        |        |        |  |

- 5. In the Create Datastore window, enter a datastore name and click Create.
- 6. Review the **Related Tasks** pane to confirm that the datastore has been created.

| Recent Tasks | Alarms          |                 |             |             |         |                |       |            |                    |                    |   |
|--------------|-----------------|-----------------|-------------|-------------|---------|----------------|-------|------------|--------------------|--------------------|---|
| Task Name    | ~               | Target          | ~           | Status      | ~       | Initiator ~    |       | Queued For | ~                  | Start Time         | ~ |
| Create VMFS  |                 | 172.17.254.20   |             | ✓ Completed |         |                |       | 22 mg      |                    | 02/14/2018 4:52:00 | ) |
| datastore    |                 |                 |             |             |         | VSFHERELUCALVA |       | 52 IIIS    |                    | PM                 |   |
| Rescan VMFS  | 172 17 254 20   |                 | ✓ Completed |             |         |                | 11 mc |            | 02/14/2018 4:50:03 | }                  |   |
|              | □ 172.17.234.20 | VSFHERE.LOCALVA |             |             | 11 1115 |                | PM    |            |                    |                    |   |

The new datastore also displays with the volume in the <u>Nexsan Storage System</u> and <u>Nexsan Volumes</u> workspaces.
### Renaming a datastore

Use this procedure for help with renaming a datastore.

- To rename a datastore:
- 1. Open a Nexsan Storage System workspace.
- 2. On the tab bar, select Volumes / Datastores

| Summary Monitor                             | Configur                                                                       | e Volun                       | nes / Datastores                 | More Objects |               |                           |
|---------------------------------------------|--------------------------------------------------------------------------------|-------------------------------|----------------------------------|--------------|---------------|---------------------------|
| Storage Volumes                             |                                                                                |                               |                                  | RENAME DAT   | ASTORE RENAME | CREATE VOLUME.            |
| Volume                                      | Status                                                                         | Capacity                      | Storage Pool                     |              | Datastore     | Status                    |
|                                             | d Line Here                                                                    | 10 TP                         | Arrav1                           |              |               |                           |
| A1V1                                        | Healthy                                                                        | IU I B                        | Allayi                           |              |               |                           |
| A1V1                                        | ✓ Healthy                                                                      | 5.84 TB                       | Array1                           |              |               |                           |
| A1V1<br>A1V2<br>A3V1                        | <ul> <li>Healthy</li> <li>Healthy</li> <li>Healthy</li> </ul>                  | 5.84 TB<br>3.96 TB            | Array1<br>Array1                 |              | 🗐 DNA 24      | ✓ Normal                  |
| A1V1<br>A1V2<br>A3V1<br>ProductionDataStore | <ul> <li>Healthy</li> <li>Healthy</li> <li>Healthy</li> <li>Healthy</li> </ul> | 5.84 TB<br>3.96 TB<br>5.94 TB | Array1<br>Array1<br>ProductionDS |              | DNA 24        | ✓ Normal<br>tore ✓ Normal |

- 3. Select the volume with the datastore that you want to rename.
- 4. Click Rename Datastore.

| Rename Data           | astore          |        | × |
|-----------------------|-----------------|--------|---|
| Enter the new name fo | or the datastor | Ð:     |   |
| Datastore Name:       | DNA 24          |        |   |
| Volume:               | A3V1            |        |   |
| System:               | Nexsan E48V     | T-01   |   |
|                       | Rename          | Cancel |   |
|                       |                 |        |   |
|                       |                 |        |   |

- 5. In the **Rename Datastore** window, enter a datastore name and click **Rename**.
- 6. Review the **Related Tasks** pane to confirm that datastore has been renamed.

### Identifying volumes associated with a datastore

Use this procedure for help with identifying Nexsan Volumes associated with a VMware datastore starting from the VMware **Hosts and Clusters** workspace.

#### Prerequisite

• You'll need to know the name of the datastore that you want to find volumes for.

#### **b** To identify Nexsan Volumes associated with a VMware datastore:

- 1. Open the vSphere client Hosts and Clusters workspace.
- 2. On the tab bar, select Configure.

| ummary Monitor C     | Configure Permission   | s VMs            | Datastores       | Networks More Obje              | ects    |      |
|----------------------|------------------------|------------------|------------------|---------------------------------|---------|------|
| Storage              | Storage Adapt          | ers              |                  |                                 |         |      |
| Storage Adapters     |                        |                  |                  |                                 |         |      |
| Storage Devices      | + Add Software Adapter | Ed Refresh L     | Rescan Storag    | e 🏻 🗞 Rescan Adapter            |         |      |
| Host Cache Configur. | Adapter                | т Туре т         | Status 🔻 🛛       | dentifier                       | r Tar 🔻 | Dev. |
| Protocol Endpoints   | Model: 2600 Series 16  | 6Gb Fibre Channe | I to PCI Express | НВА                             |         |      |
| Networking           | C vmbba2               | Elbre C          | Linknown         | 20:00:00:00:10:15:d8:10 21:00:  | 0       | 0    |
| Virtual switches     | VIIII)02               | TIDIE C          | OTIKTOWIT        | 20.00.00.00.10.10.10.21.00      | 0       | 0    |
| VMkernel adapters    | 🔄 vmhba3               | Fibre C          | Unknown          | 20:00:00:0e:1e:15:d8:11 21:00:0 | . 0     | 0    |
| Physical adapters    | Model: ICH10 6 port S  | ATA AHCI Contro  | ller             |                                 |         |      |
| TCP/IP configuration | 🔄 vmhba0               | Block S          | Unknown          | -                               | 0       | 0    |
| Virtual Machines     | A Madaluscoci catura   |                  |                  |                                 |         |      |
| VM Startup/Shutdo    |                        | Adapter          |                  |                                 |         |      |
| Agent V/M Cettings   | / umbha6/              | ienei            | Onlino           | ocylecel6 5/ian 1009 01.com v   | 2       | 6    |

3. In the navigation pane, select Nexsan Storage. Volumes and associated datastores display.

| Advanced System S               | Nexsan Volume       | es / Data | store | S     |                    |                   |                     |          |
|---------------------------------|---------------------|-----------|-------|-------|--------------------|-------------------|---------------------|----------|
| System Resource Re              | Search:             |           |       |       |                    |                   |                     |          |
| Firewall<br>Services            | Volume              | Status    | LUN   | Paths | System             | Storage<br>Pool   | Datastore           | Status   |
| Security Profile<br>System Swap | A1V1                | ✓ Healthy | 0     | 1     | Nexsan<br>E48VT-01 | Storage<br>Pool 3 |                     |          |
| <ul> <li>Hardware</li> </ul>    | A1V2                | ✓ Healthy | 1     | 0     | Nexsan<br>E48VT-01 | Storage<br>Pool 3 |                     |          |
| Processors<br>Memory            | INTEGN03            | ✓ Healthy | 4     | 1     | Nexsan<br>E48VT-01 | Storage<br>Pool 1 | INTEGN03            | ✓ Normal |
| Power Management                | ProductionDataStore | ✓ Healthy | 3     | 1     | Nexsan<br>E48VT-01 | Storage<br>Pool 6 | ProductionDataStore | ✓ Normal |
| Nexsan Storage                  | XCS9348B            | 🗸 Healthy | 2     | 1     | Nexsan<br>E48VT-01 | Storage<br>Pool 7 | XCS9348B            | 🗸 Normal |

# Working with hosts

This section provides the following topics for help with working hosts:

| Assigning a host to a Nexsan Volume      |    |
|------------------------------------------|----|
| Unassigning a host                       |    |
| Viewing hosts assigned to Nexsan Volumes | 81 |
| Viewing connected hosts                  | 83 |
| Renaming an initator                     |    |
| Deleting an initator                     | 85 |

### Assigning a host to a Nexsan Volume

Use this procedure for help with assigning a **host**<sup>1</sup> to a Nexsan Volume. The **Assign Hosts** window displays unassigned **initiator**<sup>2</sup> names and identifiers.

A volume must be assigned to a host running ESXi to be able to create or access a VMware datastore on it.

#### To assign a host to a Nexsan Volume:

- 1. Open a Nexsan Volume.
- 2. Under Assigned Hosts, click Details.

| nary Monitor                                                               | Configure More Objects                                                                                                    |                                                                                            |                                                    |                                                    |               |
|----------------------------------------------------------------------------|----------------------------------------------------------------------------------------------------|--------------------------------------------------------------------------------------------|----------------------------------------------------|----------------------------------------------------|---------------|
| Capacity:                                                                  | 10 TB                                                                                                    |                                                                                            | Capacit                                            | у                                                  | Allocated: 10 |
| Type:<br>System:<br>LUN:<br>Status:                                        | RAID6<br>Nexsan E48VT-01<br>O<br>Healthy                                                                                     |                                                                                            | Used: 10                                           | D TB                                               | Maximum: 10   |
| System 'Nexsan E48VT-(                                                     | 01' is reporting at least one problem                                                                                        |                                                                                            |                                                    |                                                    | Detail        |
| Details                                                                    |                                                                                                    | ▼ Datastore                                                                                |                                                    |                                                    |               |
|                                                                            |                                                                                                    |                                                                                            |                                                    |                                                    |               |
| Capacity                                                                   | 10 TB                                                                                                    | Datastore                                                                                  | Status                                             | Capacity                                           | Free          |
| Capacity<br>Used                                                           | 10 TB<br>10 TB                                                                                                    | Datastore                                                                                  | Status<br>No datastore fo                          | Capacity                                           | Free          |
| Capacity<br>Used<br>Maximum                                                | 10 TB<br>10 TB<br>10 TB                                                                                                    | Datastore<br>→ Nexsan System                                                               | Status<br>No datastore fo                          | Capacity                                           | Free          |
| Capacity<br>Used<br>Maximum<br>Storage Pool                                | 10 TB<br>10 TB<br>10 TB<br>Storage Pool 3                                                                                    | Datastore<br>✓ Nexsan System     System                                                    | Status<br>No datastore fo                          | Capacity<br>ound<br>Model                          | Free          |
| apacity<br>Used<br>Maximum<br>torage Pool<br>UN                            | 10 TB<br>10 TB<br>10 TB<br>Storage Pool 3<br>0                                                                               | Datastore     ✓ Nexsan System     System     Nexsan E48VT-01                               | Status<br>No datastore fo<br>Status<br>Status      | Capacity und Model Nexsan E48                      | Free          |
| Capacity<br>Used<br>Maximum<br>Storage Pool<br>LUN<br>Serial Number        | 10 TB<br>10 TB<br>10 TB<br>Storage Pool 3<br>0<br>716F2AF0                                                                   |                                                                                            | Status No datastore fo Status Status Status FAULT  | Capacity UIN Capacity Model Nexsan E48             | Free          |
| Capacity<br>Used<br>Maximum<br>Storage Pool<br>LUN<br>Serial Number<br>WWN | 10 TB         10 TB         10 TB         Storage Pool 3         0         716F2AF0         6000402003E0166E716F2AF000000000 | Datastore     ✓ Nexsan System     System     Nexsan E48VT-01     ✓ Assigned Hosts     Host | Status No datastore fo Status Status Status Status | Capacity UIII Capacity UIII Model Nexsan E48 Paths | Free          |

<sup>1</sup>A physical computer, server, or other device which accesses the volumes in a Nexsan Storage System. The host can be connected to the Nexsan Storage System with a Fibre Channel connection, an iSCSI connection, or a SAS connection. A VMware host computer runs virtual machines.

<sup>2</sup>In storage networks, initiators are typically software or hardware Fibre Channel, iSCSI, or SAS adapters accessing information on disk storage systems, the targets.

3. Click **Assign Hosts**. Unassigned initiators display, grouped by VMware host. Unmanaged initiators are listed under **Other**.

| iearch:                                                                |                                                                     |                   |               |                             |
|------------------------------------------------------------------------|---------------------------------------------------------------------|-------------------|---------------|-----------------------------|
| Initiator Name                                                         | Identifier                                                          | Status            | Paths         |                             |
| 172.17.254.20                                                          |                                                                     |                   |               |                             |
| iqn.1998-01.com.vmware:5a004e3e-da9e-7<br>8-5f5d-00259052dee0-4ab16e18 | 788 iqn.1998-01.com.vmware:5a004e3e<br>8-5f5d-00259052dee0-4ab16e18 | -da9e-788 🗸 Onlin | ie 1          |                             |
|                                                                        |                                                                     |                   |               |                             |
| {Other}                                                                |                                                                     |                   | 6             | 5 item                      |
| {Other}                                                                | Identifier                                                          | Statu             | ASS<br>Path   | 5 item<br>IGN               |
| {Other}                                                                | Identifier                                                          | Statu             | ASS<br>S Path | 5 item<br>IGN<br>I <b>S</b> |
| {Other} iearch: Initiator Name [Other} iqn.2017-09.suse:19190          | Identifier<br>iqn.2017-09.suse:19190                                | Statu             | ASS<br>s Path | 6 item<br>IGN<br>IS         |
| {Other} iearch: Initiator Name {Other} iqn.2017-09.suse:19190          | Identifier<br>iqn.2017-09.suse:19190                                | Statu             | ASS<br>s Path | 6 iten<br>IGN<br>IS         |

4. Select the Initiator you need, and click Assign.

Г

5. Check **Recent Tasks** to confirm that the operation has completed.

After you assign a host to a Nexsan Volume with a datastore, you can follow the **Assign Hosts** link from the **Volume** workspace.

| Host | Status | Paths   |
|------|--------|---------|
| 172. | Normal | 1       |
|      |        | Details |

| <b>172</b> .                       | 🛃 🛃 🕞 🗖                                                                                                    | 🔝   🔯 Actions                                                                                       |                 |                      |            |                                                                               |                                                                                                    | ≡*                         |
|------------------------------------|----------------------------------------------------------------------------------------------------|----------------------------------------------------------------------------------------------------|-----------------|----------------------|------------|-------------------------------------------------------------------------------|----------------------------------------------------------------------------------------------------|----------------------------|
| Summary Monitor                    | Configure Per                                                                                                    | missions VMs                                                                                        | Da              | itastores            | Networks   | More Objects                                                                  | Update Manager                                                                                           |                            |
|                                    | 172.<br>Hypervisor:<br>Model:<br>Processor Type:<br>Logical Processors:<br>NICs:<br>Virtual Machines:<br>State:<br>Uptime: | VMware ESXi, 6.5.<br>Supermicro X8DTS<br>Intel(R) Xeon(R) CF<br>8<br>4<br>9<br>Connected<br>62 days | 0, 590<br>20 E5 | 69303<br>506 @ 2.130 | GHz        | CPU<br>USED: 1.50 GHz<br>MEMORY<br>USED: 17.24 GB<br>STORAGE<br>USED: 7.31 TB | FREE: 15.57 G<br>CAPACITY: 17.08 G<br>FREE: 6.75 (<br>CAPACITY: 23.99 (<br>FREE: 7.59<br>CAPACITY: 14.90 | Hz<br>GB<br>GB<br>TB<br>TB |
| Hardware     Tags                  |                                                                                                    |                                                                                                    |                 | Config               | guration   | tes                                                                           |                                                                                                    |                            |
| Assigned Tag                       | Category                                                                                                    | Description                                                                                         |                 | Attribute            | in Attribu | Value                                                                         |                                                                                                    |                            |
|                                    | This list is empty.                                                                                                    |                                                                                                    |                 | AutoDepl             | oy.Ma      |                                                                               |                                                                                                    |                            |
|                                    |                                                                                                    |                                                                                                    |                 |                      |            |                                                                               |                                                                                                    |                            |
|                                    |                                                                                                    | Assign Remov                                                                                        | e               |                      |            |                                                                               | Edit                                                                                                    |                            |
| <ul> <li>Related Object</li> </ul> | ts                                                                                                    |                                                                                                    |                 | • Updat              | e Manage   | er Compliance                                                                 |                                                                                                    |                            |
| Cluster 🗊 DF                       | RSCluster                                                                                                    |                                                                                                    |                 | Status               | -          | Scan                                                                          | Detailed Status<br>!                                                                                     |                            |

6. Click the link to the Assigned Host to open the VMware Hosts and Clusters workspace.

### Unassigning a host

Use this procedure for help with unassigning a host from a Nexsan Volume.

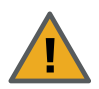

**CAUTION:** Before you begin, make sure the host being removed does not have any virtual machines running on the volume.

#### To unassign a host from a volume:

- 1. Open the Nexsan Volume you want to unassign host access for.
- 2. Select Configure > Host Access.
- 3. Click Assign Hosts.

| Summary Monitor        | NS ✓<br>Configure More Objects |                                                                              |                                                                              |          |                  |
|------------------------|--------------------------------|------------------------------------------------------------------------------|------------------------------------------------------------------------------|----------|------------------|
| General<br>Host Access | Host Access Search: Host       | Initiator Name                                                               | Identifier                                                                   | ASSIG    | N HOSTS<br>Paths |
|                        | 172.                           |                                                                              |                                                                              |          |                  |
|                        | 172.                           | iqn.1998-01.com.vmware:5a<br>004e3e-da9e-7888-5f5d-00<br>259052dee0-4ab16e18 | iqn.1998-01.com.vmware:5a<br>004e3e-da9e-7888-5f5d-00<br>259052dee0-4ab16e18 | ✓ Online | 1                |
|                        |                                |                                                                              |                                                                              |          | 1 items          |

4. Select an assigned host and click Assign Hosts. The Assigned Hosts window opens.

| lentifier                            | Status                                                                           | Paths                                                                                                    |
|--------------------------------------|----------------------------------------------------------------------------------|----------------------------------------------------------------------------------------------------|
|                                      |                                                                                  |                                                                                                    |
|                                      |                                                                                  |                                                                                                    |
| 0-00-62-B2-00-65-42-C0               | ✓ Online                                                                         | 1                                                                                                    |
|                                      |                                                                                  |                                                                                                    |
| 1998-01.com.vmware:5a004e3e-da9e-788 | ✓ Online 1                                                                       | ,                                                                                                    |
| of5d-00259052dee0-4ab16e18           |                                                                                  |                                                                                                    |
|                                      |                                                                                  |                                                                                                    |
|                                      | ntifier ::<br>1998-01.com.vmware:5a004e3e-da9e-788<br>(f5d-00259052dee0-4ab16e18 | 0-00-62-B2-00-65-42-C0 ✓ Online ntifier Status I 1998-01.com.vmware:5a004e3e-da9e-788 ✓ Online 1 1651-00259052dee0-4ab16e18 |

5. Click **Unassign**, then **Apply**. The unassigned host initiator appears in red text in the bottom area of the window.

| iearch:                                                                                                    |                                                                                        |                    |                       |           |
|----------------------------------------------------------------------------------------------------|----------------------------------------------------------------------------------------|--------------------|-----------------------|-----------|
| Initiator Name                                                                                                    | Identifier                                                                             | Status             | Paths                 |           |
|                                                                                                    | No hosts assigned                                                                      |                    |                       |           |
|                                                                                                    |                                                                                        |                    | 0 i                   | iten      |
| earch:                                                                                                    | Identifier                                                                             | Status             | 0 i<br>ASSIG<br>Paths | item<br>N |
| earch:                                                                                                    | Identifier                                                                             | Status             | O i<br>ASSIG          | item<br>N |
| iearch:                                                                                                    | Identifier<br>iqn.1998-01.com.vmware:5a004e3e-da9e-788<br>8-5f5d-00259052dee0-4ab16e18 | Status<br>✓ Online | O i<br>ASSIG<br>Paths | N         |
| iearch:<br>Initiator Name<br>172.<br>iqn.1998-01.com.vmware:5a004e3e-da9e-788<br>3-5f5d-00259052dee0-4ab16e18<br>[Other] | Identifier<br>iqn.1998-01.com.vmware:5a004e3e-da9e-788<br>8-5f5d-00259052dee0-4ab16e18 | Status<br>✓ Online | O I<br>ASSIG<br>Paths | N         |

6. Click Actions > Refresh. The Assigned Hosts should now update.

| vm vSphere Client                                            | Menu ~     | Q Searc                                    | ch                                     |                      | 👌 Adminis              | rator@VSPHERE.LOCAL ~     | Help     | -   •        |
|--------------------------------------------------------------|------------|--------------------------------------------|----------------------------------------|----------------------|------------------------|---------------------------|----------|--------------|
| CSXMI6<br>Nexsan System 1<br>Datastore 0<br>Assigned Hosts 0 | Summ<br>Ge | SXMI6  <br>hary Moni<br>neral<br>st Access | ACTIONS ~<br>itor Configure<br>Host Ac | More Objects<br>Cess | -                      |                           | ASSIG    | IN HOSTS     |
|                                                              |            |                                            | Search:<br>Host<br>{Other}             |                      | Initiator Name         | Identifier                | Status   | Paths        |
|                                                              |            |                                            |                                        |                      | 50-00-62-B2-00-65-42-C | 0 50-00-62-82-00-65-42-C0 | ✓ Online | 1<br>1 items |

7. Review the **Recent Tasks** pane to confirm.

### Viewing hosts assigned to Nexsan Volumes

Use this procedure for help with viewing hosts assigned to Nexsan Volumes. If no hosts are currently assigned, see "Assigning a host to a Nexsan Volume" (page 76).

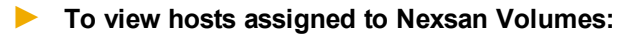

1. <u>Open the Volume</u> you want to view host assignments for. View **Assigned Hosts, status, and paths** in the bottom right section of the **Volume** workspace.

| Host          | Status   | Paths |  |
|---------------|----------|-------|--|
| 172 00 999 00 | V Normal | 3     |  |

2. Click Assigned Hosts in the object navigator (top left). The Assigned Host appears bottom left.

| vm         | vSphere Client | , |
|------------|----------------|---|
| A1V2       |                |   |
| Nexsar     | n System       | 1 |
| Datastore  |                | 0 |
| Assigned I | losts          | 1 |
|            |                |   |
| Assigned   | Hosts          |   |
| 172        |                | ^ |

3. Click the URL to the **Assigned Host** to open the vSphere **Hosts and Clusters** workspace (see image next page).

| <b>172</b>                                 | 🛃 🕹 🕞 🚺                                                                                                    | 🔝   🔯 Actions                                                                                       | ÷ –             |                                          |                        |                                                                               |                                                                                        | ≡∗                                                   |
|--------------------------------------------|----------------------------------------------------------------------------------------------------|----------------------------------------------------------------------------------------------------|-----------------|------------------------------------------|------------------------|-------------------------------------------------------------------------------|----------------------------------------------------------------------------------------|------------------------------------------------------|
| Summary Monitor                            | Configure Perr                                                                                                    | missions VMs                                                                                        | Dat             | tastores                                 | Networks               | More Objects                                                                  | Update Manager                                                                         |                                                      |
|                                            | 172.<br>Hypervisor:<br>Model:<br>Processor Type:<br>Logical Processors:<br>NICs:<br>Virtual Machines:<br>State:<br>Uptime: | VMware ESXi, 6.5.<br>Supermicro X8DTS<br>Intel(R) Xeon(R) CP<br>8<br>4<br>9<br>Connected<br>62 days | 0, 596<br>U E55 | 9303<br>506 @ 2.130                      | GHz                    | CPU<br>USED: 1.50 GHz<br>MEMORY<br>USED: 17.24 GB<br>STORAGE<br>USED: 7.31 TB | FREE: 15.5<br>CAPACITY: 17.0<br>FREE: 6.<br>CAPACITY: 23.<br>FREE: 7.<br>CAPACITY: 14. | 7 GHz<br>6 GHz<br>75 GB<br>99 GB<br>.59 TB<br>.90 TB |
| <ul> <li>Hardware</li> <li>Tags</li> </ul> |                                                                                                    |                                                                                                    |                 | <ul> <li>Confi</li> <li>Custo</li> </ul> | guration<br>om Attribu | tes                                                                           |                                                                                        |                                                      |
| Assigned Tag                               | Category                                                                                                    | Description                                                                                         |                 | Attribute                                |                        | Value                                                                         |                                                                                        |                                                      |
| -                                          | This list is empty.                                                                                                    |                                                                                                    |                 | AutoDep                                  | oy.Ma                  |                                                                               |                                                                                        |                                                      |
|                                            |                                                                                                    |                                                                                                    |                 |                                          |                        |                                                                               |                                                                                        |                                                      |
|                                            |                                                                                                    |                                                                                                    |                 |                                          |                        |                                                                               |                                                                                        |                                                      |
|                                            |                                                                                                    | Assign Remov                                                                                        | e               |                                          |                        |                                                                               | Edit.                                                                                  |                                                      |
| Related Objects                            | S                                                                                                    |                                                                                                    |                 | <ul> <li>Upda</li> </ul>                 | te Manage              | er Compliance                                                                 |                                                                                        |                                                      |
| Cluster 🗊 DRS                              | SCluster                                                                                                    |                                                                                                    |                 | Status                                   |                        |                                                                               |                                                                                        |                                                      |
|                                            |                                                                                                    |                                                                                                    |                 |                                          |                        | Scan                                                                          | Detailed Status                                                                        |                                                      |

## Viewing connected hosts

Use this procedure for help with viewing connected hosts.

#### **b** To view hosts connected to a Nexsan Storage System:

- 1. Open a Nexsan Storage System workspace.
- 2. Select Configure > Connected Hosts.

| Nexsan E48P#2 ACTIONS ~       |                       |                                             |                                             |                            |       |  |  |  |
|-------------------------------|-----------------------|---------------------------------------------|---------------------------------------------|----------------------------|-------|--|--|--|
| Summary Monitor               | Configure Volumes / [ | Datastores More Objects                     |                                             |                            |       |  |  |  |
| ✓ Hardware<br>General         | Connected Hosts       |                                             |                                             |                            |       |  |  |  |
| Connected Hosts<br>Host Ports | Host                  | Initiator Name                              | Identifier                                  | Status                     | Paths |  |  |  |
| Disk Drives                   | 172.                  |                                             |                                             |                            |       |  |  |  |
| ▼ Storage                     |                       | 20-01-00-0E-1E-09-5E-C4                     | 20-01-00-0E-1E-09-5E-C4                     | <ul> <li>Online</li> </ul> | 1     |  |  |  |
| Storage Pools                 |                       | 21-00-00-0E-1E-11-50-80                     | 21-00-00-0E-1E-11-50-80                     | 🗸 Online                   | 1     |  |  |  |
| Storage Volumes               |                       | 21-00-00-0E-1E-11-50-81                     | 21-00-00-0E-1E-11-50-81                     | ✓ Online                   | 1     |  |  |  |
| <ul> <li>Advanced</li> </ul>  | {Other}               |                                             |                                             |                            |       |  |  |  |
| Advanced Settings             |                       | 21-00-00-24-FF-0F-3D-5A                     | 21-00-00-24-FF-0F-3D-5A                     | ✓ Online                   | 1     |  |  |  |
|                               |                       | 21-FD-50-EB-1A-9C-A0-B0                     | 21-FD-50-EB-1A-9C-A0-B0                     |                            |       |  |  |  |
|                               |                       | iqn.1991-05.com.microsoft:m<br>auve-server3 | iqn.1991-05.com.microsoft:m<br>auve-server3 |                            |       |  |  |  |

## Renaming an initator

Use this procedure for help with renaming an initiator.

- To rename an initiator:
- 1. Open the Nexsan Storage System workspace.
- 2. Select Configure > Connected Hosts.

| Nexsan E48P#2                            |                     |                                             |                                             |          |       |  |  |  |
|------------------------------------------|---------------------|---------------------------------------------|---------------------------------------------|----------|-------|--|--|--|
| Summary Monitor                          | Configure Volumes / | Datastores More Objects                     |                                             |          |       |  |  |  |
| Hardware     General     Connected Hosts | Connected Hosts     |                                             |                                             |          |       |  |  |  |
| Host Ports                               | Host                | Initiator Name                              | Identifier                                  | Status   | Paths |  |  |  |
| Disk Drives                              | 172.                |                                             |                                             |          |       |  |  |  |
| ▼ Storage                                |                     | 20-01-00-0E-1E-09-5E-C4                     | 20-01-00-0E-1E-09-5E-C4                     | 🗸 Online | 1     |  |  |  |
| Storage Pools                            |                     | 21-00-00-0E-1E-11-50-80                     | 21-00-00-0E-1E-11-50-80                     | 🗸 Online | 1     |  |  |  |
| Storage Volumes                          |                     | 21-00-00-0E-1E-11-50-81                     | 21-00-00-0E-1E-11-50-81                     | ✓ Online | 1     |  |  |  |
| <ul> <li>Advanced</li> </ul>             | {Other}             |                                             |                                             |          |       |  |  |  |
| Advanced Settings                        |                     | 21-00-00-24-FF-0F-3D-5A                     | 21-00-00-24-FF-0F-3D-5A                     | ✓ Online | 1     |  |  |  |
|                                          |                     | 21-FD-50-EB-1A-9C-A0-B0                     | 21-FD-50-EB-1A-9C-A0-B0                     |          |       |  |  |  |
|                                          |                     | iqn.1991-05.com.microsoft:m<br>auve-server3 | iqn.1991-05.com.microsoft:m<br>auve-server3 |          |       |  |  |  |
|                                          |                     |                                             |                                             |          |       |  |  |  |

3. Select the initiator you want to rename (select the **Initiator Name** or another part of the row, but not the link to the host).

| Connected Hosts |                                                     |                                                     |        |        |
|-----------------|-----------------------------------------------------|-----------------------------------------------------|--------|--------|
| Search:         |                                                     | RE                                                  |        | DELETE |
| Host            | Initiator Name                                      | Identifier                                          | Status | Paths  |
| {Other}         |                                                     |                                                     |        |        |
|                 | iqn.1991-05.com.microsoft:uk67<br>65721.imation.com | iqn.1991-05.com.microsoft:uk67<br>6572I.imation.com |        |        |
|                 | iqn.1991-05.com.microsoft:ukdt-<br>cstest10         | iqn.1991-05.com.microsoft:ukdt-<br>cstest10         |        |        |
|                 | iqn.1991-05.com.microsoft:win-2<br>nik1n1cclo       | iqn.1991-05.com.microsoft:win-2<br>nik1n1cclo       |        |        |
|                 | iqn.1991-05.com.microsoft:win-5<br>4boiluio7f       | iqn.1991-05.com.microsoft:win-5<br>4boiluio7f       |        |        |

4. Click Rename.

5. In the Rename Initiator window, enter a new name.

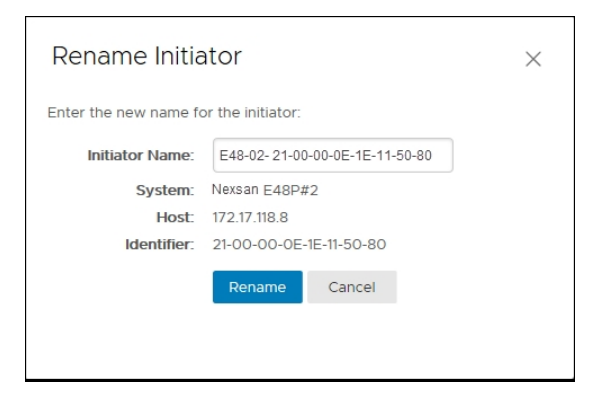

- 6. Click **Actions > Refresh**.
- 7. Review the Recent Tasks pane to confirm.

### Deleting an initator

Use this procedure for help with deleting an initiator.

- To delete an initiator:
- 1. Open the Nexsan Storage System workspace.
- 2. Select Configure > Connected Hosts.

| III Nexsan E48P#2                                                      | ACTIONS -        |                                             |                                             |          |       |
|------------------------------------------------------------------------|------------------|---------------------------------------------|---------------------------------------------|----------|-------|
| Summary Monitor                                                        | Configure Volume | s / Datastores More Objects                 |                                             |          |       |
| <ul> <li>Hardware</li> <li>General</li> <li>Connected Hosts</li> </ul> | Connected Host   | ts                                          |                                             |          |       |
| Host Ports                                                             | Host             | Initiator Name                              | Identifier                                  | Status   | Paths |
| Disk Drives                                                            | 172.             |                                             |                                             |          |       |
| ✓ Storage                                                              |                  | 20-01-00-0E-1E-09-5E-C4                     | 20-01-00-0E-1E-09-5E-C4                     | 🗸 Online | 1     |
| Storage Pools                                                          |                  | 21-00-00-0E-1E-11-50-80                     | 21-00-00-0E-1E-11-50-80                     | ✓ Online | 1     |
| Storage Volumes                                                        |                  | 21-00-00-0E-1E-11-50-81                     | 21-00-00-0E-1E-11-50-81                     | 🗸 Online | 1     |
| <ul> <li>Advanced</li> </ul>                                           | {Other}          |                                             |                                             |          |       |
| Advanced Settings                                                      |                  | 21-00-00-24-FF-0F-3D-5A                     | 21-00-00-24-FF-0F-3D-5A                     | ✓ Online | 1     |
|                                                                        |                  | 21-FD-50-EB-1A-9C-A0-B0                     | 21-FD-50-EB-1A-9C-A0-B0                     |          |       |
|                                                                        |                  | iqn.1991-05.com.microsoft:m<br>auve-server3 | iqn.1991-05.com.microsoft:m<br>auve-server3 |          |       |

3. Select the initiator you want to delete (select the **Initiator Name** or another part of the row, but not the link to the host).

| Connected Hosts |                                                     |                                                     |        |        |
|-----------------|-----------------------------------------------------|-----------------------------------------------------|--------|--------|
| Search:         |                                                     | F                                                   | ENAME  | DELETE |
| Host            | Initiator Name                                      | Identifier                                          | Status | Paths  |
| {Other}         |                                                     |                                                     |        |        |
|                 | iqn.1991-05.com.microsoft:uk67<br>6572I.imation.com | iqn.1991-05.com.microsoft:uk67<br>65721.imation.com |        |        |
|                 | iqn.1991-05.com.microsoft:ukdt-<br>cstest10         | iqn.1991-05.com.microsoft:ukdt-<br>cstest10         |        |        |
|                 | iqn.1991-05.com.microsoft:win-2<br>nik1n1cclo       | iqn.1991-05.com.microsoft:win-2<br>nik1n1cclo       |        |        |
|                 | iqn.1991-05.com.microsoft:win-5<br>4boiluio7f       | iqn.1991-05.com.microsoft:win-5<br>4boiluio7f       |        |        |

- 4. Click Delete.
- 5. In the **Delete Initiator** window, verify your choice and click **Delete**.

| Delete Initiat                                                                    | $\times$                                      |        |  |  |
|-----------------------------------------------------------------------------------|-----------------------------------------------|--------|--|--|
| Delete initiator? All settings for the initiator will be removed. Initiator Name: |                                               |        |  |  |
| System:                                                                           | Nexsan E48P#2                                 |        |  |  |
| Identifier:                                                                       | iqn.1991-05.com.microsoft:win-2nik1n1<br>cclo |        |  |  |
|                                                                                   | Delete                                        | Cancel |  |  |
|                                                                                   |                                               |        |  |  |
|                                                                                   |                                               |        |  |  |
|                                                                                   |                                               |        |  |  |

- 6. Click Actions > Refresh.
- 7. Review the **Recent Tasks** pane to confirm.

# Renaming a Nexsan Storage System

Use this procedure for help with renaming a Nexsan Storage System.

- **b** To rename a Nexsan Storage System:
- 1. Open the Nexsan Storage System workspace you want to rename.
- 2. Click **Actions > Rename**.
- 3. Enter a new System Name.

| ■Rename Ne                         |                              | $\times$ |  |  |  |  |  |
|------------------------------------|------------------------------|----------|--|--|--|--|--|
| Enter the new name for the system: |                              |          |  |  |  |  |  |
| System Name:                       | DNA E48VT-01                 |          |  |  |  |  |  |
| System ID:                         | 03E3166E                     |          |  |  |  |  |  |
| IP Address:                        | 172.17.131.25, 172.17.131.26 |          |  |  |  |  |  |
|                                    | Rename Cancel                | 2        |  |  |  |  |  |

- 4. Click Rename.
- 5. Click Actions > Refresh.
- 6. Review the **Recent Tasks** pane to confirm.

## Restarting a Nexsan Storage System

Use this procedure for help with restarting a Nexsan Storage System from the plugin.

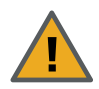

**CAUTION:** Ensure that this action is performed during a maintenance window so that no data is lost while the storage system is restarting.

#### To restart a Nexsan Storage System:

- 1. Open a Nexsan Storage System workspace.
- 2. Select Actions > Maintenance > Restart.

| Menu ~ 🔍 Search                                  |                                | <b>ک</b> Administra   | tor@VSPHERE.LOCAL ~                     | Help 🗸 🙂                          |
|--------------------------------------------------|--------------------------------|-----------------------|-----------------------------------------|-----------------------------------|
|                                                  | ✓<br>Nexsan System Actions     | bre Objects           |                                         |                                   |
| Model: Nexsan BEAST<br>URL: http://172.17.118.90 | Ċ Refresh<br>☑ Open Nexsan GUI |                       | Raw Capacity                            | Free: 300 GB                      |
| Status: Fault O<br>Updated: 22-Dec-2017 10:49:8  | Maintenance                    | 📰 Beacon Enclosure    | Allocated: 109.12 TB<br>Pooled Capacity | Total: 113.92 TB<br>Free: 5.21 TB |
| System 'NexsanBeast#1' is reporting at least     | Create Storage Pool            | Restart               | Allocated. 25.05 TB                     | 1000.00.010                       |
| Disk 38 has failed                               | Connection                     | shut Down             |                                         | Details                           |
| <ul> <li>✓ Overview</li> </ul>                   |                                | ✓ Storage Pools       |                                         |                                   |
| Model Nexsan BEAS                                | Т                              | Total Storage Pools   | 4                                       |                                   |
| Firmware S011.1301.3                             |                                | Healthy               | 4                                       |                                   |
| Raw Capacity 113.92 TB (60                       | disks)                         | Details               |                                         |                                   |
| Host Ports 8 x 10Ge-ISCS<br>8 x 1Ge-ISCS         | 1                              | Volumes / Datastores  |                                         |                                   |
|                                                  |                                | Datastore Volumes     | 1                                       |                                   |
| <ul> <li>Disk Drives</li> </ul>                  |                                | Healthy               | 1                                       |                                   |
| Total Disk Drives 60                             |                                | Non-Datastore Volumes | 5                                       |                                   |
|                                                  |                                |                       |                                         | *                                 |

- 3. In the Restart Nexsan System window, select Hot Restart, Rolling Restart, or System Reboot.
  - **Hot Restart**: For dual-controller units with certain configurations, this allows you to restart the RAID Controllers without losing host connectivity or data transfer capability. During a hot restart, each RAID Controller reboots individually.

For a hot restart to be performed, both RAID Controllers must be fully operational and have the same firmware version, and the system must be in a mode that supports controller failover (Active-Active or All Ports All LUNs). If one or more of these conditions is not met, and on single-controller units, the Hot Restart option is grayed out.

Note System settings requiring a reboot will not be applied by a hot restart.

Rolling Restart: For dual-controller units with certain configurations, this allows you to
restart the RAID Controllers with only a brief loss of host connectivity and data transfer
capability. During a rolling restart, each RAID Controller reboots individually.

For a rolling restart to be performed, both RAID Controllers must be fully operational and have the same firmware version, and the system must be in a mode that supports controller failover (Active-Active or All Ports All LUNs). If one or more of these conditions is not met, and on single-controller units, the Rolling Restart option is grayed out.

**Tip** In order to avoid host connection timeout during a rolling restart, disk timeouts for all hardware and virtual servers should be set to 150 seconds or more.

• System Reboot (default): This option executes a full restart of the system. While the system is rebooting, the unit is offline, and arrays and volumes are inaccessible. Therefore, hosts should be safely shut down or disconnected before performing a System Reboot. After the system has finished rebooting, the arrays and volumes are once again accessible and hosts can be restarted or reconnected.

| ■Restart Nexsan System                                                          |                  |        |  |  |  |  |
|---------------------------------------------------------------------------------|------------------|--------|--|--|--|--|
| Select restart operation to perform:                                            |                  |        |  |  |  |  |
| System Name:                                                                    | ≆ Nexsan Beast#1 |        |  |  |  |  |
| <ul> <li>Hot Restart</li> <li>Rolling Restart</li> <li>System Reboot</li> </ul> |                  |        |  |  |  |  |
|                                                                                 | Restart          | Cancel |  |  |  |  |
|                                                                                 |                  |        |  |  |  |  |

4. Click Restart.

## Shutting down a Nexsan Storage System

Use this procedure to shut down a Nexsan Storage System from the plugin.

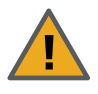

**CAUTION:** Physical access is required to restart the system.

Ensure that this action is performed during a maintenance window, so that no data can be lost during the shutdown period.

- To shut down the system:
- 1. Open a Nexsan Storage System workspace.
- 2. Select Actions > Maintenance > Shut Down.

| Menu ~ Q Search                                                                                                    |                                                                                     | <b>Č</b> Adminis                                      | strator@VSPHERE.LOCAL ~                                 | Help ~                                            | ۲ |
|----------------------------------------------------------------------------------------------------|-------------------------------------------------------------------------------------|-------------------------------------------------------|---------------------------------------------------------|---------------------------------------------------|---|
| Nexsan Beast#1 ACTIONS     Summary Monitor Configure     Model: Nexsan BEAST     URL: http://172.17.118.90     Status: Fault 0     Updated: 22-Dec-2017 10:49:5 | Nexsan System Actions C Refresh C Open Nexsan GUI Rename Maintenance                | pre Objects                                           | Raw Capacity<br>Allocated: 109:12 TB<br>Pooled Capacity | Free: 300 GB<br>Total: 113.92 TB<br>Free: 5.21 TB | ^ |
| <ul> <li>System 'Mauve Beast#1' is reporting at least</li> <li>Disk 38 has failed</li> <li>Overview.</li> </ul>                                                 | <ul> <li>Create Storage Pool.</li> <li>Create Volume</li> <li>Connection</li> </ul> | Restart                                               | Allocated, 23-09 TB                                     | Details                                           |   |
| Model     Nexsan BEAS       Firmware     \$011.1301.3       Raw Capacity     113.92 TB (60 or 1000)                                                             | T<br>disks)                                                                         | Total Storage Pools<br>Healthy<br>Details             | 4                                                       |                                                   | l |
| Host Ports 8 x 10Ge-ISCSI<br>8 x 1Ge-ISCSI<br>• Disk Drives                                                                                                    |                                                                                     | Volumes / Datastore     Datastore Volumes     Healthy | es<br>1<br>1                                            |                                                   | ~ |
| Total Disk Drives 60                                                                                                    |                                                                                     | Non-Datastore Volum                                   | nes 5                                                   |                                                   |   |

3. In the Shut Down Nexsan System window, click Shut Down.

| ■ Shut Down Nexsan System ×                                 |           |        |  |  |  |  |
|-------------------------------------------------------------|-----------|--------|--|--|--|--|
| Shut down Nexsan System?                                    |           |        |  |  |  |  |
| WARNING: Physical access is required to repower the system! |           |        |  |  |  |  |
|                                                             | Shut Down | Cancel |  |  |  |  |
|                                                             |           |        |  |  |  |  |
|                                                             |           |        |  |  |  |  |
|                                                             |           |        |  |  |  |  |

## Setting a beacon on an enclosure

Use this procedure for help with setting a beacon on an enclosure to help locate it in a rack.

- To set a beacon to an enclosure:
- 1. Open a Nexsan Storage System workspace.
- 2. Select Actions > Maintenance > Beacon Enclosure.

| Summary Monitor Configure                    |            | Nexsan System Actions |              |                |          |           |          |      |
|----------------------------------------------|------------|-----------------------|--------------|----------------|----------|-----------|----------|------|
|                                              |            |                       |              |                |          |           |          |      |
| <ul> <li>Hardware</li> </ul>                 | Disk Drive | 🖸 Oper                | n Nexsan GUI |                |          |           |          |      |
| Connected Hosts                              | Search:    |                       | me           |                |          |           |          |      |
| Host Ports                                   | Location   | Main                  | tenance      | Reason Fr      | oclosuro | ge Pool   | Capacity | Туре |
| Disk Drives                                  | Disk 1     | Maintenance           |              | Mail Beacon Er | 1        |           | 1 TB     | SATA |
| ✓ Storage                                    | Disk 2     | Create Storage Pool   |              |                |          | 1         | 1 TB     | SATA |
| Storage Pools                                | Disk 3     |                       |              | Shut Dow       | n        | 1         | 3 TB     | SATA |
| Storage Volumes                              | Disk 4     | 60                    |              |                |          | -1        | 2 TB     | SATA |
| <ul> <li>Advanced</li> </ul>                 | Disk 5     | Conr                  | lection      | Assigned       | Suse     | <b>#1</b> | 3 TB     | SATA |
| Advanced Settings Disk 6<br>Disk 7<br>Disk 8 | Disk 6     |                       | ✓ Healthy    | Assigned       | Suse     | <b>#1</b> | 2 TB     | SATA |
|                                              | Disk 7     |                       | ✓ Healthy    | Assigned       | Suse     | #1        | 1 TB     | SATA |
|                                              | Disk 8     |                       | Healthy      | Assigned       | Suse     | <b>#1</b> | 3 TB     | SATA |

3. In the Beacon Nexsan Enclosure window, click Start.

| ■Beacon Nexsan Enclosure                    |                 |                |                    |   |
|---------------------------------------------|-----------------|----------------|--------------------|---|
| Beaconing the Nexsar<br>enclosure to flash. | n system causes | s the lights o | n the front of the | ł |
| System Name:                                | Nexsan Beast#   | 1              |                    |   |
| Beaconing:                                  | OFF             |                |                    |   |
|                                             | Start           | Cancel         |                    |   |
|                                             |                 |                |                    |   |
|                                             |                 |                |                    |   |

4. Review Recent Tasks to confirm.

# Glossary

## 1

10Gb Ethernet

A 10 gigabit per second (Gb/s) Ethernet connection using either fiber-optic cables or twisted-pair copper wires.

#### 10Gb iSCSI

An iSCSI connection that runs on a 10Gb Ethernet network.

10GbE

See "10Gb Ethernet" and "10Gb iSCSI".

# A

#### Active Directory

Microsoft's directory service, used by all supported Windows operating systems. Abbreviated "AD".

#### All Ports All LUNs (APAL) mode

A system mode for Nexsan storage systems. In this mode, the entire system operates as a single node. The volumes can be mapped to any or all ports on both RAID controllers. When a controller fails, the ports on that controller become inaccessible. However, if the volumes are mapped to ports on the other controller as well (which requires the host to be configured for multipathing), they remain accessible to the host, which sees the storage become active through its second path.

#### array

In Nexsan storage terms, an array is a linked group of one or more physical, independent hard disk drives. In VMware, a storage pool is equivalent to an array. See also "RAID".

```
Β
```

bit

The smallest unit of digital data, representing a 0 or a 1. Abbreviated "b".

#### boot drive

The device from which a computer's operating system is loaded. Typically, an internal hard disk drive (or one of several partitions on such a drive) is used for this purpose, but any attached storage device—such as an optical disc drive, a USB flash drive, or other attached storage—can be used.

byte

A unit of data that is 8 bits long. Often used for alphanumeric characters. Abbreviated "B".

Controller See RAID Controller

93

# D

#### Datastore

In VMware, datastores are virtual containers similar to file systems, designed to contain storage devices. Datastores contain structures used to store virtual machines and hidden details about each storage device. Datastores can also store VM templates, ISO images, and floppy images. See https://pubs.vmware.com

#### DNS

See "Domain Name System".

#### Domain Name System

A program or computer server that implements a name-service protocol. It maps a humanrecognizable identifier to a system-internal, often numeric, identification or addressing component (usually an IP address).

## E

#### **E-Series**

The series of Nexsan units that includes the Nexsan E18, E48, and E60 storage units (and their V and VT variants), the Nexsan E32V, the Nexsan E18X, E48X, and E60X expansion units (and their XV variants), and the Nexsan E32XV. Nexsan E-Series units feature Active Drawer Technology, Anti-Vibration Design, and CoolDrive Technology.

#### Ethernet

A system for connecting a number of computer systems to form a local area network (LAN), with protocols to control the passing of information and to avoid simultaneous transmission by two or more systems. Supports data transfer rates of 10, 100, 1,000, and 10,000 megabits per second (Mb/s). 10, 100, and 1,000Mb/s networks are often referred to as 10BASE-T, 100BASE-T, and 1000BASE-T, respectively. 10,000Mb/s networks are usually referred to as 10Gb Ethernet or 10GbE.

## F

#### failover

The capability of a system to switch over automatically to a redundant or standby system upon the failure or abnormal termination of the previously active system. In Nexsan storage systems, failover describes one RAID controller taking over the host connections and RAID set control of the other RAID Controller when that controller fails.

#### Fibre Channel

A gigabit (Gb) speed network technology primarily used for storage networking and the current standard connection type for storage area networks (SANs). Despite its name, Fibre Channel signaling can run on both twisted-pair copper wire and fibre-optic cables.

#### Fibre Channel port

Any entity that actively communicates over a Fibre Channel network. Usually implemented in a device such as disk storage or a Fibre Channel switch. Depending on the system, the Fibre Channel ports on Nexsan Storage Expansions can support 2Gb/s, 4Gb/s, or 8Gb/s connections.

#### Fibre Channel switch

A network switch compatible with the Fibre Channel protocol. Allows the creation of a Fibre Channel network, which is currently the core component of most storage area networks (SANs).

#### firmware

Small, fixed software applications, stored in read-only memory (ROM) or programmable readonly memory (PROM), that internally control various electronic devices. In Nexsan E-Series, and SATABeast/SASBeast storage systems, each RAID controller is loaded with firmware to control its functionality. Occasionally, this firmware must be updated using the Update Firmware page in the graphical user interface.

#### frame

A data packet on an Ethernet or Fiber Channel link. Each frame encapsulates a piece of data with sender and destination information, along with a data integrity check routine. Normal frames can contain data up to 1,500 bytes in length. Jumbo frames can contain larger data payloads (9,000 bytes on Nexsan storage systems) and are supported on 1Gb/s and 10Gb/s Ethernet (10GbE) networks. Jumbo frames are typically used to boost performance of iSCSI traffic.

### G

#### GB

Gigabyte. Approximately one billion (1,000,000,000) bytes. Used to describe the storage capacity of hard disk drives. A gigabyte is usually computed as 10<sup>9</sup> (1,000,000,000) bytes, but can also be computed as 2<sup>30</sup> (1,073,741,824) bytes (often called a "binary gigabyte" and abbreviated GiB).

#### GB/s

Gigabytes (GB) per second. Used to describe the speed of network data transmission. 1 GB/s is eight times faster than 1Gb/s.

#### GiB

A binary gigabyte, computed as 2^30 (1,073,741,824) bytes. See "GB".

#### gigabit interface converter

A standard for transceivers, commonly used with Gigabit (Gb) Ethernet and Fiber Channel, with a hot-swappable electrical interface. Gigabit interface converter ports can support a wide range of physical media, from copper to optical fiber, at lengths of up to hundreds of kilometers.

#### graphical user interface

A type of user interface that allows users to interact with electronic devices using images rather than text commands. Nexsan storage units use a graphical user interface for system configuration.

#### GUI

See "graphical user interface".

## Н

#### host

A physical computer, server, or other device which accesses the volumes in a Nexsan Storage System. The host can be connected to the Nexsan Storage System with a Fibre Channel connection, an iSCSI connection, or a SAS connection. A VMware host computer runs virtual machines.

#### hot spare

A spare disk in a RAID array designated as "hot standby", available to replace a failed disk without requiring a system shutdown.

#### HTTPS

(HTTP Secure) Communications protocol for secure communication over a computer network, with especially wide deployment on the Internet. Technically, it is not a protocol in itself; rather, it is the result of simply layering the Hypertext Transfer Protocol (HTTP) on top of the SSL/TLS protocol, thus adding the security capabilities of SSL/TLS to standard HTTP communications.

#### I/O

Input/Output. The communication between an information processing system (such as a computer or a Nexsan storage system's RAID controller), and the outside world (either an operator or another information processing system). Inputs are the signals or data received by the system, and outputs are the signals or data sent from it.

IP address

Internet Protocol address. A numerical label assigned to each device (such as a computer, printer, or Nexsan storage unit) on a computer network that uses TCP/IP for communication.

#### **IP** Configuration Tool

One of six Nexsan Storage Tools. Allows users to configure the IP address of a Nexsan storage system on the local subnet.

#### iSCSI

Internet Small Computer System Interface. A transport protocol that provides for the SCSI protocol to be carried over a TCP/IP network.

#### iSCSI initiator

In storage networks, initiators are typically software or hardware Fibre Channel, iSCSI, or SAS adapters accessing information on disk storage systems, the targets.

## J

jumbo frame See "frame".

# K

#### KB

Kilobyte. Approximately one thousand (1,000) bytes. Used to describe the storage capacity of hard disk drives and the stripe size in RAIDs. A kilobyte is usually computed as 10<sup>3</sup> (1,000) bytes, but can also be computed as 2<sup>10</sup> (1,024) bytes (often called a "binary kilobyte" and abbreviated KiB).

#### Kbit

Kilobit. Approximately one thousand (1,000) bits.

#### KiB

A binary kilobyte. Computer as 2^10 (1,024) bytes. See "KB".

# L

load balance policy

In multipathing, a set of instructions for the multipathing software to follow in order to ensure that I/O transfers through host paths are

optimally routed and that no one path gets overloaded with data.

logical unit See "volume".

See VUI

LUN

Logical Unit Number. An identification scheme for storage disks that supports a small number of logical units. On Nexsan storage systems, LUNs are assigned to volumes and are addressed as LUN 0 through 254.

### Μ

#### MB

Megabyte. Approximately one million (1,000,000) bytes. Used to describe the storage capacity of hard disk drives. A megabyte is usually computed as 10<sup>6</sup> (1,000,000) bytes, but can also be computed as 2<sup>2</sup>0 (1,048,576) bytes (often called a "binary megabyte" and abbreviated MiB).

#### MB/s

Megabytes (MByte) per second. Used to describe the speed of network data transmission. 1 MB/s is eight times faster than 1Mb/s.

#### Mbit

Megabit. Approximately one million (1,000,000) bits.

#### Mbit/s

Megabits (Mb) per second. Used to describe the speed of network data transmission.

#### MiB

A binary megabyte. Computed as 2<sup>20</sup> (1,048,576) bytes. See MByte.

#### multipathing

A means of presenting volumes to a particular host or hosts via redundant data paths. The intent is to maintain I/O in the event of a path failure. Multipathing may also be used to increase performance. If not configured properly, multipathing may lead to data corruption, as an operating system may not inherently realize that the redundant paths are of the same volume and thus could treat them as different volumes.

## Ρ

PSC

Platform Services Controller (PSC) "is a component of the VMware Cloud Infrastructure Suite. PSC deals with identity management for administrators and applications that interact with the vSphere platform." See http://docs.vmware.com

# R

#### RAID

Redundant Array of Independent Disks. A system using multiple hard drives organized into a single logical unit for the sharing or replication of data in order to increase data integrity, faulttolerance, and throughput. Also referred to as a RAID set. RAIDs are organized into RAID levels, which describe their architecture and configuration.

#### RAID Controller

A hardware device, software program, or combination of the two which manages the physical disk drives in a RAID and presents them as a single logical unit to attached devices. The RAID Controllers in Nexsan storage units are hardware modules. Nexsan RAID Controllers also provide connections for system administration and configuration.

#### RDM

RDM is "a mapping file in a separate VMFS volume that acts as a proxy for a raw physical storage device. The RDM allows a virtual machine to directly access and use the storage device. The RDM contains metadata for managing and redirecting disk access to the physical device." See About Raw DEvice Mapping, in http://docs.vmware.com reboot

To restart a computer or computerized electronic device. See also system reboot.

# S

#### SAS

Serial Attached SCSI. A serial version of the SCSI interface. A point-to-point architecture that uses a disk controller with four or more channels that operate simultaneously. Each full-duplex channel, known as a SAS port, transfers data at 1.5Gb/s, 3Gb/s, or 6Gb/s in each direction. SAS also supports Serial ATA (SATA) drives, which can be mixed with SAS drives in a variety of configurations.

#### SATA

Serial Advanced Technology Attachment. A connection standard for fixed and removable hard disk drives.

SCSI

Small Computer System Interface. A collection of standards and proposed standards for input/output (I/O) communication, primarily intended for connecting storage subsystems or devices to hosts.

Storage Pool

See "Array"

Terabyte. Approximately one trillion (1,000,000,000,000) bytes. Used to describe the storage capacity of hard disk drives. A terabyte is usually computed as 10^12 (1,000,000,000,000) bytes, but can also be computed as 2^40 (1,099,511,627,776) bytes (often called a "binary terabyte" and abbreviated TiB).

ΤiΒ

TΒ

A binary terabyte. Computed as 2<sup>40</sup> (1,099,511,627,776) bytes. See TB.

# V

#### VAAI

vStorage APIs for Array Integration is a plugin that provides hardware acceleration in VMware ESX/ESXi environments.

#### vCSA

The vCenter Server Appliance is a preconfigured Linux virtual machine, which is optimized for running VMware vCenter Server® and the associated services on Linux. See http://docs.vmware.com

#### VMFS

Virtual machine file system, a clustered file system used by VMware vSphere to store virtual machine disk images and snapshots.

#### volume

An area of usable storage that is addressed as a single unit as if it were a separate, physical disk drive. Volumes can exist on a single disk drive or on a RAID that spans multiple disk drives.

# W

#### WWN

A World Wide Name (WWN) "or World Wide Identifier (WWID) is a unique identifier used in storage technologies including Fibre Channel, Advanced Technology Attachment (ATA) or Serial Attached SCSI (SAS)." See http://www.wikipedia.org

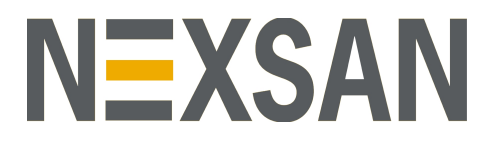

#### Nexsan — Thousand Oaks, CA, USA

325 E. Hillcrest Drive, Suite #150 Thousand Oaks, CA 91360 United States of America

#### Worldwide Web site. www.nexsan.com

Technical Services: https://helper.nexsansupport.com/contact

E-Series/BEAST support: https://helper.nexsansupport.com/esr\_support

#### Copyright © 2010-2018 Nexsan. All Rights Reserved.

 $\ensuremath{\mathsf{Nexsan}}^{\ensuremath{\mathbb{S}}}$  and the Nexsan logo are trademarks or registered trademarks of Nexsan.

All other trademarks and registered trademarks are the property of their respective owners.

Nexsan — European Head Office, UK

Units 33–35 Parker Centre, Mansfield Road Derby, DE21 4SZ United Kingdom

Worldwide Web site. www.nexsan.com

Technical Services: https://helper.nexsansupport.com/contact

E-Series/BEAST support: https://helper.nexsansupport.com/esr\_support

This product is protected by one or more of the following patents, and other pending patent applications worldwide: United States patents US8, 191,841, US8, 120,922; United Kingdom patents GB2466535B, GB2467622B, GB2467404B, GB2296798B, GB2297636B

Part Number: D6200052 Rev: A